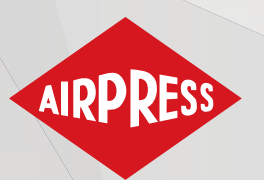

# Instrukcja użytkownika

P Instrukcja użytkownika

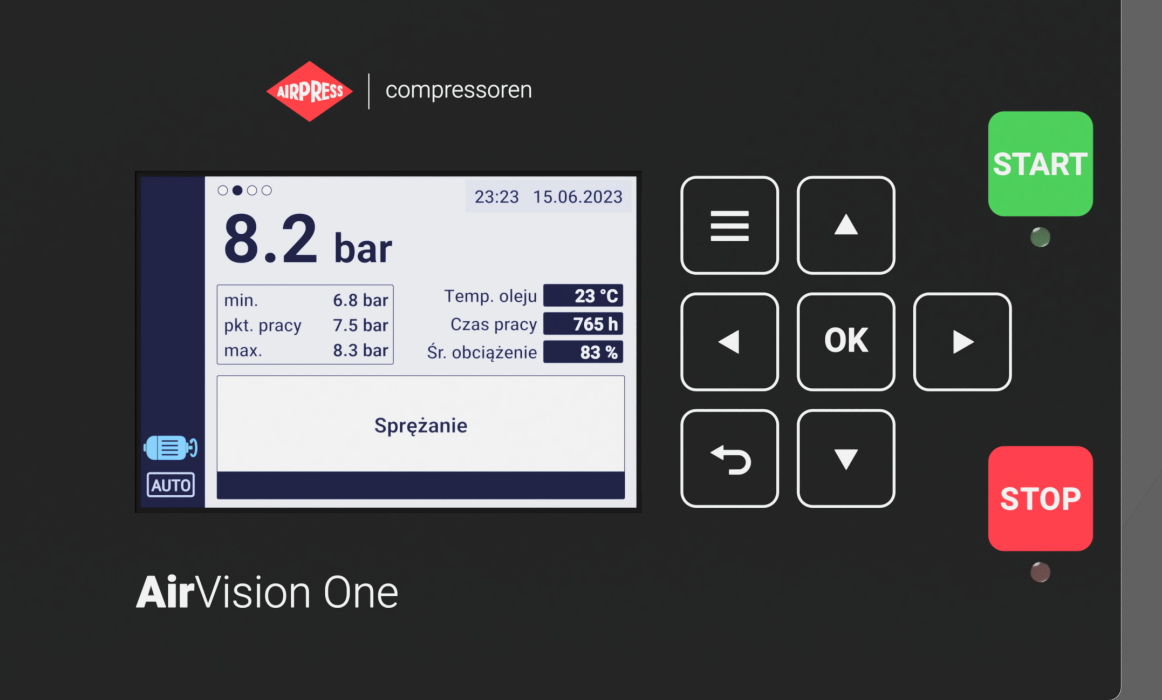

# **AirVision One**

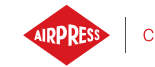

# Spis treści

| 1. | Inforr | macje ogólne                                                                                                  | 9  |
|----|--------|----------------------------------------------------------------------------------------------------|----|
|    | 1.1.   | Opis sterownika                                                                                               | 9  |
|    | 1.2.   | Lista wejść i wyjść $\ldots$ $\ldots$ $\ldots$ $\ldots$ $\ldots$ $\ldots$ $\ldots$ $\ldots$ $\ldots$ $\ldots$ | 10 |
|    | 1.3.   | Wersje językowe                                                                                               | 11 |
| 2. | Inforr | macje o bezpieczeństwie                                                                                       | 12 |
| 3. | Opis z | złączy                                                                                                    | 13 |
| 4. | Dane   | techniczne                                                                                                    | 16 |
|    | 4.1.   | Parametry elektryczne                                                                                         | 16 |
|    | 4.2.   | Parametry mechaniczne                                                                                         | 16 |
|    | 4.3.   | Warunki pracy                                                                                                 | 16 |
| 5. | Interf | iejs użytkownika                                                                                              | 18 |
|    | 5.1.   | Front sterownika                                                                                              | 18 |
| 6. | Interf | iejs graficzny użytkownika                                                                                    | 20 |
|    | 6.1.   | Widok główny                                                                                                  | 20 |
|    | 6.2.   | Skróty widoku głównego                                                                                        | 20 |
|    | 6.3.   | lkona statusu sprężarki                                                                                       | 21 |
|    | 6.4.   | lkony błędów i ostrzeżeń                                                                                      | 21 |
|    | 6.5.   | Poruszanie się po interfejsie graficznym użytkownika                                                          | 22 |
|    |        | 6.5.1. Poruszanie się po widoku głównym                                                                       | 22 |
|    |        | 6.5.2. Podstawowe rodzaje menu                                                                                | 23 |
|    |        | 6.5.3. Pasek boczny                                                                                           | 24 |
|    |        | 6.5.4. Ekran logowania                                                                                        | 25 |
|    |        | 6.5.5. Konfigurowanie parametrów                                                                              | 25 |
|    |        | 6.5.6. Komunikaty ekranowe                                                                                    | 27 |
|    | 6.6.   | Główne Menu                                                                                                   | 27 |
|    |        | 6.6.1. Wyszukaj parametr                                                                                      | 28 |
|    |        | 6.6.2. Informacje                                                                                             | 29 |
|    |        | 6.6.3. Czujniki                                                                                               | 30 |
|    |        | 6.6.4. Liczniki                                                                                               | 31 |
|    |        | 6.6.5. Zdarzenia                                                                                              | 32 |
|    |        | 6.6.6. Statystyki                                                                                             | 32 |
| 7. | Prefe  | rencje użytkownika                                                                                            | 33 |
|    | 7.1.   | Dostosowanie jasności wyświetlacza                                                                            | 34 |
|    | 7.2.   | Konfiguracja wygaszacza ekranu                                                                                | 34 |
|    | 7.3.   | Jednostki                                                                                                    | 34 |

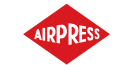

|     | 7.4.   | Język sterownika                                                             | 34 |
|-----|--------|------------------------------------------------------------------------------|----|
|     | 7.5.   | Ustawienia daty i godziny                                                    | 35 |
|     | 7.6.   | Nazwa sprężarki                                                              | 35 |
| 8.  | Paran  | netry użytkownika                                                            | 36 |
|     | 8.1.   | Zmiana hasła użytkownika                                                     | 39 |
|     | 8.2.   | Wyszukiwanie parametrów użytkownika                                          | 40 |
| 9.  | Algor  | ytm pracy                                                                    | 41 |
|     | 9.1.   | Schemat algorytmu pracy w konfiguracji Gwiazda-Trójkąt                       | 41 |
|     |        | 9.1.1. Parametry czasowe pracy sprężarki                                     | 42 |
|     | 9.2.   | Schemat algorytmu pracy w konfiguracji Falownik                              | 44 |
|     |        | 9.2.1. Parametry czasowe pracy sprężarki                                     | 45 |
|     |        | 9.2.2. Regulator PID                                                         | 46 |
|     |        | 9.2.3. Ciśnienie zadane                                                      | 46 |
|     | 9.3.   | Schemat algorytmu pracy w konfiguracji Rozruch Bezpośredni                   | 47 |
|     |        | 9.3.1. Parametry czasowe pracy sprężarki                                     | 47 |
|     | 9.4.   | Bieg jałowy                                                                  | 48 |
|     |        | 9.4.1. Adaptacyjny bieg jałowy (AutoTlse)                                    | 49 |
|     | 9.5.   | Metoda kontroli dekompresji                                                  | 49 |
| 10. | Ustaw  | vienia pracy sprężarki i sterownika                                          | 50 |
|     | 10.1.  | Tryby pracy                                                                  | 50 |
|     |        | 10.1.1. Tryb automatyczny (AUTO)                                             | 50 |
|     |        | 10.1.2. Tryb ciągły (CONST)                                                  | 50 |
|     | 10.2.  | Tryby zdalne                                                                 | 51 |
|     |        | 10.2.1. Tryb sterowania lokalnego (LOCAL)                                    | 51 |
|     |        | 10.2.2. Tryb sieciowy NET                                                    | 51 |
|     |        | 10.2.3. Tryb sterowania zdalnego REM                                         | 51 |
|     |        | 10.2.4. Konfiguracja trybu zdalnego REM                                      | 52 |
|     |        | 10.2.5. Tryb sterowania zdalnego RVM                                         | 52 |
|     |        | 10.2.6. Konfiguracja trybu zdalnego RVM                                      | 52 |
|     |        | 10.2.7. Funkcja zdalnego startu                                              | 52 |
|     |        | 10.2.8. Konfiguracja funkcji zdalnego startu                                 | 53 |
|     |        | 10.2.9. Różnice pomiędzy trybem zdalnym REM i RVM, a funkcją zdalnego startu | 53 |
| 11. | Inne f | funkcje                                                                      | 54 |
|     | 11.1.  | Funkcja wentylatora (chłodzenie sprężarki)                                   | 54 |
|     | 11.2.  | Funkcja osuszacza                                                            | 54 |
|     | 11.3.  | Funkcja spustu kondensatu                                                    | 55 |
|     |        | 11.3.1. Konfiguracja funkcji spustu kondensatu                               | 55 |

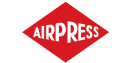

|     | 11.4.  | Funkcja Auto restartu                                                | 55 |
|-----|--------|----------------------------------------------------------------------|----|
|     |        | 11.4.1. Konfiguracja funkcji auto restartu                           | 55 |
|     | 11.5.  | Funkcja podgrzewacza                                                 | 56 |
|     |        | 11.5.1. Podgrzewacz 1                                                | 56 |
|     |        | 11.5.2. Podgrzewacz 2                                                | 56 |
|     |        | 11.5.3. Dogrzewanie biegiem jałowym                                  | 56 |
|     | 11.6.  | Przywracanie i zapisywanie ustawień                                  | 57 |
| 12. | Funko  | e je diagnostyczne                                                   | 58 |
|     | 12.1.  | Diagnostyka wejść/wyjść                                              | 58 |
| 13. | Liczni | iki serwisowe                                                        | 59 |
|     | 13.1.  | Restartowanie liczników serwisowych                                  | 60 |
| 14. | Statys | styki                                                                | 60 |
| 15. | Plano  | wanie pracy                                                          | 62 |
|     | 15.1.  | Konfiguracja zdarzenia                                               | 62 |
|     | 15.2.  | Algorytm planowania pracy                                            | 64 |
| 16. | Praca  | sieciowa                                                             | 65 |
|     | 16.1.  | Widok pracy sieciowej                                                | 65 |
|     | 16.2.  | Uruchomienie pracy sieciowej i zmiana nastaw sterowników podrzędnych | 66 |
|     | 16.3.  | Błędy i zdarzenia w pracy sieciowej                                  | 66 |
|     | 16.4.  | Algorytm pracy sekwencyjnej (SEQ)                                    | 66 |
|     | 16.5.  | Algorytm pracy kaskadowej ( <b>CAS</b> )                             | 67 |
|     | 16.6.  | Konfiguracja sterownika nadrzędnego                                  | 68 |
|     | 16.7.  | Konfiguracja sterownika podrzędnego                                  | 71 |
| 17. | Web S  | Serwer (System wizualizacji)                                         | 73 |
|     | 17.1.  | Web serwer - Opis interfejsu graficznego                             | 73 |
|     | 17.2.  | Web serwer - Pulpit AirVision One                                    | 75 |
|     | 17.3.  | Web serwer - Czujniki                                                | 76 |
|     | 17.4.  | Web serwer - Zużycie                                                 | 76 |
|     | 17.5.  | Web serwer - Komunikaty                                              | 76 |
|     | 17.6.  | Web serwer - Liczniki serwisowe                                      | 76 |
|     | 17.7.  | Web serwer - Praca planowana                                         | 76 |
|     | 17.8.  | Web serwer - Informacje                                              | 77 |
|     | 17.9.  | Uruchomienie i konfiguracja połączenia z web serwerem                | 77 |
| 18. | Ostrz  | eżenia i błędy                                                       | 79 |
|     | 18.1.  | Lista ostrzeżeń sterownika AirVision One                             | 79 |
|     | 18.2.  | Informacje o ostrzeżeniach falownika DANFOSS                         | 82 |
|     | 18.3.  | Informacje o ostrzeżeniach falownika YASKAWA                         | 83 |

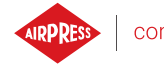

| 19. | Wymia  | ary sterownika                             | 94 |
|-----|--------|--------------------------------------------|----|
|     | 18.11. | Błędy falownika ABB                        | 92 |
|     | 18.10. | Błędy falownika Inovance                   | 91 |
|     | 18.9.  | Błędy falownika Delta                      | 90 |
|     | 18.8.  | Błędy falownika YASKAWA                    | 89 |
|     | 18.7.  | Błędy falownika DANFOSS                    | 88 |
|     | 18.6.  | Lista błędów sterownika AirVision One      | 85 |
|     | 18.5.  | Informacje o ostrzeżeniach falownika ABB   | 84 |
|     | 18.4.  | Informacje o ostrzeżeniach falownika Delta | 84 |

# Spis tabel

| 1      | Opis wyprowadzeń wyiść cyfrowych (X1, X2 DIGITAL OUTPUTS)                    | 13 |
|--------|------------------------------------------------------------------------------|----|
| 2      | Opis wyprowadzeń złaczy interfeisów komunikacyjnych (X3, X4)                 | 13 |
| 3      | Opis wyprowadzeń złacza RS-485 ISO (X5)                                      | 14 |
| 4      | Opis wyprowadzeń weiść cyfrowych (X6 DIGITAL INPUTS)                         | 14 |
| 5      | Opis wyprowadzeń wejść analogowych (X7 ANALOG INPLITS)                       | 14 |
| 6      | Opis wyprowadzeń wejścia przekładnika pradowego 54 (X8 MOTOR CURRENT INPLIT) | 14 |
| 7      | Onis wyprowadzeń złącza RS-185 (X9)                                          | 15 |
| י<br>פ | Opis wyprowadzeń zasilania ( $Y10$ POWER)                                    | 15 |
| 0      |                                                                              | 10 |
| 9      |                                                                              | 10 |
| 10     |                                                                              | 10 |
| 11     |                                                                              | 16 |
| 11     | Dopuszczalne warunki pracy                                                   | 17 |
| 12     | Opis działania diod                                                          | 18 |
| 13     | Opis działania przycisków                                                    | 18 |
| 13     | Opis działania przycisków                                                    | 19 |
| 14     | Lista skrótów widoku głównego                                                | 21 |
| 17     | Parametry z zakładki "Zużycie"                                               | 33 |
| 18     | Lista parametrów użytkownika                                                 | 36 |
| 18     | Lista parametrów użytkownika                                                 | 37 |
| 18     | Lista parametrów użytkownika                                                 | 38 |
| 18     | Lista parametrów użytkownika                                                 | 39 |
| 19     | Lista parametrów użytkownika                                                 | 40 |
| 20     | Lista parametrów czasowych pracy sprężarki                                   | 43 |
| 21     | Lista parametrów czasowych pracy sprężarki                                   | 45 |
| 22     | Lista parametrów czasowych pracy sprężarki                                   | 48 |
| 23     | Parametry z zakładki "Statystyki"                                            | 60 |

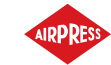

| 24 | Lista ostrzeżeń sterownia AirVision One | 79 |
|----|-----------------------------------------|----|
| 24 | Lista ostrzeżeń sterownia AirVision One | 80 |
| 24 | Lista ostrzeżeń sterownia AirVision One | 81 |
| 24 | Lista ostrzeżeń sterownia AirVision One | 82 |
| 25 | Lista ostrzeżeń falownika DANFOSS       | 82 |
| 25 | Lista ostrzeżeń falownika DANFOSS       | 83 |
| 26 | Lista ostrzeżeń falownika YASKAWA       | 84 |
| 27 | Lista ostrzeżeń falownika Delta         | 84 |
| 28 | Lista ostrzeżeń falownika ABB           | 84 |
| 28 | Lista ostrzeżeń falownika ABB           | 85 |
| 29 | Lista błędów sterownika AirVision One   | 85 |
| 29 | Lista błędów sterownika AirVision One   | 86 |
| 29 | Lista błędów sterownika AirVision One   | 87 |
| 30 | Lista błędów falownika DANFOSS          | 88 |
| 30 | Lista błędów falownika DANFOSS          | 89 |
| 31 | Lista błędów falownika YASKAWA          | 89 |
| 31 | Lista błędów falownika YASKAWA          | 90 |
| 32 | Lista błędów falownika Delta            | 90 |
| 32 | Lista błędów falownika Delta            | 91 |
| 33 | Lista błędów falownika Inovance         | 91 |
| 33 | Lista błędów falownika Inovance         | 92 |
| 34 | Lista błędów falownika ABB              | 92 |
| 34 | Lista błędów falownika ABB              | 93 |
|    |                                         |    |

# Spis rysunków

| 1  | Wygląd sterownika AirVision One                                                   | 9  |
|----|-----------------------------------------------------------------------------------|----|
| 2  | Wyprowadzenia elektryczne sterownika                                              | 13 |
| 3  | Panel frontowy sterownika AirVision One                                           | 18 |
| 4  | Widok główny z podziałem na sekcje                                                | 20 |
| 5  | Zakładka aktywnych zdarzeń dostępna za pomocą szybkiego przejścia między stronami | 22 |
| 6  | Główne menu sterownika AirVision One                                              | 23 |
| 7  | Przykładowe menu matrycowe                                                        | 23 |
| 8  | Przykładowe menu typu lista                                                       | 24 |
| 9  | Pasek boczny z widocznym wskazaniem ciśnienia w sieci oraz ikonami błędu, ostrze- |    |
|    | żenia oraz przycisku awaryjnego                                                   | 24 |
| 10 | Ekran autoryzacji                                                                 | 25 |
| 11 | Kafelki z podgrupami parametrów na przykładzie parametrów pracy                   | 25 |

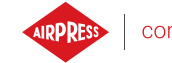

| 12 | Kafelki z parametrami na przykładzie podgrupy parametrów konfiguracji pracy sieciowej | 26 |
|----|---------------------------------------------------------------------------------------|----|
| 13 | Klawiatura ekranowa na przykładzie minimalnej temperatury oleju do startu $\ldots$ .  | 26 |
| 14 | Przykład listy                                                                        | 27 |
| 15 | Przykład komunikatu ekranowego                                                        | 27 |
| 16 | Główne menu                                                                           | 28 |
| 17 | Wybór poziomu dostępu                                                                 | 29 |
| 18 | Menu wyszukiwania parametrów                                                          | 29 |
| 19 | Zakładka "Informacje"                                                                 | 30 |
| 20 | Podgląd czujników                                                                     | 31 |
| 21 | Zakładka "Liczniki serwisowe"                                                         | 32 |
| 22 | Zakładka Historii zdarzeń                                                             | 32 |
| 23 | Zakładka statystyk                                                                    | 33 |
| 24 | Algorytm sterowania silnikiem                                                         | 41 |
| 25 | Widok menu z ustawieniami parametrów czasowych dla konfiguracji Gwiazda-trójkąt       | 42 |
| 26 | Algorytm sterowania silnikiem                                                         | 44 |
| 27 | Widok menu z ustawieniami parametrów czasowych dla konfiguracji Falownik 🛛            | 45 |
| 28 | Nastawy ciśnienia w sieci                                                             | 46 |
| 29 | Algorytm sterowania silnikiem                                                         | 47 |
| 30 | Widok menu z ustawieniami parametrów czasowych dla konfiguracji Rozruch Bezpo-        |    |
|    | średni                                                                                | 48 |
| 31 | Zakładka "Liczniki serwisowe"                                                         | 59 |
| 32 | Zakładka Statystyki                                                                   | 61 |
| 33 | Główny widok menu "Planowanie pracy"                                                  | 62 |
| 34 | Przykład konfiguracji zdarzenia pracy planowanej                                      | 63 |
| 35 | Przykład konfiguracji terminu aktywności zdarzenia                                    | 63 |
| 36 | Widok pracy sieciowej                                                                 | 65 |
| 37 | Menu konfiguracji portu RS-485                                                        | 68 |
| 38 | Menu konfiguracji pracy sieciowej 1/3                                                 | 69 |
| 39 | Menu konfiguracji pracy sieciowej 2/3                                                 | 69 |
| 40 | Menu konfiguracji pracy sieciowej 3/3                                                 | 70 |
| 41 | Menu pracy sieciowej                                                                  | 70 |
| 42 | Menu konfiguracji sprężarki podrzędnej 1                                              | 71 |
| 43 | Menu konfiguracji portu RS-485                                                        | 71 |
| 44 | Menu konfiguracji trybu zdalnego                                                      | 72 |
| 45 | Boczny pasek informacyjny web serwer                                                  | 74 |
| 46 | Górny pasek informacyjny web serwer                                                   | 74 |
| 17 | Web conversided pulpity                                                               | 75 |

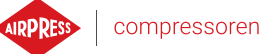

| 48 | Menu konfiguracji adresu IP                           | 77 |
|----|-------------------------------------------------------|----|
| 49 | Zakładka "Informacje" z widocznym adresem IP oraz MAC | 78 |
| 50 | Rysunek obudowy sterownika                            | 94 |

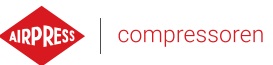

9

# 1. Informacje ogólne

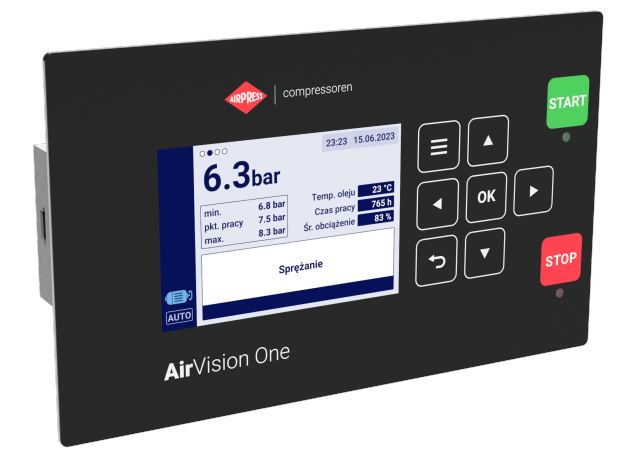

Rysunek 1: Wygląd sterownika AirVision One

# 1.1. Opis sterownika

AirVision One to sterownik przeznaczony dla sprężarek o mocy do 22 kW. Sterownik może współpracować ze sprężarkami działającymi w konfiguracji gwiazda-trójkąt lub wyposażonymi w falownik.

Cechy sterownika:

- Wyświetlacz kolorowy o przekątnej 3.5"
- Wbudowany web serwer
- Tworzenie statystyk
- Funkcja nadzoru: ciśnienia w sieci, ciśnienia oleju, temperatury oleju, silnika, oraz natężenia prądu silnika.
- Obsługa podgrzewaczy oleju, osuszacza powietrza oraz spustu kondensatu
- Możliwość dowolnej konfiguracji wejść oraz wyjść sterownika
- Funkcja automatycznego restartu pracy
- Sterowanie falownikiem z wykorzystaniem protokołu Modbus RTU (wybór standardowego falownika firm Yaskawa, Danfoss, ABB , Inovance oraz Delta)
- Rozruch w trybie gwiazda-trójkąt lub bezpośredni (w przypadku sprężarek bez falownika)
- Menu parametrów serwisowych oraz użytkownika z kontrolą dostępu
- Liczniki serwisowe oraz liczniki czasu pracy
- Tryb pracy sieciowej obsługujący do 4 sprężarek
- Tryb pracy zdalnej (za pośrednictwem wejścia cyfrowego)

• Planowanie pracy z podziałem na zdarzenia cykliczne oraz jednorazowe, łącznie do 5 zdarzeń

compressoren 10

Możliwość aktualizacji oprogramowania przez port USB

#### 1.2. Lista wejść i wyjść

- Sterownik wyposażony jest w 2 wejścia RTD do obsługi rezystancyjnych czujników temperatury i posiada możliwość niezależnej konfiguracji każdego z wejść do wybranego czujnika (PT100, PT1000, KTY84, PTC). Z wykorzystaniem wejść temperaturowych RTD sterownik może kontrolować następujące parametry:
  - Temperatura oleju
  - Temperatura silnika
- 2. Sterownik wyposażony jest w 2 wejścia analogowe do obsługi czujników 4-20 mA. Zakres pomiarowy może być skonfigurowany z poziomu sterownika. Obsługiwane parametry to:
  - Ciśnienie w sieci
  - Ciśnienie oleju
- Sterownik wyposażony jest w 1 wejście analogowe do obsługi przekładnika prądowego w standardzie 5 A. Prąd uzwojenia pierwotnego może być dowolnie skonfigurowany z poziomu sterownika.
- 4. Sterownik wyposażony jest w 6 wejść cyfrowych do obsługi czujników lub sygnałów binarnych z możliwością konfiguracji domyślnej logiki (normalnie otwarty/normalnie zamknięty) dla każdego wejścia niezależnie. Obsługiwane czujniki lub sygnały to:
  - Czujnik ssania
  - Gotowość osuszacza
  - Zdalny start-stop
  - Zdalny sygnał dociążenia-odciążenia
  - Zatrzymanie awaryjne
  - Asymetria zasilania faz
  - Sygnał błędu kolejności faz
  - Sygnał błędu termika
  - Sygnał błędu filtra powietrza
  - Sygnał błędu filtra oleju
  - Sygnał błędu separatora
  - Sygnał błędu AFOFSEP (wspólny błąd dla separatora, filtra oleju lub filtra powietrza)
  - Sygnał błędu wentylatora

Ρ

- 5. Sterownik wyposażony jest w 7 konfigurowalnych wyjść cyfrowych (przekaźnikowych), w tym:
  - 3 wyjścia ze wspólnym potencjałem
  - 3 wyjścia z niezależnym potencjałem
  - 1 wyjście NO/NC z niezależnym potencjałem

Funkcje, które mogą być skonfigurowane na każdym z wyjść to:

- Główne zasilanie
- Gwiazda
- Trójkąt
- Zawór Y
- Spust kondensatu
- Wentylator
- Osuszacz
- Podgrzewacz 1
- Podgrzewacz 2
- Ostrzeżenie
- Błąd
- Stan ostrzeżenia lub błędu
- Gotowy
- Pracuje
- Sprężanie
- Przegląd
- 6. Sterownik wyposażony jest w 1 gniazdo USB oraz 1 gniazdo Ethernet

#### 1.3. Wersje językowe

Sterownik AirVision One posiada 7 wersjii językowych:

- Polską
- Angielską
- Niderlandzką
- Hiszpańską
- Francuską
- Niemiecką
- Rosyjską

Istnieje możliwość przygotowania innych wersji językowych w porozumieniu z producentem sterownika.

# 2. Informacje o bezpieczeństwie

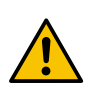

Ρ

Przed montażem i uruchomieniem sterownika należy zapoznać się z instrukcją obsługi oraz warunkami gwarancji. Nieprawidłowy montaż oraz obsługa niezgodna z instrukcją spowodują utratę gwarancji.

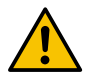

Wszelkie prace przyłączeniowe oraz montażowe muszą być wykonywane przy odłączonym napięciu zasilania.

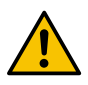

Prace montażowe powinny być wykonywane przez autoryzowany serwis lub uprawniony personel.

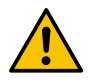

Aby zachować zgodność z normami bezpieczeństwa, zacisk PE sterownika powinien być podłączony do przewodu ochronnego PE.

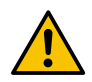

Eksploatacja sterownika bez zainstalowanej obudowy jest niedozwolona, ponieważ grozi to porażeniem prądem.

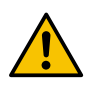

Narażanie sterownika na zalanie wodą lub eksploatacja w warunkach nadmiernej wilgotności może spowodować jego uszkodzenie.

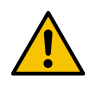

Przed uruchomieniem należy sprawdzić poprawność podłączenia, zgodnie ze schematem połączeniowym zamieszczonym w instrukcji obsługi.

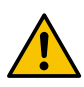

Przed uruchomieniem sterownika należy sprawdzić, czy napięcie zasilania spełnia wymagania zamieszczone w instrukcji obsługi.

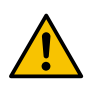

Wszelkie naprawy mogą być dokonywane tylko przez serwis producenta. Naprawa wykonana przez osobę nieupoważnioną skutkuje utratą gwarancji.

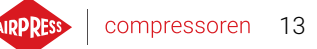

# 3. Opis złączy

P

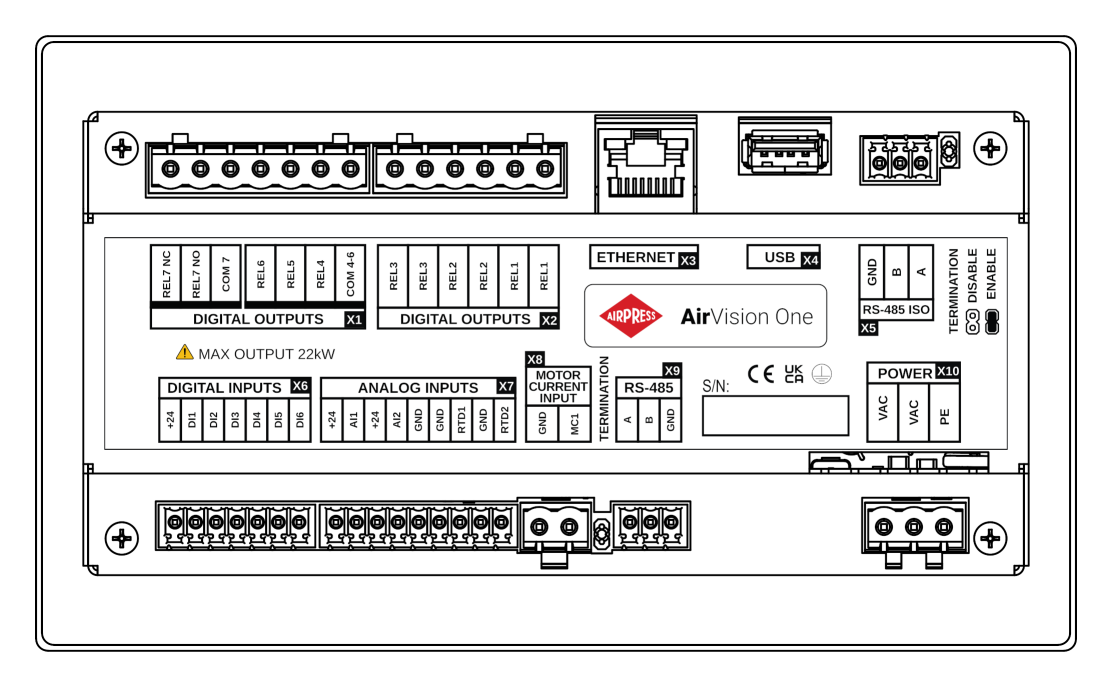

Rysunek 2: Wyprowadzenia elektryczne sterownika

| Tabela 1: Opis wyprowadzeń wyjść cyfrowych | ו (X1, X2 DIGITAL OUTPUTS) |
|--------------------------------------------|----------------------------|
|--------------------------------------------|----------------------------|

| Nazwa    | Opis                                                  |
|----------|-------------------------------------------------------|
| REL1     | Para wyjść konfigurowalnego przekaźnika 1             |
| REL2     | Para wyjść konfigurowalnego przekaźnika 2             |
| REL3     | Para wyjść konfigurowalnego przekaźnika 3             |
| COM 4-6  | Wspólne wyprowadzenie wyjść przekaźnikowych od 4 do 6 |
| REL4     | Konfigurowalne wyjście przekaźnikowe 4                |
| REL5     | Konfigurowalne wyjście przekaźnikowe 5                |
| REL6     | Konfigurowalne wyjście przekaźnikowe 6                |
| REL7 COM | Konfigurowalne wyjście przekaźnika 7                  |
| REL7 NO  | Styk zwierny (normalnie otwarty) przekaźnika 7        |
| REL7 NC  | Styk rozwierny (normalnie zamknięty) przekaźnika 7    |

#### Tabela 2: Opis wyprowadzeń złączy interfejsów komunikacyjnych (X3, X4)

| Nazwa    | Opis                   |
|----------|------------------------|
| ETHERNET | Złącze Ethernet (RJ45) |
| USB      | Złącze USB             |

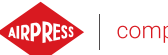

#### Tabela 3: Opis wyprowadzeń złącza RS-485 ISO (X5)

| Nazwa | Opis                                               |
|-------|----------------------------------------------------|
| GND   | Masa izolowanego interfejsu RS-485                 |
| В     | Linia odwracająca izolowanego interfejsu RS-485    |
| А     | Linia nieodwracająca izolowanego interfejsu RS-485 |

#### Tabela 4: Opis wyprowadzeń wejść cyfrowych (X6 DIGITAL INPUTS)

| Nazwa | Opis                                      |
|-------|-------------------------------------------|
| +24V  | Wyjście wewnętrznego napięcia odniesienia |
| DI1   | Konfigurowalne wejście cyfrowe 1          |
| DI2   | Konfigurowalne wejście cyfrowe 2          |
| DI3   | Konfigurowalne wejście cyfrowe 3          |
| DI4   | Konfigurowalne wejście cyfrowe 4          |
| DI5   | Konfigurowalne wejście cyfrowe 5          |
| DI6   | Konfigurowalne wejście cyfrowe 6          |

#### Tabela 5: Opis wyprowadzeń wejść analogowych (X7 ANALOG INPUTS)

| Nazwa | Opis                                           |
|-------|------------------------------------------------|
| +24V  | Zasilanie wejścia analogowego 1                |
| Al1   | Wejście analogowe 1                            |
| +24V  | Zasilanie wejścia analogowego 2                |
| AI2   | Wejście analogowe 2                            |
| GND   | Zacisk masy                                    |
| GND   | Masa rezystancyjnego czujnika temperatury 1    |
| RTD1  | Wejście rezystancyjnego czujnika temperatury 1 |
| GND   | Masa rezystancyjnego czujnika temperatury 2    |
| RTD2  | Wejście rezystancyjnego czujnika temperatury 2 |

Tabela 6: Opis wyprowadzeń wejścia przekładnika prądowego 5A (X8 MOTOR CURRENT INPUT)

| Nazwa | Opis                                           |
|-------|------------------------------------------------|
| GND   | Masa wejścia analogowego MC1                   |
| MC1   | Wejście analogowe MC1 do pomiaru prądu silnika |

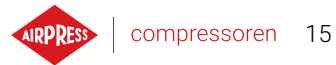

# Tabela 7: Opis wyprowadzeń złącza RS-485 (X9)

| Nazwa | Opis                                   |
|-------|----------------------------------------|
| А     | Linia nieodwracająca interfejsu RS-485 |
| В     | Linia odwracająca interfejsu RS-485    |
| GND   | Masa interfejsu RS-485                 |

#### Tabela 8: Opis wyprowadzeń zasilania (X10 POWER)

| Nazwa | Opis                                            |
|-------|-------------------------------------------------|
| PE    | Złącze PE                                       |
| VAC   | Napięcie zasilania sterownika (przemienne 24 V) |
| VAC   | Napięcie zasilania sterownika (przemienne 24 V) |

Sterownik jest wyposażony w zaciski uziemiające obudowę, które znajdują się przy złączu X10.

# 4. Dane techniczne

#### 4.1. Parametry elektryczne

| Parametr                                                | Wartość                |
|---------------------------------------------------------|------------------------|
| Napięcie zasilania                                      | 24 VAC 50/60 Hz +/-10% |
| Pobór mocy                                              | Do 10 W                |
| Przekaźniki - maksymalne przełączane napięcie           | 250 VAC                |
| Maksymalna suma obciążeń grupy przekaźników REL4, 5, 6  | 4 A                    |
| (rezystancyjna)                                         |                        |
| Maksymalne obciążenie każdego z przekaźników REL1, 2, 3 | 3 A                    |
| (rezystancyjne)                                         |                        |
| Maksymalne obciążenie przekaźnika REL7 (rezystancyjne)  | 3 A                    |
| Maksymalne obciążenie przekaźników (indukcyjne)         | 0,5 A                  |
| Maksymalny prąd w pętli prądowej                        | 28 mA                  |
| Maksymalny pobór prądu z wewnętrznego napięcia odnie-   | 250 mA                 |
| sienia                                                  |                        |
| Wejścia cyfrowe – napięcie minimalne                    | -0,5 VDC               |
| Wejścia cyfrowe – napięcie maksymalne                   | 24,7 VDC               |
| Wejścia analogowe – napięcie minimalne                  | -0,5 VDC               |

#### Tabela 9: Lista parametrów elektrycznych

#### 4.2. Parametry mechaniczne

Wejścia analogowe - napięcie maksymalne

#### Tabela 10: Parametry mechaniczne

24,7 VDC

| Parametr              | Wartość           |
|-----------------------|-------------------|
| Wymiary obudowy       | 176 x 106 x 38 mm |
| Waga (bez opakowania) | 465 g             |
| Montaż                | Zaczepy           |

#### 4.3. Warunki pracy

#### Tabela 11: Dopuszczalne warunki pracy

| Parametr          | Wartość    |
|-------------------|------------|
| Temperatura pracy | -15 ÷ 50°C |

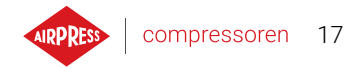

# Tabela 11: Dopuszczalne warunki pracy

| Parametr                   | Wartość                   |
|----------------------------|---------------------------|
| Temperatura przechowywania | -20 ÷ 70°C                |
| Wilgotność względna        | 10 ÷ 90%, bez kondensacji |

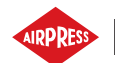

# 5. Interfejs użytkownika

# 5.1. Front sterownika

Na panelu frontowym znajdują się:

- 9 przycisków
- 2 diody informujące o statusie sprężarki
- Ekran wyświetlający interfejs graficzny użytkownika

|                 | AIRPRESS   C                                                       | compressoren                                                                                 | START |
|-----------------|--------------------------------------------------------------------|----------------------------------------------------------------------------------------------|-------|
| ( <b>)</b><br>( | min.<br>pkt. pracy<br>max.<br>space<br>8.3 bar<br>space<br>8.3 bar | 23:23 15.06.2023<br>Temp. oleju 23 °C<br>Zzas pracy 765 h<br>Śr. obciążenie 83 %<br>orężanie | STOP  |
| Air             | /ision One                                                         | 2                                                                                            | ٩     |

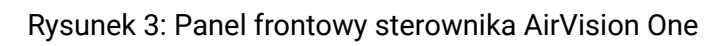

# Tabela 12: Opis działania diod

| Dioda | Kolor    | Zachowanie diody                                               |
|-------|----------|----------------------------------------------------------------|
| START | Zielona  | Stałe - silnik pracuje (sprężanie, bieg jałowy)                |
|       |          | Pulsacyjne - trwa rozruch silnika                              |
| STOP  | Czerwona | Stałe - silnik nie pracuje                                     |
|       |          | Pulsacyjne - sprężarka w trakcie zatrzymywania lub oczekiwania |
|       |          | na spadek ciśnienia                                            |

# Tabela 13: Opis działania przycisków

| Przycisk | Funkcja                                      |
|----------|----------------------------------------------|
| START    | Zezwolenie na pracę sprężarki                |
| STOP     | Zatrzymanie pracy sprężarki                  |
| Góra     | Strzałka nawigacji po interfejsie graficznym |
| Dół      | Strzałka nawigacji po interfejsie graficznym |

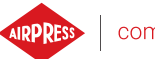

| Przycisk | Funkcja                                                |
|----------|--------------------------------------------------------|
| Prawo    | Strzałka nawigacji po interfejsie graficznym           |
| Lewo     | Strzałka nawigacji po interfejsie graficznym           |
| ОК       | Zatwierdzenie akcji                                    |
| Cofnij   | Cofanie do poprzedniego poziomu interfejsu graficznego |
| Menu     | Przejście do głównego menu                             |

# Tabela 13: Opis działania przycisków

20

# 6. Interfejs graficzny użytkownika

# 6.1. Widok główny

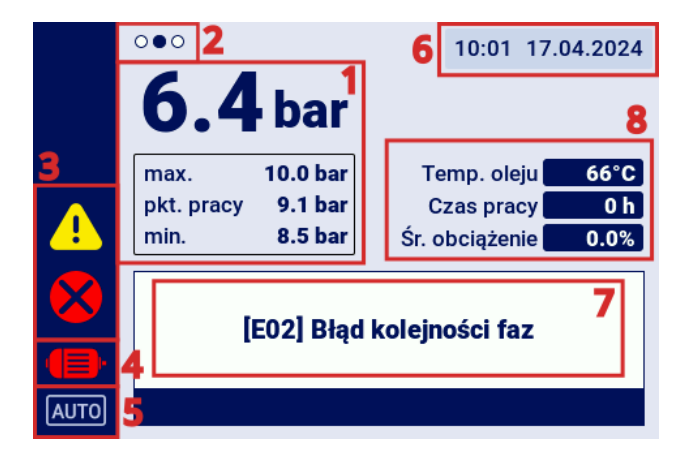

Rysunek 4: Widok główny z podziałem na sekcje

#### Opis poszczególnych sekcji:

- 1. Wskazanie ciśnienia w sieci, nastawy ciśnienia
- 2. Oznaczenie zakładki skrótów dostępnych z widoku głównego
- 3. Ikony aktywnych błędów oraz ostrzeżeń
- 4. Ikona aktualnego stanu sprężarki
- 5. Ikona trybu pracy
- 6. Aktualna data i godzina
- 7. Pole wyświetlające komunikaty tekstowe dotyczące statusu sprężarki
- 8. Pole wyświetlające podstawowe parametry pracy sprężarki

# 6.2. Skróty widoku głównego

Sterownik AirVision One, ma możliwość szybkiego przechodzenia z widoku głównego do wybranych zakładek interfejsu użytkownika, poprzez wykorzystanie przycisków ze strzałkami w lewo i w prawo. Kropki w lewej górnej części wyświetlacza informują o tym, który z dostępnych poprzez skróty widok jest obecnie wybrany.

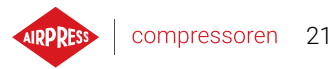

| Tabela | 14: Lista | skrótów | widoku | ałównego |
|--------|-----------|---------|--------|----------|
|        |           |         |        | 9.0      |

| Nazwa zakładki         | Pozycja względem widoku głównego |
|------------------------|----------------------------------|
| Widok główny           | -                                |
| Aktywne zdarzenia      | <                                |
| Czujniki               | >                                |
| Widok pracy sieciowej* | >>                               |

\*-Skrót widoczny tylko dla włączonego trybu sterownika nadrzędnego.

## 6.3. Ikona statusu sprężarki

lkona statusu widoczna na pasku bocznym interfejsu użytkownika informuje o aktualnym statusie sprężarki.

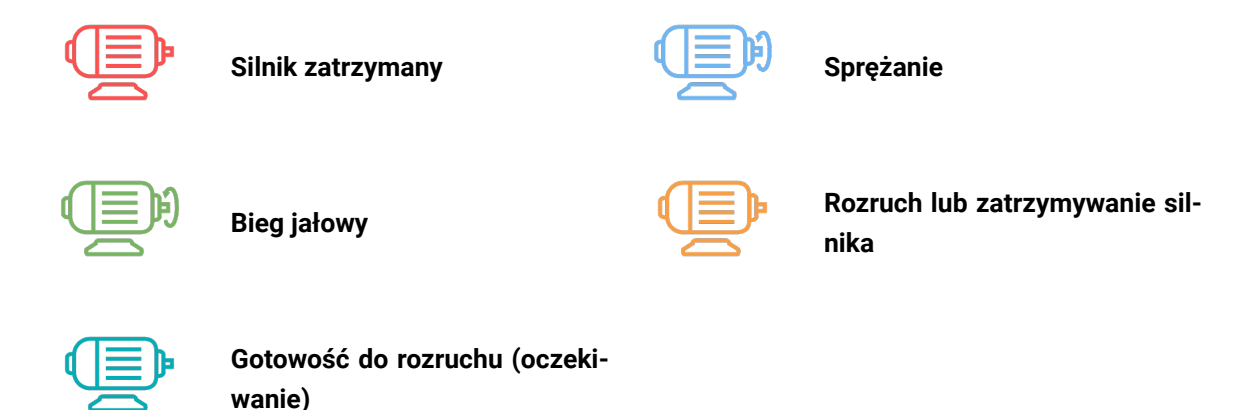

# 6.4. Ikony błędów i ostrzeżeń

Ikony błędów i ostrzeżeń informują o błędach i ostrzeżeniach, które występują obecnie na sterowniku lub wystąpiły w przeszłości, mogą różnić się wizualnie, w zależności od miejsca na interfejsie graficznym.

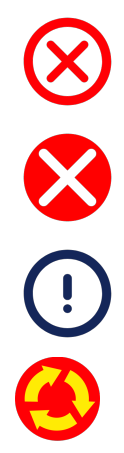

Ikona aktywnego błędu (Pasek boczny)

Ikona aktywnego błędu (Wygaszacz ekranu)

Ikona błędu (Zdarzenia)

Ikona wyłącznika awaryjnego

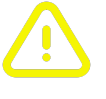

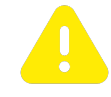

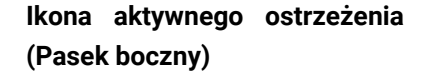

Ikona aktywnego ostrzeżenia (Wygaszacz ekranu)

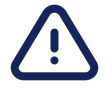

Ikona ostrzeżenia (Zdarzenia)

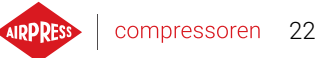

#### 6.5. Poruszanie się po interfejsie graficznym użytkownika

Obsługa interfejsu graficznego użytkownika odbywa się za pomocą zestawu przycisków umieszczonego na panelu frontowym sterownika.

Przyciski strzałek pozwalają na poruszanie się pomiędzy dostępnymi polami w danych menu, kursor w postaci niebieskiej ramy wskazuje, które z pól jest obecnie wybrane.

Wybieranie określonego pola jest poprzez zatwierdzenie wyboru przyciskiem "OK", w momencie kiedy kursor wskazuje dane pole.

Przycisk z symbolem strzałki zakrzywionej o 180 stopni to przycisk "Cofnij", pozwala na cofnięcie się poprzedniego widoku interfejsu graficznego, jego wielokrotne wciśnięcie (ilość wciśnięć zależna jest od poziomu zagnieżdżenia określonego menu) zawsze spowoduje przeniesienie do widoku głównego.

Przycisk z symbolem trzech poziomych kresek to przycisk "Menu", jego wciśnięcie powoduje bezpośrednie przejście do menu głównego.

Bardziej szczegółowe opisy zawarte zostały w rozdziałach dedykowanych poszczególnym funkcjom.

#### 6.5.1. Poruszanie się po widoku głównym

Widok główny sterownika pozwala na szybkie przejście do zakładek takich jak "Aktywne zdarzenia", "Czujniki" oraz "Widok pracy sieciowej", poprzez wykorzystanie przycisków ze strzałkami lewo i prawo.

"Widok pracy sieciowej" jest widoczny tylko jeżeli sterownik jest skonfigurowany jako nadrzędny.

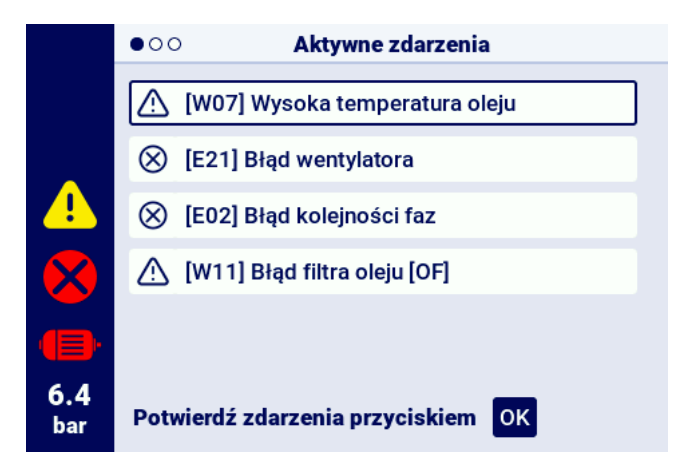

Rysunek 5: Zakładka aktywnych zdarzeń dostępna za pomocą szybkiego przejścia między stronami

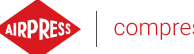

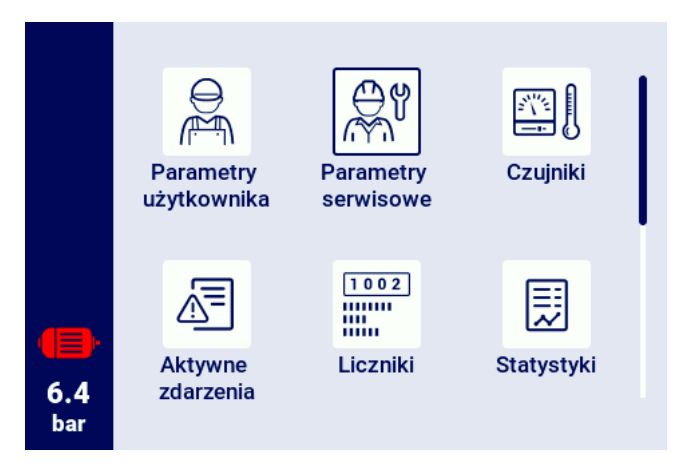

Rysunek 6: Główne menu sterownika AirVision One

#### 6.5.2. Podstawowe rodzaje menu

Interfejs użytkownika dzieli się na 2 podstawowe typy menu (zakładek), różniące się sposobem poruszania po nich.

Pierwszym typem jest menu matrycowe, nawigacja w tym przypadku odbywa się za pomocą przycisków lewo prawo oraz góra dół.

Drugim typem jest menu w postaci listy, po której poruszanie możliwe jest za pomocą przycisków góra i dół. W przypadku jeżeli parametrów na liście jest więcej niż mieści się jednocześnie na wyświetlaczu, w lewym górnym rogu pojawia się numeracja podstron na których znajdują się parametry. Przyciski lewo prawo pozwalają na szybkie przeniesienie do następnej strony.

| Contraction Contraction Contractic Contractic Con | we                                                                                                    |
|----------------------------------------------------------------------------------------------------|----------------------------------------------------------------------------------------------------|
| Licznik przeglądu generalnego                                                                                                    | WYŁ.                                                                                                    |
| Licznik wymiany oleju                                                                                                    | i 12.01.2025<br>2000 h                                                                                                    |
| Licznik filtra oleju                                                                                                    | 2000 h                                                                                                    |
| Licznik filtra powietrza                                                                                                    | 2000 h                                                                                                    |
| Licznik separatora                                                                                                    | 2000 h                                                                                                    |
|                                                                                                    | <ul> <li>Licznik i serwiso</li> <li>Licznik przeglądu generalnego</li> <li>Licznik wymiany oleju</li> <li>Licznik filtra oleju</li> <li>Licznik filtra powietrza</li> <li>Licznik separatora</li> </ul> |

Rysunek 7: Przykładowe menu matrycowe

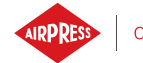

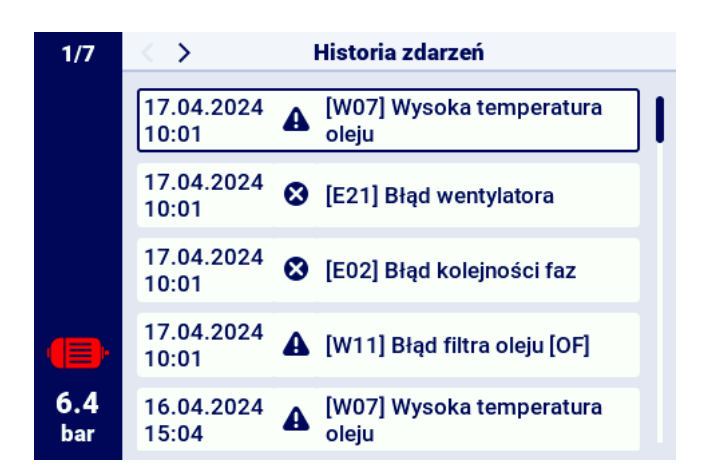

Rysunek 8: Przykładowe menu typu lista

#### 6.5.3. Pasek boczny

Prostokątny pasek po lewej stronie ekranu jest widoczny w każdym miejscu interfejsu graficznego użytkownika, pozwala to na ciągły podgląd najważniejszych parametrów sprężarki.

#### Lista informacji jakie wyświetlają się na pasku bocznym:

- Aktualne ciśnienie w sieci
- Status silnika
- Ikona aktywnego błędu
- Ikona aktywnego ostrzeżenia
- · Ikona przycisku bezpieczeństwa
- numeracja stron na liście

|            | Parametry użytkownika |   |   |                   |  |
|------------|-----------------------|---|---|-------------------|--|
| ▲          | 1                     | 2 | 3 | Hasło użytkownika |  |
|            | 4                     | 5 | 6 |                   |  |
| ٢          | 7                     | 8 | 9 |                   |  |
| 6.4<br>bar |                       | 0 | × | ZATWIERDŹ         |  |

Rysunek 9: Pasek boczny z widocznym wskazaniem ciśnienia w sieci oraz ikonami błędu, ostrzeżenia oraz przycisku awaryjnego

#### 6.5.4. Ekran logowania

Niektóre elementy interfejsu wymagają autoryzacji użytkownika lub serwisu. W celu jej dokonania należy wybrać odpowiednią ikonę poziomu dostępu, a następnie wprowadzić hasło, zatwierdzając przyciskiem "LOGIN". Wprowadzone hasło jest zakodowane pod postacią kropek, a ikona oka po prawej stronie umożliwia sprawdzenie wprowadzonego hasła. Podgląd jest widoczny tak długo, jak długo użytkownik naciska przycisk "OK".

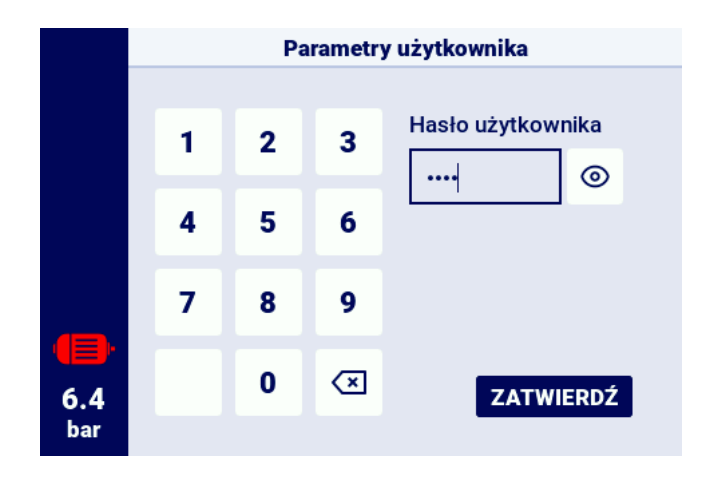

Rysunek 10: Ekran autoryzacji

#### 6.5.5. Konfigurowanie parametrów

Interfejs graficzny użytkownika przechowuje parametry w podgrupach, które wyświetlane są w postaci kafelków z opisami. Aby przejść do wybranej podgrupy należy wybrać kursorem obszar kafelka, a następnie nacisnąć przycisk "OK".

| 1/2        | A Parametry pracy |
|------------|-------------------|
|            | Tryby pracy       |
|            | Ciśnienie         |
|            | Parametry czasowe |
| •          | Spust kondensatu  |
| 6.4<br>bar | Wentylator        |
|            |                   |

Rysunek 11: Kafelki z podgrupami parametrów na przykładzie parametrów pracy

Po przejściu do wybranej podgrupy, parametry wyświetlone zostaną w formie kafelków z nazwą parametru i jego obecną wartością. Aby zmodyfikować wartość parametru, należy nacisnąć przycisk "OK", kiedy kursor znajduje się na określonym parametrze.

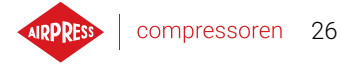

Symbol ołówka sygnalizuje, że określony parametr jest możliwy do zmodyfikowania. Wyjątkiem są parametry z symbolem włącznika, przy których nie ma symbolu ołówka, ale można je modyfikować.

| 1/3        | Konfiguracja pracy sieciowej                      |         |  |
|------------|---------------------------------------------------|---------|--|
|            | Tryb zdalny                                       | LOCAL 💋 |  |
|            | Limit czasu komunikacji ze<br>sprężarką nadrzędną | 15 s 🖉  |  |
|            | Praca jako sprężarka<br>nadrzędna                 | WYŁ.    |  |
|            | Algorytm pracy sieciowej                          | SEQ 🖉   |  |
| 6.1<br>bar | Liczba sprężarek<br>podrzędnych                   | 3 🖉     |  |

Rysunek 12: Kafelki z parametrami na przykładzie podgrupy parametrów konfiguracji pracy sieciowej

Konfigurowanie wybranego parametru odbywa się, w zależności od jego typu, poprzez wprowadzanie wartości z poziomu klawiatury ekranowej lub poprzez wybranie pozycji z predefiniowanej listy. Klawiatura ekranowa może się różnić w zależności od edytowanego parametru, dopuszczając wprowadzenie wartości ujemnych (poprzez użycie symbolu zmiany znaku na ujemny). Po wprowadzeniu nowej wartości parametru, operację należy zatwierdzić wybierając przycisk "ZAPISZ". Pod polem, w którym wyświetlana jest wpisana wartość, wyświetlany jest dopuszczalny zakres parametru. Aby anulować zmianę, zamiast zapisywać nową wartość, należy użyć przycisku "Cofnij".

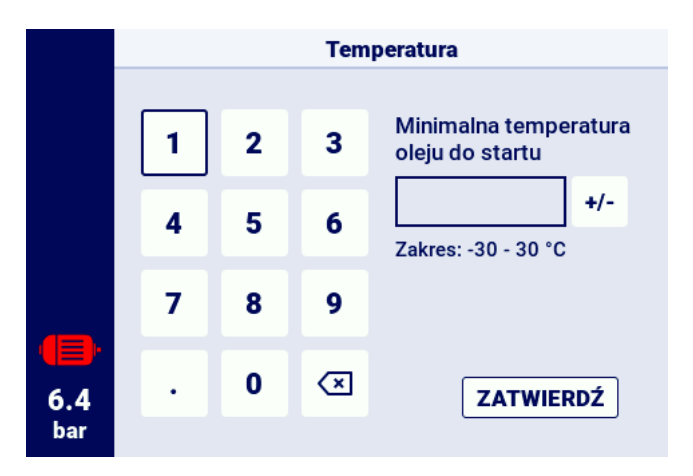

Rysunek 13: Klawiatura ekranowa na przykładzie minimalnej temperatury oleju do startu

Innym typem parametrów, są parametry, których konfiguracja wymaga wybrania wartości z predefiniowanej listy.

Szczególnym typem takich parametrów, są parametry typu "Włącz", "Wyłącz", są oznaczone symbolem suwaka i pozwalają na zmianę wartości bez konieczności otwierania listy wyboru. Już samo wybranie takiego parametru powoduje zmianę jego wartości na odwrotną niż obecna.

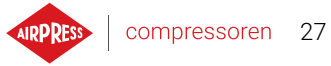

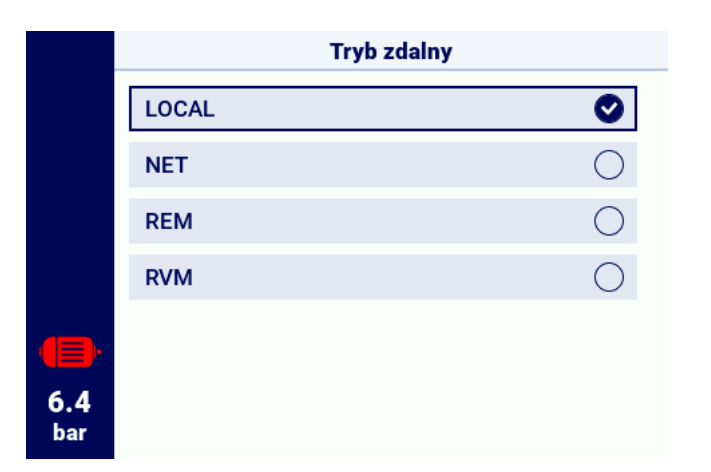

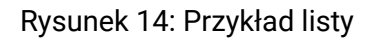

#### 6.5.6. Komunikaty ekranowe

Sterownik wyświetla komunikaty skierowane do użytkownika w prawym górnym rogu ekranu, w formie okienka z treścią komunikatu. W celu zamknięcia okna z komunikatem, należy nacisnąć dowolny z przycisków na sterowniku z wyjątkiem przycisków "Włącz" i "Wyłącz". Komunikaty te informują np. o wprowadzeniu nieprawidłowego hasła lub o postępie aktualizacji. Ich wystąpienia nie są archiwizowane w pamięci sterownika.

|            | Funkcja | Za niski poziom uprawnień do zmiany tego parametru |
|------------|---------|----------------------------------------------------|
|            | Logika  | NC                                                 |
|            |         |                                                    |
|            |         |                                                    |
| 6.4<br>bar |         |                                                    |

Rysunek 15: Przykład komunikatu ekranowego

#### 6.6. Główne Menu

Aby przejść do głównego menu należy wcisnąć przycisk menu (3 poziome kreski). Następnie możliwe jest wybranie dostępnych podzakładek.

#### Lista podzakładek:

• Parametry użytkownika

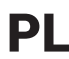

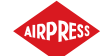

- Parametry serwisowe
- Czujniki
- Aktywne zdarzenia
- Liczniki
- Statystyki
- Planowanie pracy
- Historia zdarzeń
- Informacje
- Wyszukaj parametr

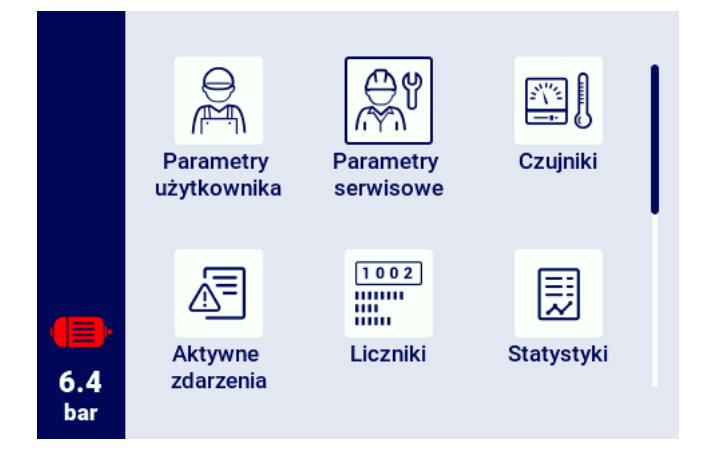

Rysunek 16: Główne menu

#### 6.6.1. Wyszukaj parametr

Zakładka "Wyszukaj parametr" pozwala na przejście do konkretnego parametru lub grupy parametrów poprzez podanie jego numeru w wyszukiwarce.

Pełna lista lista parametrów wraz z ich numerami jest dostępna w rozdziale o parametrach.

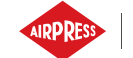

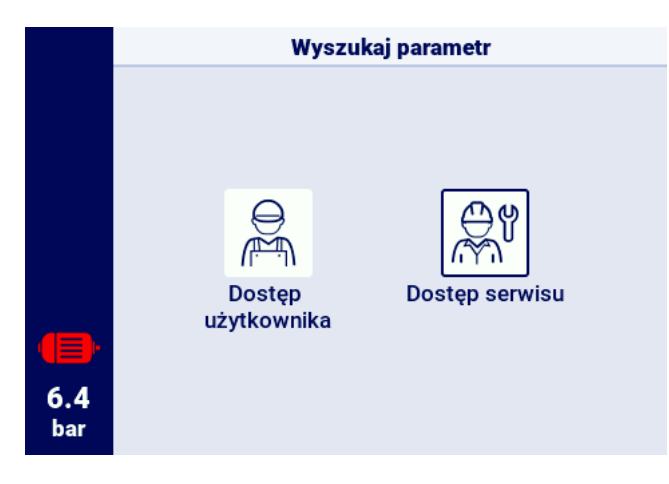

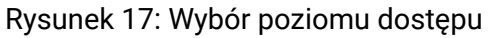

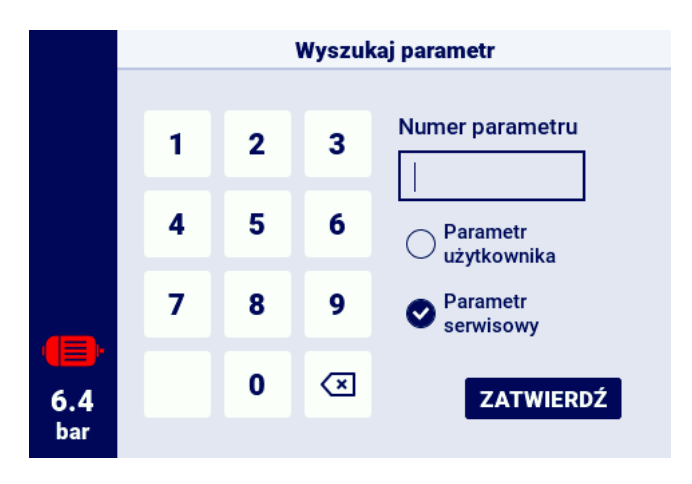

Rysunek 18: Menu wyszukiwania parametrów

#### 6.6.2. Informacje

Zakładka "Informacje" zawiera podstawowe dane na temat sprężarki oraz sterownika. Znajduje się tutaj również przycisk do uruchomienia procedury aktualizacji oprogramowania sterownika.

#### Lista danych przechowywanych w zakładce informacje:

- Wersja oprogramowania
- Numer seryjny sprężarki
- Numer seryjny sterownika
- Informacja o producencie
- Sposób rozruchu sprężarki

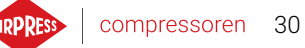

- Adres IP sterownika
- Adres MAC sterownika

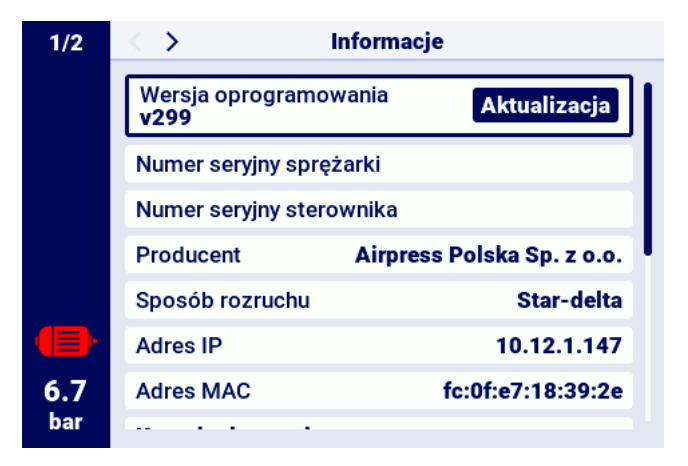

Rysunek 19: Zakładka "Informacje"

#### 6.6.3. Czujniki

W zakładce "Czujniki" dostępny jest podgląd aktualnych wartości pomiarów dokonywanych przez sterownik oraz odczytanych z falownika. Podgląd jest dostępny tylko dla aktywnych czujników, skonfigurowanych w parametrach wejść oraz wyjść. Każda z wartości ma podaną jednostkę w jakiej jest wyświetlana, z wyjątkiem temperatury silnika dla czujnika PTC (w takim przypadku użytkownik może odczytać temperaturę poprawną oznaczoną symbolem "✓", lub niepoprawną oznaczoną "**X**").

#### Lista wartości możliwych do odczytania w zakładce czujniki:

- · Ciśnienie w sieci
- Ciśnienie oleju
- Temperatura oleju
- Temperatura silnika
- Prąd silnika
- Moc silnika
- Częstotliwość wyjściowa

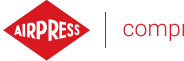

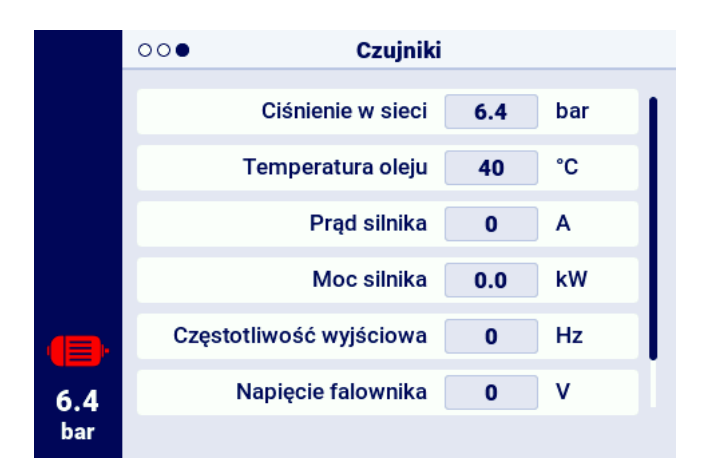

Rysunek 20: Podgląd czujników

#### 6.6.4. Liczniki

Zakładka "Liczniki" pozwala na podgląd aktualnych wartości liczników serwisowych oraz ich modyfikację. Każdy z liczników przedstawiony jest w formie kafelka zawierającego informacje o dacie następnego przeglądu i pozostałej liczbie godzin pracy. Licznik serwisowy może być skonfigurowany na obie z wcześniej wymienionych wartości lub tylko na jedną z nich. W takim przypadku wyświetla się tylko skonfigurowana wartość. Jeżeli licznik jest nieaktywny, na jego kafelku widoczna jest ikona z napisem "WYŁ."

W celu resetu licznika należy wybrać jego kafelek, a następnie wybrać parametr "RESTART". Licznik zostanie zrestartowany do wartości zdefiniowanych przez producenta sprężarki. Lista liczników może się różnić w zależności od konfiguracji sprężarki.

#### Lista obsługiwanych liczników:

- Licznik przeglądu generalnego
- Licznik wymiany oleju
- Licznik filtra oleju
- Licznik filtra powietrza
- Licznik separatora
- Licznik naciągu pasa
- Licznik smarowania łożysk silnika
- Licznik ogólnego przeznaczenia 1
- Licznik ogólnego przeznaczenia 2

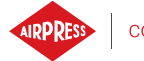

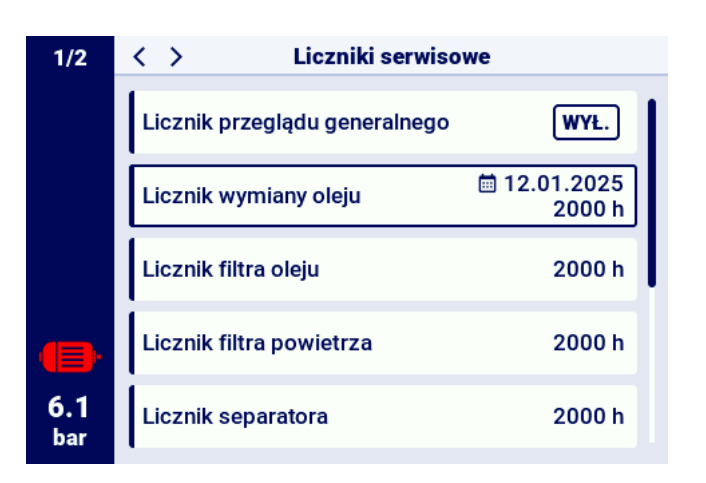

Rysunek 21: Zakładka "Liczniki serwisowe"

#### 6.6.5. Zdarzenia

Zakładka "Zdarzenia" pozwala na sprawdzenie historii błędów oraz ostrzeżeń które wystąpiły na sterowniku. Do każdego zdarzenia przypisywane są: data i godzina wystąpienia, treść oraz symbol. Lista archiwizuje 50 zdarzeń, a po przekroczeniu tej liczby najstarsze zdarzenia są usuwane.

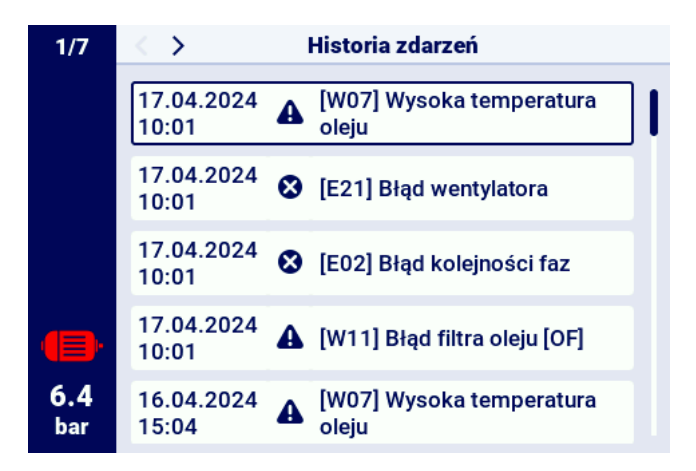

Rysunek 22: Zakładka Historii zdarzeń

#### 6.6.6. Statystyki

Sterownik AirVision One agreguje pomiary z czujników i informacje na temat pracy sprężarki oraz przedstawia je w postaci statystyk. W zakładce "Statystyki" przechowywane są informacje na temat czasu oraz cyklów pracy sprężarki. Rodzaje danych dotyczących obciążenia są różne dla sprężarek z rozruchem w układzie gwiazda-trójkąt oraz sprężarek falownikowych.

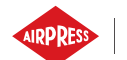

| Nazwa parametru                    | Opis parametru                                      |  |  |
|------------------------------------|-----------------------------------------------------|--|--|
| Całkowity czas pracy               | Całkowity czas pracy silnika                        |  |  |
| Czas pracy pod obciążeniem         | Całkowity czas sprężania                            |  |  |
| Średnie obciążenie                 | Stosunek czasu pracy pod obciążeniem do całkowitego |  |  |
|                                    | czasu pracy                                         |  |  |
| Liczba rozruchów silnika           | Całkowita liczba rozruchów silnika                  |  |  |
| Średnia ilość rozruchów silni-     | Średnia liczba rozruchów silnika na godzinę         |  |  |
| ka                                 |                                                     |  |  |
| Liczba załączeń zaworu Y           | Całkowita liczba załączeń zaworu Y                  |  |  |
| Obciążenie 80% - 100% <sup>F</sup> | Całkowity czas pracy w danym przedziale obciążenia  |  |  |
| Obciążenie 60% - 80% <sup>F</sup>  | Całkowity czas pracy w danym przedziale obciążenia  |  |  |
| Obciążenie 40% - 60% <sup>F</sup>  | Całkowity czas pracy w danym przedziale obciążenia  |  |  |
| Obciążenie 20% - 40% <sup>F</sup>  | Całkowity czas pracy w danym przedziale obciążenia  |  |  |

#### Tabela 17: Parametry z zakładki "Zużycie"

<sup>F</sup>-Parametr dostępny tylko dla sprężarek wyposażonych w falownik

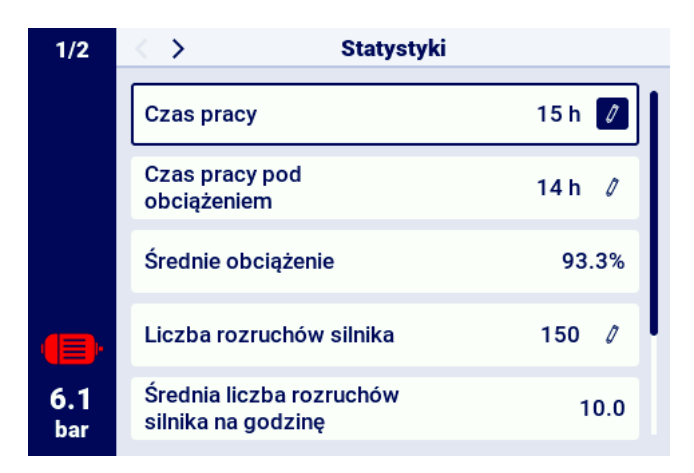

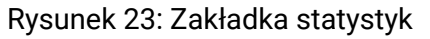

# 7. Preferencje użytkownika

Użytkownik ma możliwość konfiguracji swoich preferencji w zakładce "Preferencje użytkownika": **Parametry użytkownika -> Preferencje użytkownika**. Znajduje się tam zbiór ustawień, które nie mają bezpośredniego przełożenia na pracę sprężarki, mają natomiast wpływ na komfort obsługi sterownika przez użytkownika.

Lista podzakładek:

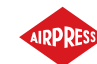

- Wyświetlanie
- Jednostki
- Język
- Data i godzina
- Nazwa sprężarki

# 7.1. Dostosowanie jasności wyświetlacza

Jasność wyświetlacza w sterowniku można dostosować przechodząc do zakładki:

## Parametry użytkownika -> Preferencje użytkownika -> Wyświetlanie.

Minimalny dostępny poziom jasności to 10%, maksymalny to 100%

# 7.2. Konfiguracja wygaszacza ekranu

Wygaszacz ekranu można włączyć lub wyłączyć przechodząc do zakładki:

## Parametry użytkownika -> Preferencje użytkownika -> Wyświetlanie.

Ustawiając przełącznik "Wygaszacz ekranu" odpowiednio w pozycji "Wł." lub "Wył.". Parametr "Opóźnienie wygaszacza ekranu" definiuje liczbę sekund, po jakiej wygaszacz ekranu się włączy w przypadku bezczynności.

# 7.3. Jednostki

Sterownik umożliwia konfigurację jednostek, w których wyświetlane są wartości odczytane z poszczególnych czujników, konfiguracja jest dostępna w zakładce:

# Parametry użytkownika -> Preferencje użytkownika -> Jednostki.

# Lista jednostek temperatury:

- ۰°C
- °F

Lista jednostek ciśnienia:

- bar
- psi

# 7.4. Język sterownika

W celu wybrania innej wersji językowej interfejsu użytkownika należy przejść do zakładki:

Parametry użytkownika -> Preferencje użytkownika -> Język.

Lista wersji językowych:

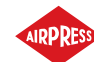

- Polska
- Angielska
- Niderlandzka
- Hiszpańska
- Francuska
- Niemiecka
- Rosyjska

# 7.5. Ustawienia daty i godziny

W celu ustawienia poprawnej daty i godziny na sterowniku należy przejść do zakładki: **Parametry użytkownika -> Preferencje użytkownika -> Data i godzina**. Sterownik umożliwia także zmianę formatu wyświetlania godziny na 12 godzinny.

# 7.6. Nazwa sprężarki

Sterownik umożliwia nadanie nazwy własnej sprężarce, umożliwia to szybką identyfikację sprężarki z poziomu Web serwera. Aby wprowadzić nazwę sprężarki należy przejść do zakładki:

Parametry użytkownika -> Preferencje użytkownika -> Nazwa sprężarki.

Następnie wprowadzić nazwę przy pomocy klawiatury ekranowej.

Ρ

# 8. Parametry użytkownika

# Domyślne hasło użytkownika: 0000

Parametry użytkownika dostępne są w zakładce "Menu parametrów". Dostęp wymaga wprowadzenia hasła użytkownika, domyślne hasło to **"0000"** 

Parametry pogrupowane są w różne podmenu. Część parametrów dostępna jest jedynie w trybie podglądu. Użytkownik może sprawdzić wartość danego parametru, ale nie może go edytować. Podczas próby modyfikacji parametru dostępnego jedynie do podglądu, sterownik wyświetli komunikat ekranowy o treści "Za niski poziom uprawnień do zmiany tego parametru". Widoczność oraz zakresy poszczególnych parametrów mogą być zależne od wartości innych parametrów współzależnych.

| Nazwa                                                   | Modyfikacja | Zakres                                                                                       | Lokalizacja                                     |
|---------------------------------------------------------|-------------|----------------------------------------------------------------------------------------------|-------------------------------------------------|
| Jasność wyświetlacza                                    | Tak         | 10-100%                                                                                      | Preferencje użytkownika -> Wy-<br>świetlanie    |
| Wygaszacz ekranu                                        | Tak         | Wł.; Wył.                                                                                    | Preferencje użytkownika -> Wy-<br>świetlanie    |
| Opóźnienie wygaszacza ekranu                            | Tak         | ≥ 0 s                                                                                        | Preferencje użytkownika -> Wy-<br>świetlanie    |
| Jednostka temperatury                                   | Tak         | °C; °F                                                                                       | Preferencje użytkownika -> Jed-<br>nostki       |
| Jednostka ciśnienia                                     | Tak         | bar; psi                                                                                     | Preferencje użytkownika -> Jed-<br>nostki       |
| Język                                                   | U           | polski; angiel-<br>ski; niemiecki;<br>rosyjski;<br>francuski;<br>niderlandzki;<br>hiszpański | Preferencje użytkownika -> Ję-<br>zyk           |
| Czas                                                    | Tak         | hh:mm                                                                                        | Preferencje użytkownika -> Data<br>i godzina    |
| Data                                                    | Tak         | dd-mm-rrrr                                                                                   | Preferencje użytkownika -> Data<br>i godzina    |
| Format czasu                                            | Tak         | 24 h; 12 h                                                                                   | Preferencje użytkownika -> Data<br>i godzina    |
| Automatyczna zmiana pomiędzy czasem<br>letnim i zimowym | Tak         | Wł.; Wył.                                                                                    | Preferencje użytkownika -> Data<br>i godzina    |
| Nazwa sprężarki                                         | Tak         |                                                                                              | Preferencje użytkownika -> Na-<br>zwa sprężarki |
| Tryb pracy                                              | Tak         | AUTO; CONST                                                                                  | Parametry pracy -> Tryby pracy                  |
| Tryb zdalny                                             | Tak         | LOCAL; NET;<br>REM; RVM                                                                      | Parametry pracy -> Tryby pracy                  |
| Ostrzeżenie o wysokim ciśnieniu w sieci                 | Tak         |                                                                                              | Parametry pracy -> Ciśnienie w sieci            |
| Ciśnienie odciążenia                                    | Tak         |                                                                                              | Parametry pracy -> Ciśnienie w sieci            |
| Ciśnienie zadane <sup>F</sup>                           | Tak         |                                                                                              | Parametry pracy -> Ciśnienie w sieci            |
PL

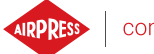

| Nazwa                                      | Modyfikacja | Zakres      | Lokalizacja                         |
|--------------------------------------------|-------------|-------------|-------------------------------------|
| Ciśnienie dociążenia                       | Tak         |             | Parametry pracy -> Ciśnienie w      |
|                                            |             |             | sieci                               |
| Ostrzeżenie o niskim ciśnieniu w sieci     | Tak         |             | Parametry pracy -> Ciśnienie w      |
|                                            |             |             | sieci                               |
| Opóźnienie ponownego rozruchu              | Nie         |             | Parametry pracy -> Parametry        |
|                                            |             |             | czasowe                             |
| Opóźnienie stycznika głównego              | Nie         |             | Parametry pracy -> Parametry        |
|                                            |             |             | czasowe                             |
| Czas rozpędzania silnika                   | Nie         |             | Parametry pracy -> Parametry        |
|                                            |             |             | czasowe                             |
| Opoznienie włączenia zaworu y              | Nie         |             | Parametry pracy -> Parametry        |
| Cree biegu ielewege                        | Tak         | 10.00767.0  |                                     |
| Czas biegu jatowego                        | Tak         | 10-32707 \$ | ezacowo                             |
| Adaptacyiny bieg iałowy (AutoTlse)         | Tak         | W/łacz:     | Barametry pracy -> Parametry        |
| Adaptacyjny bieg jałowy (Adtornse)         | Idk         | Wyłacz      |                                     |
| Czas zatrzymywania silnika                 | Nie         | >0.5        | Parametry pracy -> Parametry        |
|                                            |             | _ 0 0       | czasowe                             |
| Czas przełaczania gwiazda-tróikat          | Nie         |             | Parametry pracy -> Parametry        |
| p g j                                      |             |             | czasowe                             |
| Funkcja spustu kondensatu                  | Tak         | Włącz;      | Parametry pracy -> Spust kon-       |
|                                            |             | Wyłącz      | densatu                             |
| Okres otwierania spustu                    | Tak         | 0-720 min   | Parametry pracy -> Spust kon-       |
|                                            |             |             | densatu                             |
| Czas otwarcia spustu                       | Tak         | 0-600 s     | Parametry pracy -> Spust kon-       |
|                                            |             |             | densatu                             |
| Funkcja wentylatora                        | Nie         |             | Parametry pracy -> Wentylator       |
| Włączenie wentylatora                      | Nie         |             | Parametry pracy -> Wentylator       |
| Wyłączenie wentylatora                     | Nie         |             | Parametry pracy -> Wentylator       |
| Funkcja osuszacza                          | Nie         |             | Parametry pracy -> Osuszacz         |
| Czas osuszania przed startem sprężarki     | Nie         |             | Parametry pracy -> Osuszacz         |
| Czas osuszania po zatrzymaniu sprężarki    | Nie         |             | Parametry pracy -> Osuszacz         |
| Czas trwania trybu pulsacyjnego po zatrzy- | Nie         |             | Parametry pracy -> Osuszacz         |
| maniu sprężarki                            |             |             |                                     |
| Czas okresu pulsacji                       | Nie         |             | Parametry pracy -> Osuszacz         |
| Czas włączenia w trybie pulsacji           | Nie         |             | Parametry pracy -> Osuszacz         |
| Czas oczekiwania w trybie pulsacji         | Nie         |             | Parametry pracy -> Osuszacz         |
| Osuszanie w stanie gotowości               | Nie         | Włącz;      | Parametry pracy -> Osuszacz         |
|                                            |             | Wyłącz      |                                     |
| Podgrzewacz 1                              | Nie         | Włącz;      | Parametry pracy -> Podgrze-         |
|                                            |             | Wyłącz      | Wacz                                |
| Histereza podgrzewacza 1                   | Nie         |             | Parametry pracy -> Podgrze-<br>wacz |
| Podgrzewacz 2                              | Nie         | Włącz;      | Parametry pracy -> Podgrze-         |
|                                            |             | Wyłącz      | wacz                                |
| Przesunięcie temperatury podgrzewacza 2    | Nie         |             | Parametry pracy -> Podgrze-         |
|                                            |             |             | wacz                                |

#### Tabela 18: Lista parametrów użytkownika

PL

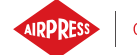

| Nazwa                                       | Modyfikacja | Zakres         | Lokalizacja                                    |
|---------------------------------------------|-------------|----------------|------------------------------------------------|
| Histereza podgrzewacza 2                    | Nie         |                | Parametry pracy -> Podgrze-                    |
|                                             |             |                | wacz                                           |
| Dogrzewanie biegiem jałowym                 | Nie         | Włącz;         | Parametry pracy -> Podgrze-                    |
|                                             |             | Wyłącz         | wacz                                           |
| Temperatura włączenia dogrzewania bie-      | Nie         |                | Parametry pracy -> Podgrze-                    |
| giem jałowym                                |             |                | wacz                                           |
| Temperatura wyłączenia dogrzewania bie-     | Nie         |                | Parametry pracy -> Podgrze-                    |
| giem jałowym                                |             |                | wacz                                           |
| Restart po zaniku zasilania                 | Tak         | Włącz;         | Parametry pracy -> Auto restart                |
|                                             |             | Wyłącz         |                                                |
| Restart po błędzie                          | Tak         | Włącz;         | Parametry pracy -> Auto restart                |
|                                             |             | Wyłącz         |                                                |
| Opóźnienie restartu                         | Tak         | ≥ 0 s          | Parametry pracy -> Auto restart                |
| Maksymalna ilość prób restartu              | Tak         | ≥1             | Parametry pracy -> Auto restart                |
| Przywróć ustawienia użytkownika z kopii lo- | Tak         |                | Diagnostyka i serwis -> Przywra-               |
| kalnej                                      |             |                | canie i zapis ustawień                         |
| Przywróć ustawienia użytkownika z nośni-    | Tak         |                | Diagnostyka i serwis -> Przywra-               |
| ka zewnętrznego                             |             |                | canie i zapis ustawień                         |
| Hasło użytkownika                           | Tak         | 1-10 cyfr      | Ustawienia fabryczne -> Hasła                  |
| Funkcja i logika każdego wejścia cyfrowego  | Nie         |                | Konfiguracja wejść/wyjść -><br>Wejścia cyfrowe |
| Funkcja i logika każdego wyjścia cyfrowego  | Nie         |                | Konfiguracja wejść/wyjść -> Wyj-               |
|                                             |             |                | ścia cyfrowe                                   |
| Funkcja i zakres każdego wejścia analogo-   | Nie         |                | Konfiguracja wejść/wyjść ->                    |
| wego                                        |             |                | Wejścia analogowe                              |
| Szybkość transmisji                         | Tak         | 2400; 4800;    | Konfiguracja wejść/wyjść -> RS-                |
|                                             |             | 9600; 19200;   | 485/RS-485 ISO                                 |
|                                             |             | 38400; 57600;  |                                                |
|                                             |             | 115200;        |                                                |
|                                             |             | 230400         |                                                |
| Parzystość                                  | Tak         | Brak; Parzy-   | Konfiguracja wejść/wyjść -> RS-                |
|                                             |             | sty; Nieparzy- | 485/RS-485 ISO                                 |
|                                             |             | sty;           |                                                |
| Bity stopu                                  | Tak         | 1; 1.5; 2      | Konfiguracja wejść/wyjść -> RS-                |
|                                             |             |                | 485/RS-485 ISO                                 |
| Funkcja RS-485/RS-485 ISO                   | Tak         | Brak; Nad-     | Konfiguracja wejść/wyjść -> RS-                |
|                                             |             | rzędna; Pod-   | 485/RS-485 ISO                                 |
|                                             |             | rzędna         |                                                |
| Adres modbus                                | lak         | 1-255          | Konfiguracja wejsc/wyjsc -> RS-                |
| Demonia e de cu ID                          | T-1-        |                | 485/RS-485 ISO                                 |
| Przypisywanie adresu IP                     | так         | Auto(DHCP);    | Konfiguracja Wejsc/Wyjsc ->                    |
|                                             |             |                |                                                |
| Adres ID                                    | Tak         |                | Konfiguracia waićć/waićć                       |
| Aures IF                                    | IdK         |                | Konnguracja wejsc/wyjsc ->                     |
| Maska podsjeci                              | Tak         |                |                                                |
|                                             |             |                | Ustawienia IP                                  |
|                                             |             | 1              |                                                |

#### Tabela 18: Lista parametrów użytkownika

compressoren 39

| Nazwa                                                       | Modyfikacja | Zakres                   | Lokalizacja                                                           |
|-------------------------------------------------------------|-------------|--------------------------|-----------------------------------------------------------------------|
| Brama                                                       | Tak         |                          | Konfiguracja wejść/wyjść -><br>Ustawienia IP                          |
| Tryb zdalny                                                 | Tak         | LOCAL; NET;<br>REM; RVM; | Praca sieciowa -> Konfiguracja                                        |
| Limit czasu komunikacji ze sprężarką nad-<br>rzędną         | Tak         | ≥ 0 s                    | Praca sieciowa -> Konfiguracja                                        |
| Praca jako sprężarka nadrzędna                              | Tak         | Włącz;<br>Wyłącz         | Praca sieciowa -> Konfiguracja                                        |
| Algorytm pracy sieciowej                                    | Tak         | SEQ; CAS                 | Praca sieciowa -> Konfiguracja                                        |
| Liczba sprężarek podrzędnych                                | Tak         | 0-3                      | Praca sieciowa -> Konfiguracja                                        |
| Opóźnienie załączania pomiędzy sprężar-<br>kami podrzędnymi | Tak         | 0-60 s                   | Praca sieciowa -> Konfiguracja                                        |
| Czas rotacji                                                | Tak         | ≥ 1 min                  | Praca sieciowa -> Konfiguracja                                        |
| Ciśnienie odciążenia dla sprężarki nadrzęd-<br>nej          | Tak         |                          | Praca sieciowa -> Konfiguracja                                        |
| Ciśnienie dociążenia dla sprężarki nadrzęd-<br>nej          | Tak         |                          | Praca sieciowa -> Konfiguracja                                        |
| Automatyczna rekonfiguracja limitów ci-<br>śnienia          | Tak         | Włącz;<br>Wyłącz         | Praca sieciowa -> Konfiguracja                                        |
| Punkt pracy sieci                                           | Tak         |                          | Praca sieciowa -> Konfiguracja                                        |
| Ciśnienie odciążenia (sprężarka podrzęd-<br>na)             | Tak         |                          | Praca sieciowa -> Sprężarka<br>1/2/3                                  |
| Ciśnienie dociążenia (sprężarka podrzęd-<br>na)             | Tak         |                          | Praca sieciowa -> Sprężarka<br>1/2/3                                  |
| Interfejs (sprężarka podrzędna)                             | Tak         | RS-485; RS-<br>485 ISO   | Praca sieciowa -> Sprężarka<br>1/2/3                                  |
| Adres modbus (sprężarka podrzędna)                          | Tak         | 1-255                    | Praca sieciowa -> Sprężarka<br>1/2/3                                  |
| Praca planowa                                               | Tak         | Aktywuj;<br>Dezaktywuj   | Planowanie pracy                                                      |
| Dodaj zdarzenie                                             | Tak         |                          | Planowanie pracy -> Zdarzenia<br>jednorazowe/Zdarzenia cyklicz-<br>ne |

#### Tabela 18: Lista parametrów użytkownika

<sup>F</sup>-Parametr dostępny tylko dla sprężarek wyposażonych w falownik <sup>O</sup>-Parametr opcjonalny

#### 8.1. Zmiana hasła użytkownika

W celu zmiany domyślnego hasła użytkownika należy przejść do zakładki **Parametry użytkownika-**>**Ustawienia fabryczne->Hasła**, a następnie wprowadzić wartość w parametrze "Hasło użytkownika". Hasło może mieć długość od 1 do 10 cyfr.

W przypadku zapomnienia hasła użytkownika należy skontaktować się z serwisem.

Ρ

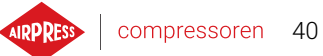

#### 8.2. Wyszukiwanie parametrów użytkownika

Zakładka "Wyszukaj parametr" pozwala na przejście do konkretnego parametru lub grupy parametrów poprzez podanie jego numeru w wyszukiwarce.

| Numer parametru | Opis parametru                   |
|-----------------|----------------------------------|
| 1               | Planowanie pracy                 |
| 2               | Liczniki serwisowe               |
| 3               | Zmiana języka                    |
| 4   5   26      | Konfiguracja pracy sieciowej     |
| б               | Ekran informacji                 |
| 7   18          | Historia zdarzeń                 |
| 8   25          | Konfiguracja wejść/wyjść         |
| 11   12         | Ustawienia daty i godziny        |
| 15 61           | Parametry czasowe                |
| 27   28         | Ustawienia pracy sieciowej       |
| 30              | Parametry osuszacza              |
| 40              | Parametry spustu kondensatu      |
| 51   52         | Ustawienia wyświetlania          |
| 90              | Ustawienia funkcji auto-restartu |
| 111             | Menu przywracania ustawień       |
| 423             | Zmiana hasła użytkownika         |

#### Tabela 19: Lista parametrów użytkownika

Ρ

# 9. Algorytm pracy

Sterownik AirVision One został wyposażony w kilka algorytmów sterowania silnikiem elektrycznym w zależności od typu kompresora. Algorytm sterowania jest konfigurowany zgodnie ze specyfikacją sprężarki na etapie produkcyjnym. Sterownik pozwala na określenie następujących sposobów rozruchu:

- Gwiazda-trójkąt
- Falownik Modbus
- Bezpośredni

Powyższe metody sterowania silnikiem elektrycznym oraz ich zasadę działania opisano w podrozdziałach poniżej.

## 9.1. Schemat algorytmu pracy w konfiguracji Gwiazda-Trójkąt

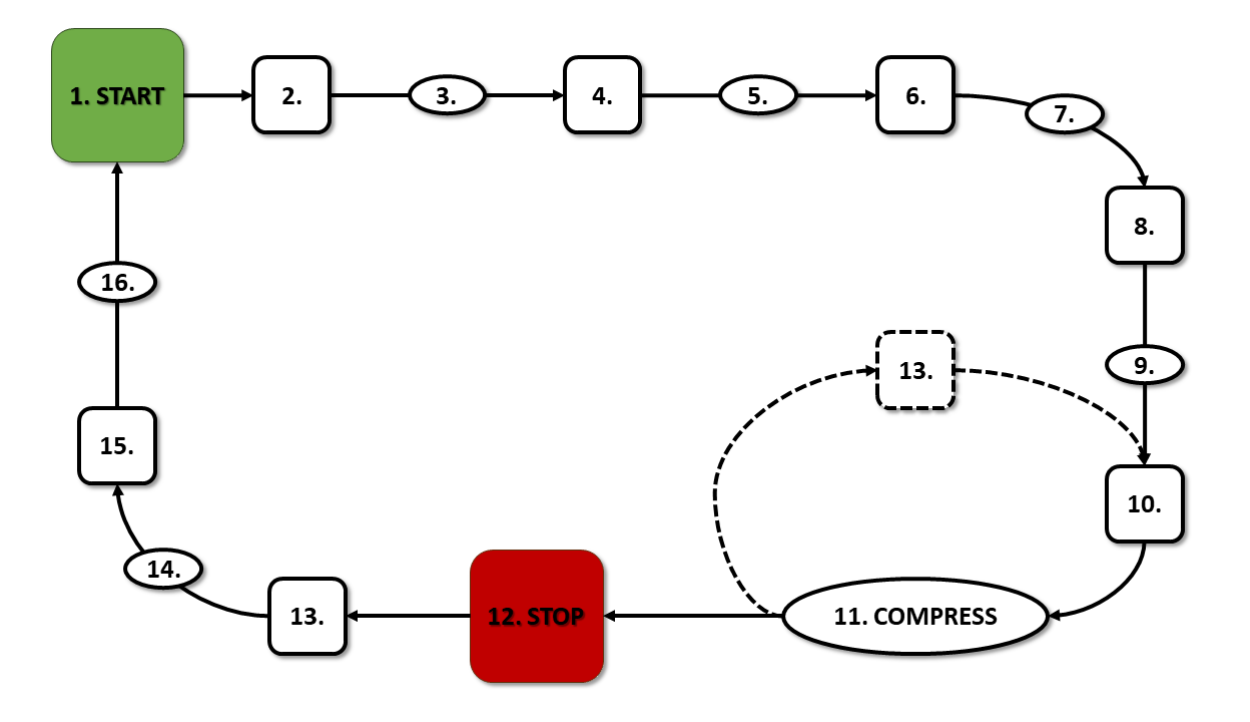

Rysunek 24: Algorytm sterowania silnikiem

Podstawowy algorytm pracy sprężarki w konfiguracji gwiazda-trójkąt:

- 1. Rozpoczęcie pracy (np. naciśnięcie przycisku START)
- 2. Włączenie stycznika gwiazdy (uruchomienie silnika w konfiguracji gwiazdy)
- 3. Opóźnienie stycznika głównego

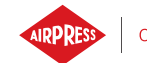

- 4. Włączenie stycznika głównego
- 5. Rozruch czas rozpędzania silnika
- 6. Wyłączenie stycznika gwiazdy
- 7. Czas przełączania gwiazda-trójkąt
- 8. Włączenie stycznika trójkąta (uruchomienie silnika w konfiguracji trójkąta), rozpoczęcie pracy właściwej
- 9. Opóźnienie sprężania opóźnienie włączenia zaworu Y
- 10. Włączenie zaworu Y rozpoczęcie sprężania
- 11. Sprężanie. Zawór Y jest włączany/wyłączany przez algorytm pracy zgodnie z wymaganymi nastawami górnej oraz dolnej granicy ciśnienia. Wyłączenie elektrozaworu Y powoduje odciążenie sprężarki i przejście silnika w stan biegu jałowego
- 12. Zatrzymanie pracy (np. naciśnięcie przycisku STOP)
- 13. Wyłączenie zaworu Y, przejście w stan biegu luzem
- 14. Zatrzymywanie czas zatrzymywania silnika
- 15. Wyłączenie styczników trójkąta oraz głównego
- 16. Opóźnienie ponownego rozruchu

#### 9.1.1. Parametry czasowe pracy sprężarki

Ustawienia wszystkich czasów i opóźnień wykorzystywanych w algorytmie sterowania można znaleźć w:

#### Parametry użytkownika -> Parametry pracy -> Parametry czasowe.

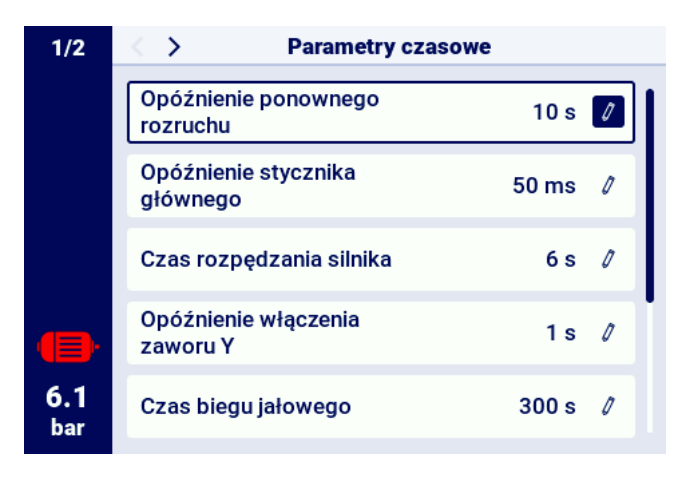

Rysunek 25: Widok menu z ustawieniami parametrów czasowych dla konfiguracji Gwiazda-trójkąt

PL

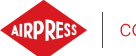

| Nazwa                             | Jedn. | Opis                                               |
|-----------------------------------|-------|----------------------------------------------------|
| Opóźnienie ponownego rozruchu     | s     | Minimalny czas pomiędzy zatrzymaniem sprężarki     |
|                                   |       | a kolejnym startem. Jeśli praca sprężarki zostanie |
|                                   |       | wznowiona przed jego upływem, to silnik zostanie   |
|                                   |       | uruchomiony z odpowiednim opóźnieniem              |
| Opóźnienie stycznika głównego     | ms    | Czas pomiędzy załączeniem stycznika głównego a     |
|                                   |       | załączeniem stycznika konfiguracji gwiazdy         |
| Czas rozpędzania silnika          | S     | Czas rozpędzania się silnika elektrycznego. Czas   |
|                                   |       | przełączania z konfiguracji gwiazdy na konfigura-  |
|                                   |       | cję trójkąta                                       |
| Opóźnienie włączania zaworu Y     | s     | Czas oczekiwania na sprężanie, w trakcie którego   |
|                                   |       | silnik pracuje luzem                               |
| Czas biegu jałowego               | s     | Czas pracy luzem po przekroczeniu górnej granicy   |
|                                   |       | ciśnienia                                          |
| Czas zatrzymywania silnika        | S     | Czas pracy silnika luzem po naciśnięciu przycisku  |
|                                   |       | STOP                                               |
| Czas przełączania gwiazda-trójkąt | ms    | Czas między wyłączeniem stycznika konfiguracji     |
|                                   |       | gwiazda a włączeniem stycznika od konfiguracji     |
|                                   |       | trójkąta                                           |
| Adaptacyjny bieg jałowy           |       | Opisany w rozdziale 9.4.1. Adaptacyjny bieg jało-  |
| (AutoTlse)                        |       | wy (AutoTlse)                                      |

### Tabela 20: Lista parametrów czasowych pracy sprężarki

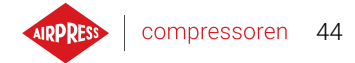

#### 9.2. Schemat algorytmu pracy w konfiguracji Falownik

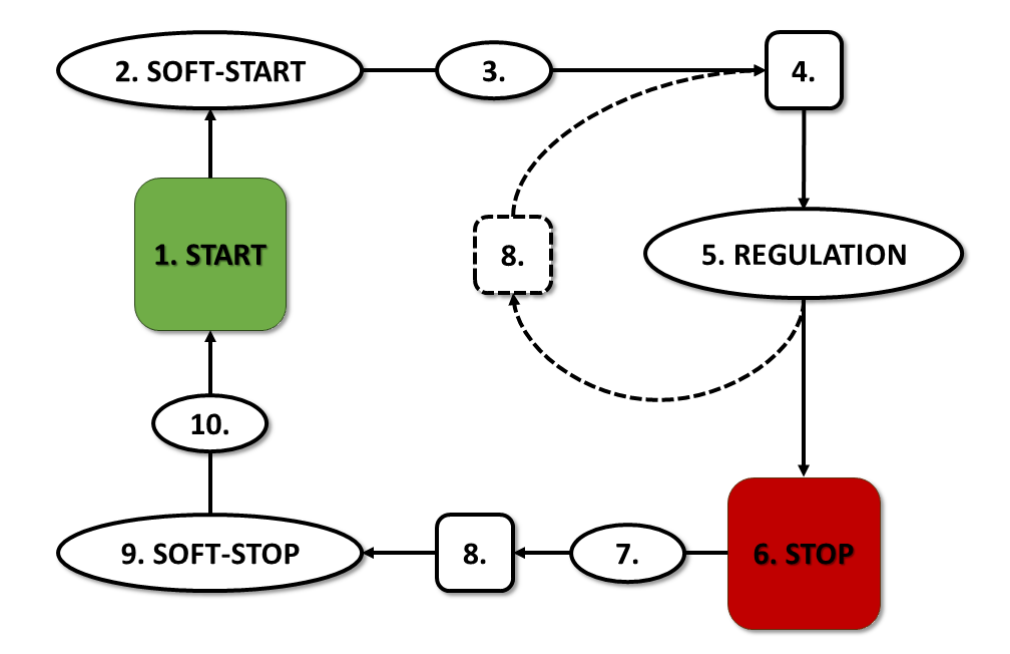

Rysunek 26: Algorytm sterowania silnikiem

Podstawowy algorytm pracy sprężarki w konfiguracji Falownik:

- 1. Rozpoczęcie pracy (np. naciśnięcie przycisku START)
- 2. Rozruch czas rozpędzania silnika
- 3. Opóźnienie sprężania opóźnienie włączania zaworu Y
- 4. Włączenie zaworu Y rozpoczęcie sprężania
- 5. Sprężanie. W trakcie sprężania następuje sterowanie ciśnieniem poprzez włączanie i wyłączanie zaworu Y oraz sterowanie obrotami silnika przez algorytm PID. Wyłączenie elektrozaworu Y powoduje odciążenie sprężarki i przejście silnika w stan biegu jałowego
- 6. Zatrzymanie pracy (np. naciśnięcie przycisku STOP)
- 7. Opóźnienie wyłączenia zaworu Y
- 8. Wyłączenie zaworu Y, przejście w stan biegu luzem
- 9. Zatrzymywanie czas zatrzymywania silnika
- 10. Opóźnienie ponownego rozruchu

Ρ

#### 9.2.1. Parametry czasowe pracy sprężarki

Ustawienia wszystkich czasów i opóźnień wykorzystywanych w algorytmie sterowania można znaleźć w:

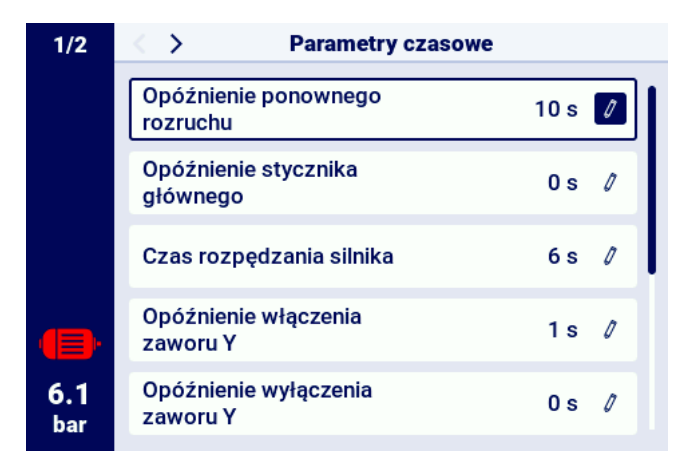

Parametry użytkownika -> Parametry pracy -> Parametry czasowe.

Rysunek 27: Widok menu z ustawieniami parametrów czasowych dla konfiguracji Falownik

| Nazwa                                 | Jedn. | Opis                                                                                                    |
|---------------------------------------|-------|----------------------------------------------------------------------------------------------------|
| Opóźnienie ponownego rozruchu         | S     | Minimalny czas pomiędzy zatrzymaniem sprężarki<br>a kolejnym startem. Jeśli praca sprężarki zostanie<br>wznowiona przed jego upływem, to silnik zostanie |
|                                       |       | uruchomiony z odpowiednim opóźnieniem                                                                                                    |
| Czas rozpędzania silnika              | S     | Czas rozpędzania się silnika elektrycznego. Proce-<br>dura stopniowego rozruchu silnika ( <b>SOFT-START</b> )<br>do prędkości minimalnej                 |
| Opóźnienie włączania zaworu Y         | S     | Czas oczekiwania na sprężanie, w trakcie którego<br>silnik pracuje luzem                                                                                 |
| Opóźnienie wyłączania zaworu Y        | S     | Opóźnienie wyłączenia zaworu Y po naciśnięciu przycisku <b>STOP</b>                                                                                      |
| Czas biegu jałowego                   | S     | Czas pracy luzem na minimalnych obrotach silni-<br>ka elektrycznego po przekroczeniu górnej granicy<br>ciśnienia                                         |
| Czas zatrzymywania silnika            | S     | Czas zatrzymywania się silnika elektrycznego. Pro-<br>cedura stopniowego zatrzymania silnika ( <b>SOFT-</b><br><b>STOP</b> )                             |
| Adaptacyjny bieg jałowy<br>(AutoTlse) |       | Opisany w rozdziale 9.4.1. Adaptacyjny bieg jało-<br>wy (AutoTlse)                                                                                       |

Tabela 21: Lista parametrów czasowych pracy sprężarki

#### 9.2.2. Regulator PID

Częstotliwość wyjściowa silnika napędowego jest sterowana przez algorytm PID, w oparciu o aktualną oraz zadaną wartość ciśnienia. Regulator będzie dążył do zapewnienia odpowiedniej prędkości obrotowej wału sprężarki, aby zoptymalizować proces sprężania i zredukować zużycie energii elektrycznej.

#### 9.2.3. Ciśnienie zadane

Dla konfiguracji z falownikiem w algorytmie sterowania, oprócz dolnej i górnej granicy ciśnienia, brana jest również pod uwagę wartość ciśnienia zadanego. Jest to tzw. punkt regulacji algorytmu PID, czyli pożądana wartość ciśnienia w sieci i algorytm poprzez płynną regulację wydajności kompresora dąży do ciągłego utrzymania tej wartości ciśnienia.

Jego wartość można ustawić, razem z pozostałymi nastawami ciśnienia, w zakładce:

Parametry użytkownika -> Parametry pracy -> Ciśnienie w sieci.

Wartość tego parametru jest również wyświetlana na ekranie głównym sterownika. Dla innych algorytmów sterownia, np. Gwiazda-Trójkąt, parametr ten jest niewidoczny.

|            | Ciśnienie                                  |            |
|------------|--------------------------------------------|------------|
|            | Ostrzeżenie o wysokim<br>ciśnieniu w sieci | 10.3 bar 🥖 |
|            | Ciśnienie odciążenia                       | 10.0 bar 🖉 |
|            | Ciśnienie zadane                           | 9.1 bar 🖉  |
| •          | Ciśnienie dociążenia                       | 8.5 bar 🖉  |
| 6.1<br>bar | Ostrzeżenie o niskim<br>ciśnieniu w sieci  | 0.0 bar 🖉  |

Rysunek 28: Nastawy ciśnienia w sieci

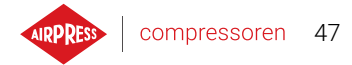

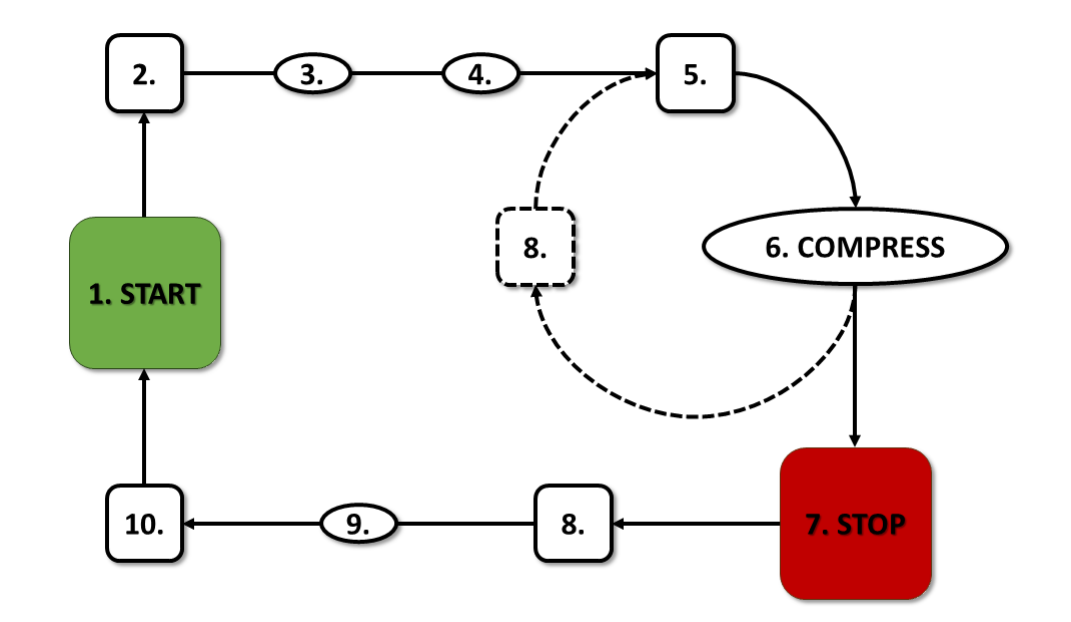

#### 9.3. Schemat algorytmu pracy w konfiguracji Rozruch Bezpośredni

Rysunek 29: Algorytm sterowania silnikiem

Podstawowy algorytm pracy sprężarki w konfiguracji Rozruch Bezpośredni:

- 1. Rozpoczęcie pracy (np. naciśnięcie przycisku START)
- 2. Włączenie stycznika głównego
- 3. Rozruch silnika czas rozpędzania silnika
- 4. Opóźnienie sprężania opóźnienie włączania zaworu Y
- 5. Włączenie zaworu Y rozpoczęcie sprężania
- 6. Sprężanie. Zawór Y jest włączany/wyłączany przez algorytm pracy zgodnie z wymaganymi nastawami górnej oraz dolnej granicy ciśnienia
- 7. Zatrzymanie pracy (np. naciśnięcie przycisku STOP)
- 8. Wyłączenie zaworu Y, przejście w stan biegu luzem
- 9. Zatrzymywanie czas zatrzymywania silnika
- 10. Wyłączenie stycznika głównego

#### 9.3.1. Parametry czasowe pracy sprężarki

Ustawienia wszystkich czasów i opóźnień wykorzystywanych w algorytmie sterowania można znaleźć w :

#### Parametry użytkownika -> Parametry pracy -> Parametry czasowe.

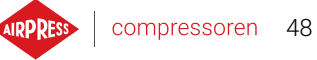

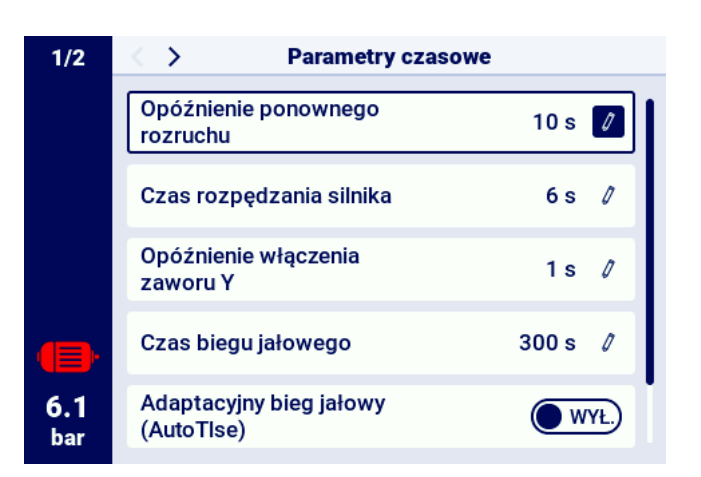

Rysunek 30: Widok menu z ustawieniami parametrów czasowych dla konfiguracji Rozruch Bezpośredni

| Nazwa                         | Jedn. | Opis                                               |
|-------------------------------|-------|----------------------------------------------------|
| Opóźnienie ponownego rozruchu | S     | Minimalny czas pomiędzy zatrzymaniem sprężarki     |
|                               |       | a kolejnym startem. Jeśli praca sprężarki zostanie |
|                               |       | wznowiona przed jego upływem, to silnik zostanie   |
|                               |       | uruchomiony z odpowiednim opóźnieniem              |
| Czas rozpędzania silnika      | s     | Czas rozpędzania się silnika elektrycznego         |
| Opóźnienie włączania zaworu Y | s     | Czas oczekiwania na sprężanie, w trakcie którego   |
|                               |       | silnik pracuje luzem                               |
| Czas biegu jałowego           | s     | Czas pracy luzem po przekroczeniu górnej granicy   |
|                               |       | ciśnienia                                          |
| Czas zatrzymywania silnika    | s     | Czas pracy silnika luzem po naciśnięciu przycisku  |
|                               |       | STOP                                               |
| Adaptacyjny bieg jałowy       |       | Opisany w rozdziale 9.4.1. Adaptacyjny bieg jało-  |
| (AutoTlse)                    |       | wy (AutoTlse)                                      |

#### Tabela 22: Lista parametrów czasowych pracy sprężarki

#### 9.4. **Bieg jałowy**

Bieg jałowy sprężarki jest częścią każdego z trybów pracy, które przewidziane zostały w sterowniku, jest on realizowany poprzez zamknięcie zaworu Y i pozostawienie włączonego silnika. Umożliwia to szybki powrót maszyny do stanu sprężania powietrza w przypadku spadku ciśnienia, bez konieczności oczekiwania na ponowny rozruch silnika.

Czas biegu jałowego można zdefiniować przechodząc do zakładki:

Parametry użytkownika -> Parametry pracy -> Parametry czasowe -> Czas biegu jałowego. Możliwy do ustawienia zakres czasu biegu jałowego jest zależny od konkretnego modelu sprężarki. Po upłynięciu czasu biegu jałowego silnik zostaje zatrzymany.

#### 9.4.1. Adaptacyjny bieg jałowy (AutoTlse)

Optymalne ustawienie czasu biegu jałowego jest istotne ze względów ekonomicznych. Zbyt długi czas powoduje zbędną pracę silnika na biegu luzem, co wiąże się z większym zużyciem energii elektrycznej. Z kolei ustawienie krótkiego czasu biegu jałowego może być przyczyną częstego włączania oraz wyłączania sprężarki, co również powoduje wzrost zużycia energii elektrycznej, a dodatkowo skraca żywotność elementów mechanicznych maszyny.

Wykorzystanie algorytmu pozwala na automatyczne sterowanie czasem biegu luzem silnika w automatycznym trybie pracy sprężarki. Na bieżąco analizowana jest historia oraz aktualna wartość ciśnienia w zbiorniku z uwzględnieniem następujących parametrów:

- monotoniczność ciśnienia,
- szybkość opadania/narostu ciśnienia,
- · odniesienie wartości ciśnienia do górnej i dolnej granicy,
- · czasy narostu/opadania ciśnienia w poprzednich cyklach włączania/wyłączania sprężarki,
- ustawiony czas biegu jałowego,
- szacowana liczba włączeń sprężarki na godzinę.

Na podstawie zebranych informacji funkcja **AutoTise** steruje czasem biegu jałowego głównie poprzez jego skracanie, przy czym nigdy nie jest on krótszy niż minimalny czas biegu jałowego nastawiony w parametrach czasowych w ustawieniach fabrycznych sterownika. Jeżeli przy pracy luzem nie ma dużego zapotrzebowania na ciśnienie w sieci i spada ono powoli lub w ogóle nie spada, to algorytm przyśpiesza moment wyłączenia sprężarki. Jeśli przewidywana jest konieczność włączenia sprężarki w krótkim czasie po wyłączeniu silnika, to sprężarka pozostaje w trybie biegu luzem.

Funkcja Adaptacyjnego biegu jałowego może być wykorzystywana zarówno na sprężarkach pracujących osobno, jak i na sprężarkach w sieci.

W celu włączenia funkcji **AutoTlse** należy przejść do ekranu **Parametry użytkownika->Parametry pracy->Parametry czasowe** i parametr "Adaptacyjny bieg jałowy (AutoTlse)" ustawić na "Włącz".

#### 9.5. Metoda kontroli dekompresji

Sterownik AirVision One może kontrolować rozprężenie przy pomocy kilku metod: z wykorzystaniem czujnika ssania, opóźnienia czasowego lub czujnika ciśnienia oleju.

### 10. Ustawienia pracy sprężarki i sterownika

Ustawienia trybów pracy sprężarki można znaleźć w zakładce:

#### Parametry użytkownika->Parametry pracy->Tryby pracy.

Ustawienia trybów pracy podzielone są na 2 niezależne grupy: Tryb pracy oraz Tryb zdalny. Pierwszy z nich definiuje algorytm pracy sprężarki, drugi określa sposób w jaki sterowana jest sprężarka.

#### 10.1. Tryby pracy

Dostępne tryby pracy:

- AUTO
- CONST

#### 10.1.1. Tryb automatyczny (AUTO)

Tryb pracy automatycznej polega na samoczynnym włączaniu i wyłączaniu sprężarki w momencie osiągnięcia zadanych wartości ciśnienia dociążenia i odciążenia. Aby uruchomić pracę automatyczną należy nacisnąć zielony przycisk START.

Kiedy ciśnienie w sieci osiągnie wartość zadaną (max.), sprężarka przejdzie do biegu jałowego. Jeśli ciśnienie w sieci spadnie poniżej wartości zadanej (min.), przed upływem czasu biegu jałowego, sprężarka powróci do sprężania. Jeśli czas biegu jałowego dobiegnie końca, a wartość ciśnienia w sieci będzie mieścić się w granicach ciśnienia zadanego, silnik zostanie zatrzymany. Sprężarka automatycznie uruchomi się ponownie w momencie kiedy ciśnienie spadnie poniżej wartości ciśnienia minimalnego. W celu wyłączenia cyklu pracy automatycznej należy nacisnąć czerwony przycisk STOP. Podczas włączonej pracy automatycznej możliwe jest wymuszenie przejścia z biegu jałowego do stanu sprężania, zanim osiągnięte zostanie ciśnienie dociążenia poprzez wciśnięcie przycisku START, o ile wartość aktualnego ciśnienia w sieci jest mniejsza niż ciśnienie odciążenia.

#### 10.1.2. Tryb ciągły (CONST)

Tryb pracy ciągłej polega na utrzymywaniu silnika sprężarki w stanie ciągłej pracy. Odbywa się to poprzez nieskończony czas biegu jałowego. Aby uruchomić tryb ciągły należy nacisnąć zielony przycisk START.

Kiedy ciśnienie w sieci osiągnie wartość zadaną (max.), sprężarka przejdzie do stanu biegu jałowego i pozostanie w nim do momentu, aż wartość ciśnienia w sieci spadnie poniżej wartości zadanej (min.), po czym ponownie zacznie sprężać. W przypadku kiedy sprężarka uruchamiana jest przyciskiem START, a wartość ciśnienia w sieci mieści się w granicach ciśnienia zadanego, silnik nie włączy się. Włączenie silnika po raz pierwszy nastąpi w momencie kiedy ciśnienie spadnie poniżej wartości minimalnej. W celu wyłączenia cyklu pracy ciągłej należy nacisnąć czerwony przycisk STOP.

Podczas włączonej pracy ciągłej możliwe jest wymuszenie przejścia z biegu jałowego do stanu sprężania, zanim osiągnięte zostanie ciśnienie dociążenia poprzez wciśnięcie przycisku START, o ile wartość aktualnego ciśnienia w sieci jest mniejsza niż ciśnienie odciążenia.

# AIRPRESS

### 10.2. Tryby zdalne

Dostępne tryby zdalne:

- LOCAL
- NET
- REM
- RVM

### 10.2.1. Tryb sterowania lokalnego (LOCAL)

W trybie sterowania lokalnego sprężarka pracuje zgodnie z nastawionymi ciśnieniami na sterowniku (minimalnym i maksymalnym). Sterowanie sprężarką odbywa się poprzez przyciski START i STOP, a sposób w jaki pracuje podyktowany jest przez wewnętrzne algorytmy sterownika, zależne od wybranego trybu pracy.

### 10.2.2. Tryb sieciowy NET

W trybie pracy sieciowej sprężarka pracuje zgodnie z nastawami ciśnienia przesłanymi przez sterownik nadrzędny poprzez Modbus RTU. Za rozpoczęcie pracy sprężarki odpowiedzialny jest sterownik nadrzędny, nie jest wymagane naciśnięcie przycisku START.

### 10.2.3. Tryb sterowania zdalnego REM

W trybie sterowania zdalnego REM, sprężarka nie kontroluje nastaw ciśnienia w sieci, sterowanie odbywa się poprzez wejście cyfrowe skonfigurowane jako "Zdalny sygnał dociążenia - odciążenia". Kontrola ciśnienia odbywa się zewnętrznie np. poprzez sterownik nadrzędny.

W momencie, w którym na wejściu cyfrowym sterownika pojawi się sygnał dociążenia, sprężarka zachowa się w taki sam sposób, jak w przypadku spadku ciśnienia poniżej wartości zadanej (min.). Zmiana sygnału na wejściu cyfrowym na odciążenie, zaskutkuje zachowaniem tożsamym z przekroczeniem górnej granicy zadanego ciśnienia (max.).

Oprócz powyższych różnic, działanie algorytmu sterowania sprężarką odbywa się zgodnie z wybranym trybem pracy. Po wybraniu trybu zdalnego REM, na głównym widoku interfejsu, zakresy ciśnienia zostaną zastąpione informacją "Zew. kontrola ciśnienia". Pomimo braku nadzoru nad zadanym ciśnieniem w sieci, sterownik nieprzerwanie kontroluje wartości graniczne ciśnienia przewidziane przez producenta sprężarki. Jeżeli zmierzone ciśnienie w sieci przekroczy wartość ciśnienia maksymalnego, wówczas praca sprężarki zostanie przerwana.

#### Uwaga!

Aby możliwe było rozpoczęcie pracy sprężarki w trybie zdalnym REM, należy nacisnąć przycisk START na sterowniku.

# AIRPRESS | compressoren 52

#### 10.2.4. Konfiguracja trybu zdalnego REM

Aby skonfigurować pracę zdalną w trybie REM należy ustawić parametr "Tryb zdalny" na "REM" (**Parametry użytkownika->Parametry pracy->Tryby pracy->Tryb zdalny**). Żeby możliwe było sterowanie zdalne w trybie REM, jedno z wejść cyfrowych sterownika powinno mieć przypisaną funkcję "Zdalny sygnał dociążenia - odciążenia". Aby to zweryfikować należy przejść do parametrów konfiguracji wejść cyfrowych (**Parametry użytkownika->Konfiguracja wejść/wyjść->Wejścia cyfrowe**). Jeżeli żadne z wejść cyfrowych nie jest skonfigurowane jako "Zdalny sygnał dociążenia - odciążenia", należy skontaktować się z producentem

#### 10.2.5. Tryb sterowania zdalnego RVM

W trybie sterowania zdalnego RVM, sprężarka nie kontroluje nastaw ciśnienia w sieci, sterowanie odbywa się poprzez komendy Modbus RTU (dociąż lub odciąż) przesyłane poprzez jeden z portów RS-485. Kontrola ciśnienia odbywa się zewnętrznie np. poprzez sterownik nadrzędny.

W momencie, w którym sterownik otrzyma komendę dociążenia, sprężarka zachowa się w taki sam sposób, jak w przypadku spadku ciśnienia poniżej wartości zadanej (min.). Zmiana komendy na odciążenie zaskutkuje zachowaniem tożsamym z przekroczeniem górnej granicy zadanego ciśnienia (max.).

Oprócz powyższych różnic, działanie algorytmu sterowania sprężarką odbywa się zgodnie z wybranym trybem pracy. Po wybraniu trybu zdalnego RVM, na głównym widoku interfejsu, zakresy ciśnienia zostaną zastąpione informacją "Zew. kontrola ciśnienia". Pomimo braku nadzoru nad zadanym ciśnieniem w sieci, sterownik nieprzerwanie kontroluje wartości graniczne ciśnienia przewidziane przez producenta sprężarki. Jeżeli zmierzone ciśnienie w sieci przekroczy wartość ciśnienia maksymalnego, wówczas praca sprężarki zostanie przerwana.

#### Uwaga!

Aby możliwe było rozpoczęcie pracy sprężarki w trybie zdalnym RVM, należy nacisnąć przycisk START na sterowniku.

#### 10.2.6. Konfiguracja trybu zdalnego RVM

Aby skonfigurować pracę zdalną w trybie RVM należy ustawić parametr "Tryb zdalny" na "RVM" (**Parametry** użytkownika->Parametry pracy->Tryby pracy->Tryb zdalny).

#### 10.2.7. Funkcja zdalnego startu

Funkcja zdalnego startu sprężarki pozwala kontrolować sprężarkę przy pomocy wejścia cyfrowego, sterowanie odbywa się w taki sam sposób jak w przypadku naciśnięcia przycisku START lub STOP na sterowniku.

#### Uwaga!

Przyciski START oraz STOP pozostają nadrzędne dla funkcji zdalnego startu, oznacza to iż zezwolenie na start odbywa się poprzez naciśnięcie przycisku START. Jeżeli funkcja zdalnego startu jest skonfigurowana na jednym z wejść, to po zezwoleniu na start, zależnie od sygnału na wejściu, na polu komunikatów tekstowych wyświetli się komunikat "Oczekiwanie na sygnał startu zdalnego" lub rozpocznie się procedura startu sprężarki. Naciśnięcie przycisku STOP anuluje zezwolenie na start, do momentu ponownego naciśnięcia przycisku START.

#### 10.2.8. Konfiguracja funkcji zdalnego startu

Konfiguracja funkcji zdalnego startu odbywa się poprzez przypisanie funkcji "Zdalny start-stop" jednemu z wejść cyfrowych sterownika. W celu weryfikacji, które wejście ma przypisaną powyższą funkcję, należy przejść do parametrów konfiguracji wejść cyfrowych (**Parametry użytkownika->Konfiguracja wejść/wyjść->Wejścia cyfrowe**). Jeżeli żadne z wejść cyfrowych nie jest skonfigurowane jako "Zdalny start-stop", należy skontaktować się z producentem

#### 10.2.9. Różnice pomiędzy trybem zdalnym REM i RVM, a funkcją zdalnego startu

Tryb zdalny REM/RVM to specjalny tryb sterownika, w którym kontrola ciśnienia w sieci odbywa się zewnętrznie. Sam sterownik w trybie REM/RVM działa w oparciu o zewnętrzny sygnał dociążenia i odciążenia, który zastępuje nastawy ciśnienia. Tryb ten przeznaczony jest do sterowania nadrzędnego, w którym za kontrolę ciśnienia w sieci odpowiedzialny jest sterownik nadrzędny.

Funkcja zdalnego startu, w przeciwieństwie do trybu zdalnego REM/RVM, jest jedynie sygnałem, który można przypisać do wejścia cyfrowego sterownika. Nie wpływa na algorytm sterowania, sprężarka działa zgodnie z wybranymi trybami pracy. Funkcja zdalnego startu jest dodatkowym warunkiem jaki musi być spełniony, aby maszyna wystartowała. Funkcja ta pozwala np. na wyprowadzenie przełącznika do włączania sprężarki na zewnętrzny pulpit operatorski, może być tez wykorzystana do prostych algorytmów pracy nadrzędnej.

### 11. Inne funkcje

#### 11.1. Funkcja wentylatora (chłodzenie sprężarki)

Funkcja wentylatora działa w oparciu o pomiar temperatury oleju i pozwala na utrzymywanie temperatury oleju w optymalnym dla maszyny zakresie. Wentylator włącza się i wyłącza przy określonych poziomach temperatury oleju. Funkcja jest aktywna tylko po wciśnięciu przycisku START. Parametry funkcji wentylatora znajdują się w zakładce:

**Parametry użytkownika -> Parametry pracy -> Wentylator**. Ich modyfikacja wymaga serwisowego poziomu uprawnień.

Zatrzymanie maszyny poprzez naciśnięcie przycisku STOP lub wystąpienie błędu w momencie, kiedy wentylator jest włączony, spowoduje jego zatrzymanie. Natomiast w przypadku zatrzymania silnika podczas standardowego cyklu pracy, wentylator nie zostanie wyłączony do momentu, aż temperatura oleju nie spadnie poniżej temperatury wyłączenia wentylatora.

**Uwaga!** Aby funkcja wentylatora działała poprawnie, do jednego z wyjść cyfrowych musi być przypisana funkcja "Wentylator"

#### 11.2. Funkcja osuszacza

Funkcja osuszacza pozwala na sterowanie osuszaczem przy użyciu jednego z wyjść cyfrowych (przekaźnikowych) sterownika. Dostępne są 2 niezależne tryby pracy osuszacza: Standardowy oraz pulsacyjny.

W trybie standardowym osuszacz jest włączony w trakcie pracy silnika, możliwe jest też skonfigurowanie czasu osuszania przed rozpoczęciem pracy i po zakończeniu.

Istnieje także możliwość skonfigurowania pracy osuszacza w taki sposób, aby osuszacz pracował cały czas, gdy sprężarka jest w stanie gotowości do pracy lub w stanie pracy. Taka konfiguracja pozwala na nieprzerwaną pracę osuszacza także w przypadku osiągnięcia zadanego ciśnienia.

Tryb pulsacyjny polega na cyklicznym włączaniu i wyłączaniu osuszacza w celu podtrzymania odpowiednich parametrów. Tryb pulsacyjny uruchamia się tylko w momencie gdy, silnik maszyny jest zatrzymany w wyniku upłynięcia czasu biegu jałowego, po osiągnięciu zadanego ciśnienia. Osuszacz przejdzie do działania w trybie pulsacyjnym (jeżeli ten jest skonfigurowany) po zakończeniu pracy w trybie standardowym.

W momencie, kiedy funkcja osuszacza jest włączona, użytkownik informowany jest o pozostałym czasie pracy osuszacza na widoku głównym sterownika.

Konfiguracja osuszacza wymaga uprawnień serwisowych, aby wyświetlić obecną konfigurację należy przejść do zakładki:

#### Parametry użytkownika -> Parametry pracy -> Osuszacz.

#### Uwaga!

Aby funkcja osuszacza działała poprawnie, do jednego z wyjść cyfrowych musi być przypisana funkcja "Osuszacz"

#### 11.3. Funkcja spustu kondensatu

Sterownik posiada wbudowaną funkcję obsługi zaworu spustu kondensatu. Zawór jest otwierany z wykorzystaniem jednego z wyjść cyfrowych (przekaźnikowych) sterownika, interwał czasowy oraz czas zadziałania jest definiowany przez użytkownika.

#### 11.3.1. Konfiguracja funkcji spustu kondensatu

W celu konfiguracji funkcji spustu kondensatu należy przejść do zakładki **Parametry użytkownika -> Parametry pracy -> Spust kondensatu**. Parametr "Funkcja spustu kondensatu" pozwala na włączenie lub wyłączenie działania funkcji.

Parametr "Okres otwierania spustu" określa interwał czasowy w minutach, pomiędzy kolejnymi otwarciami zaworu. Maksymalny możliwy do ustawienia okres to 720 minut.

Parametr "Czas otwarcia spustu" określa czas w sekundach, na jak długo otwarty zostanie zawór spustowy. Maksymalny możliwy do ustawienia czas to 600 sekund.

**Uwaga!** Aby funkcja spustu kondensatu działała poprawnie, do jednego z wyjść cyfrowych musi być przypisana funkcja "Spust kondensatu"

#### 11.4. Funkcja Auto restartu

Funkcja auto restartu pozwala na automatyczne wznowienie pracy sprężarki po wystąpieniu zaniku zasilania lub błędu. Nie wszystkie błędy pozwalają na auto restart, pełna lista błędów z podziałem na te pozwalające na auto restart lub nie, znajduje się w rozdziale "Ostrzeżenia i błędy".

Procedura automatycznego wznowienia pracy sprężarki w przypadku wystąpienia błędu pozwalającego na auto restart polega na próbie potwierdzenia błędu, a następnie wystartowaniu sprężarki. W przypadku niepowodzenia (brak możliwości potwierdzenia błędu), sterownik podejmie kolejne próby auto restartu (ilość prób oraz interwał czasowy pomiędzy próbami są definiowane przez użytkownika).

Procedura automatycznego wznowienia pracy sprężarki w przypadku zaniku zasilania działa w ten sam sposób, co opisana powyżej, z tą różnicą, że działa jedynie po zaniku zasilania.

Użytkownik jest informowany o trwającej procedurze auto restartu poprzez komunikat na widoku głównym sterownika w polu komunikatów.

W przypadku niepowodzenia auto restartu, funkcja zostanie zresetowana po ręcznym uruchomieniu sprężarki.

#### 11.4.1. Konfiguracja funkcji auto restartu

W celu konfiguracji funkcji auto restartu należy przejść do zakładki:

#### Parametry użytkownika -> Parametry pracy -> Auto restart.

Parametry "Restart po zaniku zasilania" oraz "Restart po błędzie" pozwalają na wybranie zakresu działania funkcji, może być włączony tylko jeden z nich lub oba jednocześnie.

Parametr "Opóźnienie restartu" pozwala w sekundach zdefiniować czas, jaki odczeka sterownik zanim przystąpi do procedury automatycznego wznowienia pracy. Jednocześnie jest to też interwał

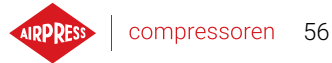

czasu, jaki sterownik odczeka pomiędzy kolejnymi próbami auto restartu. Parametr "Maksymalna ilość prób restartu" określa ilość prób auto restartu, jaką podejmie sterownik.

#### 11.5. Funkcja podgrzewacza

Funkcja podgrzewacza pozwala na uruchomienie grzałki oleju wykorzystując do tego jedno z wyjść cyfrowych (przekaźnikowych) sterownika. Istnieje także możliwość zapobiegania nadmiernemu wystudzeniu oleju poprzez dogrzewanie biegiem jałowym. Sterownik przewiduje możliwość podgrzewania oleju w 3 niezależnych trybach.

Użytkownik ma możliwość podejrzenia nastaw parametrów podgrzewaczy w zakładce:

Parametry użytkownika -> Parametry pracy -> Podgrzewacz.

Ich modyfikacja wymaga uprawnień serwisowych.

#### 11.5.1. Podgrzewacz 1

Funkcja podgrzewacza 1 uruchamia się w momencie, gdy zainicjowany zostanie start silnika, a temperatura oleju będzie niższa niż minimalna temperatura oleju do rozruchu przewidziana przez producenta sprężarki. Na widoku głównym sterownika widoczny będzie komunikat informujący o działaniu podgrzewacza. Rozruch nastąpi w momencie, kiedy temperatura oleju osiągnie wartość minimalną do rozruchu + wartość histerezy podgrzewacza 1.

**Uwaga!** Aby funkcja podgrzewacza 1 działała poprawnie, do jednego z wyjść cyfrowych musi być przypisana funkcja "Podgrzewacz 1"

#### 11.5.2. Podgrzewacz 2

Funkcja podgrzewacza 2 pozwala na utrzymanie temperatury oleju w zakresie pozwalającym na natychmiastowy rozruch silnika, niezależnie od algorytmu pracy sprężarki. Oznacza to, że podgrzewacz uruchomi się w momencie, kiedy sprężarka jest zatrzymana w celu utrzymania temperatury oleju w określonym przedziale temperatury.

**Uwaga!** Aby funkcja podgrzewacza 2 działała poprawnie, do jednego z wyjść cyfrowych musi być przypisana funkcja "Podgrzewacz 2"

#### 11.5.3. Dogrzewanie biegiem jałowym

Funkcja dogrzewania biegiem jałowym polega na wykorzystaniu biegu jałowego sprężarki w celu niedopuszczenia spadku temperatury oleju poniżej minimalnej temperatury do rozruchu. Dogrzewanie biegiem jałowym uruchamia się jedynie w momencie, kiedy sprężarka jest w stanie osiągnięcia zadanego ciśnienia. Oznacza to, że funkcja ta nie zadziała, jeżeli sprężarka jest w stanie zatrzymania. Użytkownik jest poinformowany o aktywności funkcji dogrzewania biegiem jałowym poprzez komunikat na widoku głównym sterownika.

#### 11.6. Przywracanie i zapisywanie ustawień

Sterownik AirVision One posiada możliwość zapisywania i przywracania ustawień z kopii lokalnej lub z zewnętrznego nośnika danych. Z poziomu dostępu użytkownika możliwe jest jedynie przywrócenie ustawień użytkownika w sterowniku. Do zapisu lub przywrócenia ustawień parametrów serwisowych wymagane są uprawnienia serwisu.

Opcja przywracania i zapisywania ustawień na zewnętrznych nośnikach danych pozwala na kopiowanie ustawień między sterownikami AirVision One.

#### W celu przywrócenia lub zapisu ustawień należy przejść do zakładki:

#### Parametry użytkownika -> Diagnostyka i serwis -> Przywracanie i zapis ustawień.

Użytkownik ma możliwość przywrócenia ustawień z lokalnej kopii zapisanej w pamięci sterownika lub z zewnętrznego nośnika danych podłączonego do jednego ze złącz USB sterownika. Zakres przywróconych ustawień obejmuje jedynie parametry użytkownika. W celu przywrócenia ustawień serwisowych wymagane jest logowanie się z poziomu serwisu. Przywracanie ustawień sprężarki nadpisuje dane i nie będą one mogły zostać przywrócone. Po wybraniu źródła przywracania ustawień należy potwierdzić ostrzeżenie. Ρ

### 12. Funkcje diagnostyczne

Sterownik AirVision One został wyposażony w dodatkowe narzędzia diagnostyczne, które mogą ułatwić serwisowi obsługę i diagnostykę sprężarki. W celu skorzystania z funkcji diagnostycznych sterownika należy przejść do zakładki **Parametry serwisowe -> Diagnostyka i serwis**.

#### 12.1. Diagnostyka wejść/wyjść

Zakładka "Diagnostyka wejść/wyjść" przedstawia status każdego z wejść oraz wyjść cyfrowych i analogowych oraz kilku dodatkowych parametrów.

Na górze zakładki znajduje się legenda dotycząca wejść oraz wyjść cyfrowych.

#### Lista parametrów diagnostycznych:

- Stan logiczny wejść cyfrowych (wysoki/niski)
- Stan wyjść cyfrowych (zamknięte/otwarte)
- Wartość zmierzona wejść RTD
- Wartość zmierzona wejść Al
- Wartość zmierzona wejścia MC1 (prąd uzwojenia wtórnego przekładnika)
- Napięcie baterii sterownika
- Napięcie zasilania sterownika
- Napięcie wewnętrzne 24VDC sterownika

### 13. Liczniki serwisowe

Liczniki serwisowe mają za zadanie przypominać o konieczności wykonania określonych czynności serwisowych. Każdy z liczników ma 2 tryby pracy, odliczanie pozostałych godzin pracy sprężarki lub odliczanie czasu do konkretnej daty. Oba tryby są niezależne, może być aktywny tylko jeden z nich lub dwa równolegle. Pozostałe godziny pracy odliczane są tylko podczas pracy silnika, godziny nie są odliczane, gdy sprężarka jest wyłączona lub ma status oczekiwania. Odliczanie czasu do konkretnej daty odbywa się niezależnie od pracy sprężarki.

Sterownik AirVision One posiada 9 niezależnych liczników serwisowych:

- Licznik przeglądu generalnego
- Licznik wymiany oleju
- Licznik filtra oleju
- Licznik filtra powietrza
- Licznik separatora
- Licznik pasów napędowych
- Licznik smarowania łożysk silnika
- Licznik ogólnego przeznaczenia 1
- Licznik ogólnego przeznaczenia 2

W przypadku sprężarek z napędem bezpośrednim licznik pasów napędowych nie jest dostępny, jego miejsce zajmuje licznik ogólnego przeznaczenia 3.

| 1/2               | Liczniki serwiso              | we                     |
|-------------------|-------------------------------|------------------------|
|                   | Licznik przeglądu generalnego | WYŁ.                   |
|                   | Licznik wymiany oleju         | i 12.01.2025<br>2000 h |
|                   | Licznik filtra oleju          | 2000 h                 |
| •                 | Licznik filtra powietrza      | 2000 h                 |
| <b>6.1</b><br>bar | Licznik separatora            | 2000 h                 |
|                   |                               |                        |

Rysunek 31: Zakładka "Liczniki serwisowe"

Każdy licznik przedstawiony jest w postaci kafelka z nazwą licznika. Stan licznika widoczny jest po prawej stronie od nazwy. Jeżeli licznik jest aktywny, zależnie od trybu pracy licznika, wyświetlana jest data następnego przeglądu lub liczba godzin pracy pozostałych do przeglądu lub oba jednocześnie. W przypadku kiedy licznik jest nieaktywny, widnieje przy nim napis "WYŁ.".

RPRESS compressoren 60

Jeżeli którykolwiek z aktywnych liczników odliczy godziny do wartości 0, lub osiągnie datę wykonania serwisu, na sterowniku pojawi się ostrzeżenie o treści nawiązującej do licznika, który został przekroczony, np. "Konieczna wymiana oleju".

#### 13.1. Restartowanie liczników serwisowych

Restartowanie liczników serwisowych odbywa się poprzez wybranie kafelka jednego z liczników, a następnie wybranie "Reset" w parametrze "Zresetuj serwis". Przed nastąpieniem restartu, wyświetlone zostanie potwierdzenie, w treści którego zawarte będą wartości, do jakich licznik zostanie zrestartowany. Interwały serwisowe przypisywane są przez serwis lub producenta sprężarki. Zresetowanie licznika serwisowego wymaga podania hasła użytkownika lub serwisu.

### 14. Statystyki

Sterownik AirVision One rejestruje pomiary z czujników i informacje na temat pracy sprężarki oraz przedstawia je w postaci statystyk, są informacje na temat czasu oraz cyklów pracy sprężarki. Rodzaje danych dotyczących obciążenia są różne dla sprężarek z rozruchem w układzie gwiazda-trójkąt oraz sprężarek falownikowych.

W zakładce "Statystyki" znajduje się w menu głównym, dane są przedstawione w postaci wierszy z opisem parametrów oraz wartościami. Symbol ołówka przy wybranych wiersza oznacza że możliwe jest ręczne wprowadzenie wartości wybranych parametrów, wymagana jest w takim przypadku autoryzacja z poziomu producenta.

| Nazwa parametru                    | Opis parametru                                      |
|------------------------------------|-----------------------------------------------------|
| Całkowity czas pracy               | Całkowity czas pracy silnika                        |
| Czas pracy pod obciążeniem         | Całkowity czas sprężania                            |
| Średnie obciążenie                 | Stosunek czasu pracy pod obciążeniem do całkowitego |
|                                    | czasu pracy                                         |
| Liczba rozruchów silnika           | Całkowita liczba rozruchów silnika                  |
| Średnia ilość rozruchów silni-     | Średnia liczba rozruchów silnika na godzinę         |
| ka                                 |                                                     |
| Liczba załączeń zaworu Y           | Całkowita liczba załączeń zaworu Y                  |
| Obciążenie 80% - 100% <sup>F</sup> | Całkowity czas pracy w danym przedziale obciążenia  |
| Obciążenie 60% - 80% <sup>F</sup>  | Całkowity czas pracy w danym przedziale obciążenia  |
| Obciążenie 40% - 60% <sup>F</sup>  | Całkowity czas pracy w danym przedziale obciążenia  |
| Obciążenie 20% - 40% <sup>F</sup>  | Całkowity czas pracy w danym przedziale obciążenia  |

| Tabela 23: Parameti | y z zakładki | "Statystyki" |
|---------------------|--------------|--------------|
|---------------------|--------------|--------------|

F-Parametr dostępny tylko dla sprężarek wyposażonych w falownik

Ρ

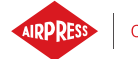

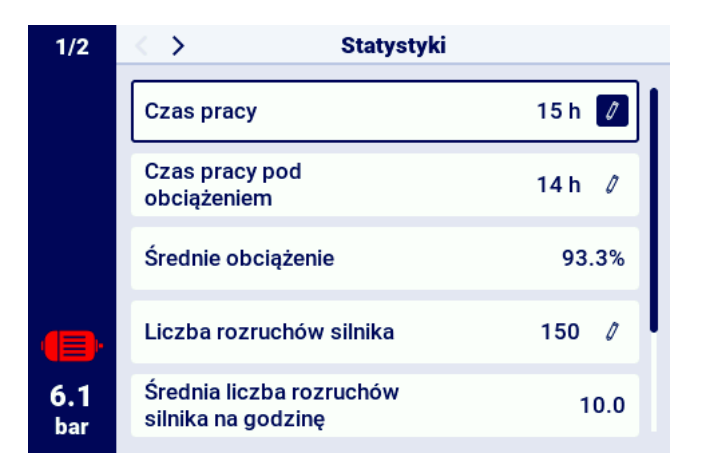

Rysunek 32: Zakładka Statystyki

### 15. Planowanie pracy

Sterownik AirVision One wyposażony jest w funkcję planowania pracy sprężarki. Umożliwia to automatyczne włączanie i wyłączanie maszyny zgodnie z zaplanowanym wcześniej harmonogramem. Możliwe jest zapisanie w sumie do 5 niezależnych zdarzeń jednorazowych lub cyklicznych.

Zdarzenia jednorazowe są definiowane według konkretnych dat i godzin, natomiast zdarzenia cykliczne konfigurowane są według godzin na każdy dzień tygodnia.

Menu planowania pracy znajduje się w menu głównym oraz w parametrach użytkownika, pod nazwą "Planowanie pracy", w przypadku wejścia do menu poprzez menu główne, wymagane jest podanie hasła użytkownika lub serwisu.

Po przejściu do menu planowania pracy, na pierwszej pozycji znajduje się parametr "WŁ.", "WYŁ." pozwalający na włączenie lub wyłączenie pracy sterownika zgodnie z aktywnymi zdarzeniami, które są widoczne niżej w menu.

Każde ze skonfigurowanych zdarzeń przedstawione jest w postaci pola, z którego można odczytać podstawowe informacje o zdarzeniu, takie jak przedział czasowy zdarzenia, tryb pracy, oraz status zdarzenia (aktywowane lub dezaktywowane). Jeśli w polu wyświetlony jest komunikat "Utwórz zdarzenie", oznacza to że do danego pola nie zostało przypisane jeszcze żadne zdarzenie.

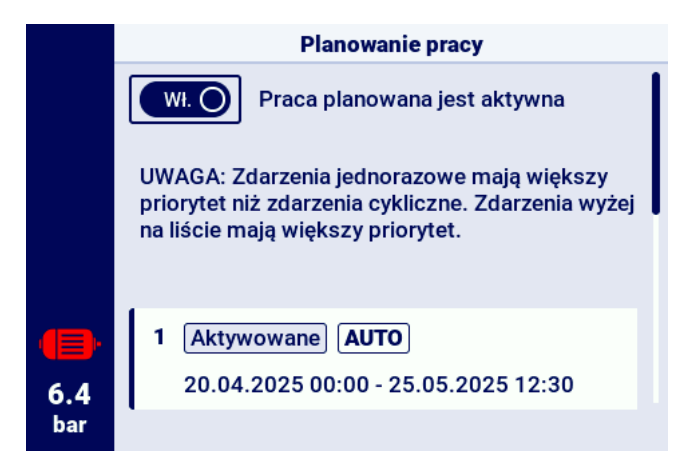

Rysunek 33: Główny widok menu "Planowanie pracy"

#### 15.1. Konfiguracja zdarzenia

Każde ze zdarzeń konfigurowane jest za pomocą następujących parametrów:

- Stan zdarzenia
- Typ zdarzenia
- Tryb pracy
- Termin aktywności zdarzenia

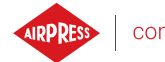

|            | Zdarzenie 2                                   |                  |  |  |
|------------|-----------------------------------------------|------------------|--|--|
|            | Stan zdarzenia                                | Aktywowane 🖉     |  |  |
|            | Typ zdarzenia                                 | Cykliczne 🖉      |  |  |
|            | Tryb pracy                                    | CONST 0          |  |  |
|            | Termin aktywności zd<br>Pn,Wt,Śr,Czw,Pt 06:00 | arzenia 🖉        |  |  |
| 6.4<br>bar |                                               | ZAPISZ ZDARZENIE |  |  |

Rysunek 34: Przykład konfiguracji zdarzenia pracy planowanej

Parametr "Stan zdarzenia" pozwala aktywować lub dezaktywować zdarzenie, jeżeli zdarzenie jest dezaktywowane, nie będzie wpływać na pracę planowaną, ale pozostanie na liście zdarzeń.

Parametr "Typ zdarzenia" określa czy zdarzenie jest cykliczne czy jednorazowe.

Parametr "Tryb pracy" definiuje tryb pracy w jakim będzie działać sprężarka w czasie trwania zdarzenia. Oprócz standardowych trybów pracy (AUTO i CONST) można również wybrać tryb pracy "STOP sprężarka zatrzymana".

Ostatnim parametrem konfiguracji zdarzenia jest parametr "Termin aktywności zdarzenia", który definiuje okres, w którym zdarzenie ma być aktywne.

Zależnie od wybranego typu zdarzenia, termin jego aktywności jest definiowany poprzez inny zestaw parametrów.

Zdarzenia cykliczne parametryzowane są za pomocą parametrów "Dni tygodnia", "Godzina rozpoczęcia" i "Godzina zakończenia", natomiast dla zdarzeń jednorazowych są to "Data rozpoczęcia", "Godzina rozpoczęcia", "Data zakończenia", "Godzina zakończenia".

|                   | Termin aktywności zdarzenia 3 |            |   |  |  |  |  |
|-------------------|-------------------------------|------------|---|--|--|--|--|
|                   | Dzień rozpoczęcia             | 25-05-2024 | 0 |  |  |  |  |
|                   | Godzina rozpoczęcia           | 07:00      | 0 |  |  |  |  |
|                   | Dzień zakończenia             | 27-05-2024 | 0 |  |  |  |  |
|                   | Godzina zakończenia           | 16:00      | 0 |  |  |  |  |
| <b>6.4</b><br>bar |                               |            |   |  |  |  |  |

Rysunek 35: Przykład konfiguracji terminu aktywności zdarzenia

Po wprowadzeniu wszystkich parametrów zdarzenia, należy je zapisać przyciskiem OK, po przejściu na pole "Zapisz zdarzenie".

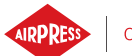

Pole "Usuń zdarzenie" pozwala na usunięcie zdarzenia z listy.

#### 15.2. Algorytm planowania pracy

Aby sprężarka działała zgodnie ze skonfigurowanymi zdarzeniami, praca planowana musi zostać aktywowana w menu "Planowanie pracy". W momencie, kiedy praca planowana jest aktywna, na ekranie wyświetli się komunikat "Praca planowana jest aktywna".

Ponadto, aby algorytm planowania pracy mógł sterować pracą sprężarki, wymagane jest wcześniejsze zezwolenie na start poprzez naciśnięcie przycisku "START" na sterowniku. Jeżeli zgodnie z zaplanowanymi zdarzeniami sprężarka nie powinna pracować w danej chwili, to po zezwoleniu na start, na widoku głównym interfejsu graficznego wyświetli się komunikat "Zatrzymanie przez planowanie pracy"

Algorytm pracy planowanej uwzględnia jedynie zdarzenia które są aktywowane.

#### UWAGA!

Zdarzenia jednorazowe mają większy priorytet niż zdarzenia cykliczne. Umożliwia to robienie "wyjątków" dla zdarzeń cyklicznych, np. w przypadku świąt państwowych. Jednocześnie zdarzenia, które są na wyższej pozycji na liście mają wyższy priorytet niż te na niższych pozycjach listy. Oznacza to, że w przypadku kiedy dwa lub więcej zaplanowanych zdarzeń będzie się nachodzić na siebie w czasie, sprężarka będzie pracować zgodnie ze zdarzeniem o wyższym priorytecie.

#### RESS compressoren 65

### 16. Praca sieciowa

Sterownik AirVision One może zarządzać jako sterownik nadrzędny grupą do 4 sprężarek (w tym sobą samym), wykorzystując jeden z dwóch dostępnych algorytmów: Sekwencyjny (**SEQ**) lub kaskadowy (**CAS**).

Wszystkie sterowniki w sieci muszą być podłączone między sobą poprzez porty RS-485 lub RS-485 ISO. Protokół komunikacyjny wykorzystany do pracy sieciowej to Modbus RTU.

Do pracy sieciowej oprócz sterownika AirVision One mogą zostać podłączone następujące sterowniki:

AirVision Touch

### 16.1. Widok pracy sieciowej

Widok pracy sieciowej jest dostępny tylko w sterowniku skonfigurowanym jako nadrzędny, aby włączyć widok pracy sieciowej należy przejść do zakładki **Praca sieciowa** w menu głównym lub z poziomu skrótów widoku głównego. Z poziomu sterownika nadrzędnego użytkownik zyskuje dostęp do podglądu statusu wszystkich sterowników w sieci.

Widok pracy sieciowej przedstawia wszystkie podłączone sterowniki podrzędne (oznaczone cyframi od 1 do 3) oraz sterownik nadrzędny (oznaczony literą "M").

Liczba widocznych sprężarek podrzędnych zależy od liczby sprężarek, jaka została skonfigurowana w sterowniku nadrzędnym. Każdy z kafelków w widoku pracy sieciowej umożliwia odczytanie aktualnych nastaw ciśnień na każdej ze sprężarek oraz statusu każdej ze sprężarek w formie krótkiego komunikatu. W przypadku wystąpienia błędu lub ostrzeżenia na dowolnej ze sprężarek w sieci, w polu jej kafelka wyświetli się ikona błędu lub ostrzeżenia.

|                   | OOO Praca sieciowa         |                         |
|-------------------|----------------------------|-------------------------|
|                   | M Zatrzymana               | Pu: 10.0<br>Pd: 8.5 bar |
|                   | 1 Zatrzymana               | Pu: 10.0<br>Pd: 8.5 bar |
|                   | 2 Zatrzymana               | Pu: 10.0<br>Pd: 8.5 bar |
|                   |                            |                         |
| <b>6.1</b><br>bar | WYŁ. Praca sieciowa jest w | yłączona                |

Nie jest możliwy podgląd widoku pracy sieciowej z poziomu sterownika podrzędnego.

Rysunek 36: Widok pracy sieciowej

#### 16.2. Uruchomienie pracy sieciowej i zmiana nastaw sterowników podrzędnych

W celu uruchomienia algorytmu pracy sieciowej należy przejść do widoku pracy sieciowej na sterowniku nadrzędnym, a następnie włączyć ją przyciskiem wł./wył. obok napisu "Praca sieciowa jest: WYŁĄ-CZONA". W momencie włączenia algorytmu, napis zmieni treść na "Praca sieciowa jest:WŁĄCZONA". Aby sterownik nadrzędny mógł prawidłowo zarządzać zespołem sprężarek należy przed uruchomieniem pracy sieciowej na sprężarce nadrzędnej wcisnąć przycisk START na każdej ze sprężarek podrzędnych (Nie dotyczy to poprzednich generacji sterowników serii MS, te włączą się automatycznie). Wyłączenie algorytmu pracy sieciowej spowoduje zatrzymanie wszystkich sprężarek podrzędnych, jeżeli w międzyczasie na sprężarkach podrzędnych nie został wciśnięty przycisk STOP, ich ponowne uruchomienie wymaga jedynie ponownego włączenia przycisku uruchomienia algorytmu pracy sieciowej w widoku pracy sieciowej na sterowniku nadrzędnym.

W celu konfiguracji ciśnienia na dowolnym ze sterowników w sieci należy wybrać jego kafelek, a następnie wpisać odpowiednie wartości ciśnień.

#### 16.3. Błędy i zdarzenia w pracy sieciowej

W przypadku wystąpienia błędu na jednej ze sprężarek podrzędnych, zostanie ona wyłączona automatycznie z pracy w algorytmie sterownia nadrzędnego. Przywrócenie takiej sprężarki do pracy w algorytmie nastąpi w momencie usunięcia usterki i potwierdzenia błędu na jej sterowniku.

Jeżeli błąd wystąpi na sterowniku nadrzędnym, sterownik nadrzędy zostanie wyłączony z algorytmu pracy nadrzędnej, jednakże wciąż będzie sterował pracą sprężarek podrzędnych.

Jeżeli połączenie z jednym lub więcej sterowników podrzędnych zostanie przerwane, w okienku statusu sprężarki podrzędnej wyświetli się komunikat "Błąd komunikacji", taka sprężarka zostanie wyłączona z algorytmu pracy nadrzędnej, jeśli jednak po stronie sprężarki podrzędnej nie wystąpią żadne dodatkowe błędy, sprężarka ta będzie działać zgodnie z ostatnimi otrzymanymi nastawami ciśnienia od sterownika nadrzędnego.

Oznacza to także, że w przypadku utraty komunikacji z siecią sterownika nadrzędnego, pozostałe sprężarki nie wyłączą się, lecz będą pracować zgodnie z ostatnimi otrzymanymi nastawami ciśnienia.

#### 16.4. Algorytm pracy sekwencyjnej (SEQ)

Algorytm sekwencyjny przeznaczony jest do pracy sieciowej grupy sprężarek o zbliżonej mocy. Założeniem algorytmu jest równomierne rozłożenie czasu pracy pomiędzy wszystkie sprężarki w sieci. Odbywa się to poprzez rotację nastaw ciśnienia dociążenia (Pd) i odciążenia (Pu) co określony czas rotacji, który można skonfigurować przechodząc do zakładki:

#### Parametry użytkownika -> Praca sieciowa -> Konfiguracja.

W fazie rotacji nie dochodzi do zatrzymania poszczególnych sprężarek. Do zatrzymania/wystartowania sprężarki może dojść jedynie na skutek odniesienia aktualnego ciśnienia względem jej nowo nadanych granic Pu - Pd. W procedurze rotacji ciśnień biorą jedynie udział sprężarki aktywne.

Przykładowym, zalecanym ustawieniem granic ciśnień Pu - Pd w algorytmie sekwencyjnym są wykluczające się, skokowe przedziały. Przy takim rozkładzie sprężarka o najwyższym przedziale granic będzie wyłączana najpóźniej (po osiągnięciu wymaganego ciśnienia w sieci) oraz włączana najwcześniej, ponieważ ma najwyższą dolną granicę ciśnienia Pd.

Drugim przykładowym ustawieniem granic Pu - Pd w algorytmie sekwencyjnym jest nadanie sprężarkom identycznych górnych granic Pu oraz skokowych granic dolnych. W takiej sytuacji wszystkie sprężarki będą wyłączane jednocześnie, a włączane przy spadkach ciśnienia poniżej kolejnych dolnych granic Pd.

| Przed rotacją |     | Po pierwszej rotacji |    | Po drugiej rotacji |     |    | cd. |     |  |
|---------------|-----|----------------------|----|--------------------|-----|----|-----|-----|--|
| ID            | Pd  | Pu                   | ID | Pd                 | Pu  | ID | Pd  | Pu  |  |
| 1             | 6.0 | 7.0                  | 1  | 3.0                | 7.0 | 1  | 4.0 | 7.0 |  |
| 2             | 5.0 | 7.0                  | 2  | 6.0                | 7.0 | 2  | 3.0 | 7.0 |  |
| 3             | 4.0 | 7.0                  | 3  | 5.0                | 7.0 | 3  | 6.0 | 7.0 |  |
| 4             | 3.0 | 7.0                  | 4  | 4.0                | 7.0 | 4  | 5.0 | 7.0 |  |

Sprężarkom zatrzymanym ręcznie lub na skutek wystąpienia na nich błędu krytycznego, automatycznie nadawane są najniższe granice ciśnień (przy włączonej funkcji automatycznej rekonfiguracji), a ich granice są przekazywane sprężarkom aktywnym o najniższych granicach Pu - Pd.

Przykładowo, jeżeli w przypadku 1. nastąpi ręczne zatrzymanie sprężarki o ID 2, to po rekonfiguracji, rozkład granic będzie wyglądał jak w sytuacji 2. Jeżeli sprężarka o ID 2 przy procedurze rotacji nadal będzie nieaktywna, to rozkład ciśnień będzie wyglądał jak w przypadku 3.

#### 16.5. Algorytm pracy kaskadowej (CAS)

Algorytm pracy kaskadowej przeznaczony jest do pracy sieciowej grupy sprężarek o zróżnicowanej mocy. Algorytm ten zakłada, że najczęściej włączana i wyłączana będzie sprężarka o najmniejszej mocy. Sprężarka o największej mocy będzie uruchamiana jedynie w przypadkach dużego zapotrzebowania na powietrze w sieci.

Przykładowym, zalecanym ustawieniem granic Pu - Pd w algorytmie kaskadowym jest nadanie sprężarkom identycznych górnych granic Pu oraz skokowych granic dolnych (sytuacja 1). W takiej sytuacji wszystkie maszyny będą sprężały powietrze do osiągnięcia wymaganego ciśnienia w sieci, a następnie zostaną jednocześnie wyłączone. Przy małym zapotrzebowaniu na ciśnienie włączana będzie sprężarka o najmniejszej mocy (ID=4). Jeżeli pomimo jej pracy ciśnienie spadnie poniżej dolnej granicy sprężarki o ID=3, to ta sprężarka również zostanie włączona.

| 1. Wszystkie aktywne |     |     | 2. 9  | Spręża | arka II | D=2 nieaktywna |       |
|----------------------|-----|-----|-------|--------|---------|----------------|-------|
| ID                   | Pd  | Pu  | Мос   | ID     | Pd      | Pu             | Мос   |
| 1                    | 3.0 | 7.0 | 120kW | 1      | 4.0     | 7.0            | 120kW |
| 2                    | 4.0 | 7.0 | 100kW | 2      | 3.0     | 7.0            | 100kW |
| 3                    | 5.0 | 7.0 | 50kW  | 3      | 5.0     | 7.0            | 50kW  |
| 4                    | 6.0 | 7.0 | 20kW  | 4      | 6.0     | 7.0            | 20kW  |

W algorytmie kaskadowym granice ciśnienia Pu - Pd są na stałe przypisane do danego identyfikatora sprężarki. Nie występuje tu procedura rotacji (parametr czas rotacji nie jest brany pod uwagę).

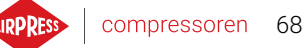

A zatem przy ustawianiu granic ciśnień istotna jest ich kolejność względem ID. Przy włączonej funkcji automatycznej rekonfiguracji, sprężarkom zatrzymanym ręcznie lub na skutek wystąpienia błędu, automatycznie nadawane są najniższe granice ciśnienia Pu - Pd w sieci. Powoduje to przesunięcie niższych granic o jedną pozycję w górę. Przykładowo, jeżeli w sytuacji 1 wystąpi błąd krytyczny na sprężarce o ID=2, to po automatycznej rekonfiguracji, rozkład granic ciśnienia Pu - Pd będzie wyglądał jak w przypadku 2. Po przywróceniu sprężarki o ID=2 do pracy, rozkład granic powróci do stanu 1.

#### 16.6. Konfiguracja sterownika nadrzędnego

W celu konfiguracji sterownika nadrzędnego do pracy w sieci należy w pierwszej kolejności skonfigurować parametry komunikacji portu RS-485. W sterowniku AirVision One są dostępne 2 niezależne porty RS-485, jeden z nich jest izolowany (RS-485 ISO). Dowolny z portów może zostać wykorzystany do pracy sieciowej sterowników.

Aby skonfigurować parametry wybranego portu RS-485 należy przejść do zakładki: **Parametry użyt**kownika -> Konfiguracja wejść/wyjść -> RS-485/RS-485 ISO.

Parametry komunikacji: Szybkość transmisji, parzystość oraz bity stopu powinny być skonfigurowane tak samo dla wszystkich urządzeń w sieci.

W przypadku dużych odległości pomiędzy sterownikami zaleca się ustawić niższe prędkości transmisji.

|                   | RS-485              |           |   |
|-------------------|---------------------|-----------|---|
|                   | Szybkość transmisji | 9600      | 0 |
|                   | Parzystość          | Brak      | 0 |
|                   | Bity stopu          | 1         | 0 |
|                   | Funkcja             | Nadrzędna | 0 |
| <b>6.1</b><br>bar |                     |           |   |

Parametr "Funkcja RS-485" należy ustawić na "Nadrzędna".

Rysunek 37: Menu konfiguracji portu RS-485

W następnym kroku należy skonfigurować parametry pracy sieciowej. Aby to zrobić należy przejść do zakładki: **Parametry użytkownika -> Praca sieciowa -> Konfiguracja**.

Parametr "Praca jako sprężarka nadrzędna" należy ustawić na "Włącz", spowoduje to automatyczne przestawienie parametru "Tryb zdalny" na "NET".

W pozostałych parametrach należy wybrać liczbę sprężarek podrzędnych (Nie wliczając w to sprężarki nadrzędnej), algorytm pracy sterowania nadrzędnego (sekwencyjny lub kaskadowy).

Parametr "Opóźnienie załączenia pomiędzy sprężarkami podrzędnymi" określa opóźnienie uruchomienia kolejnych sprężarek w sieci i ma na celu ochronę sieci energetycznej przed przeciążeniem w wyniku rozruchu zbyt wielu sprężarek naraz.

Parametr "Czas rotacji" dotyczy tylko trybu sekwencyjnego i określa interwał, w jakim nastawy ciśnień będą zamieniane pomiędzy kolejnymi sprężarkami.

Parametry "Ciśnienie dociążenia/odciążenia dla sprężarki nadrzędnej" określają nastawy ciśnień dla sprężarki nadrzędnej.

Parametr "Automatyczna rekonfiguracja limitów ciśnień", jeżeli jest włączony, odpowiada za przeniesienie nastaw ciśnienia ze sprężarki, na której wystąpiła awaria, na sprężarkę, która działa prawidłowo.

W przypadku pracy sieciowej, w której uczestniczą sprężarki wyposażone w falownik, punkt pracy jest wspólny dla wszystkich sprężarek w sieci, konfiguruje się go w parametrze "Punkt pracy sieci". Nastawa ta jest przesyłana do wszystkich sprężarek podrzędnych wyposażonych w falownik.

| 1/3        | Konfiguracja pracy sieciowej                      |        |  |  |  |  |
|------------|---------------------------------------------------|--------|--|--|--|--|
|            | Tryb zdalny                                       | LOCAL  |  |  |  |  |
|            | Limit czasu komunikacji ze<br>sprężarką nadrzędną | 15 s 🖉 |  |  |  |  |
|            | Praca jako sprężarka<br>nadrzędna                 | WYŁ.)  |  |  |  |  |
| •          | Algorytm pracy sieciowej                          | SEQ 🖉  |  |  |  |  |
| 6.1<br>bar | Liczba sprężarek<br>podrzędnych                   | 3 🖉    |  |  |  |  |

Rysunek 38: Menu konfiguracji pracy sieciowej 1/3

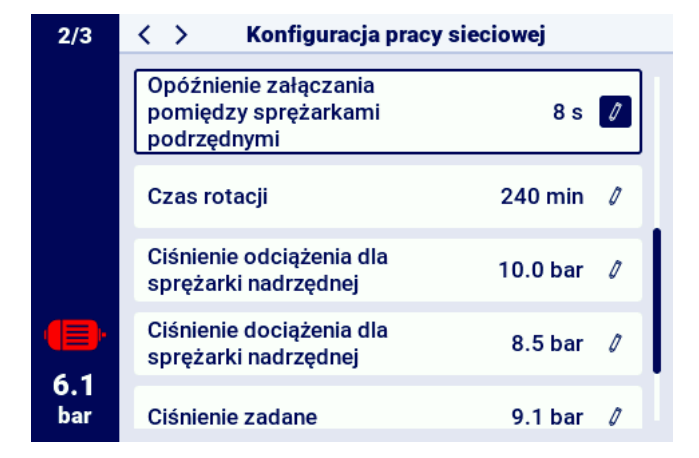

Rysunek 39: Menu konfiguracji pracy sieciowej 2/3

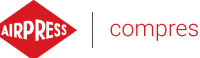

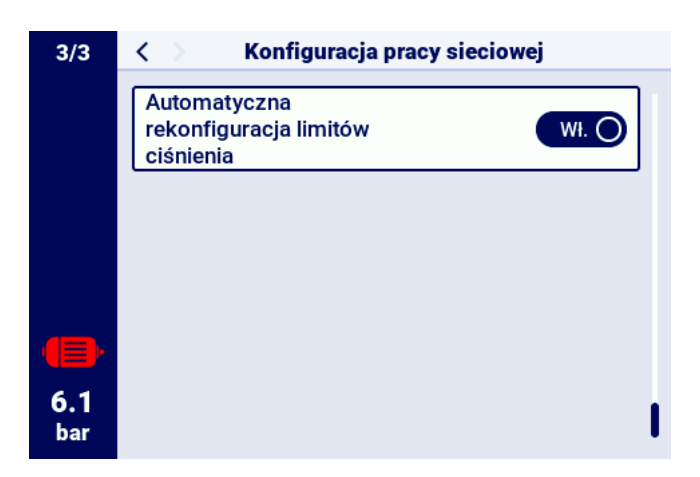

Rysunek 40: Menu konfiguracji pracy sieciowej 3/3

Ostatnim krokiem parametryzacji sterownika nadrzędnego jest konfiguracja każdej ze sprężarek podrzędnych. Zakładki konfiguracji sprężarek podrzędnych są dostępne w:

#### Parametry użytkownika -> Praca sieciowa -> Sprężarka.

Liczba sprężarek do skonfigurowania zależy od wprowadzonej liczby sprężarek podrzędnych.

Każdą ze sprężarek podrzędnych konfiguruje się analogicznie, wpisując nastawy ciśnienia wybranej sprężarki w parametry "Ciśnienie odciążenia" i "Ciśnienie dociążenia".

W parametrze "Interfejs" należy wybrać, do którego portu RS-485 sterownika nadrzędnego podłączona jest dana sprężarka podrzędna ("RS-485" lub "RS-485 ISO").

Parametr "Adres Modbus" określa adres modbus, jaki został nadany danej sprężarce podrzędnej, należy go przepisać ze sterownika sprężarki podrzędnej po jego skonfigurowaniu.

#### Uwaga!

Adresy sterowników w obrębie pojedynczej sieci nie mogą się powtarzać. Każda ze sprężarek podrzędnych powinna mieć nadany inny adres.

|            | Praca sieciowa |  |  |  |  |
|------------|----------------|--|--|--|--|
|            | Konfiguracja   |  |  |  |  |
|            | Sprężarka 1    |  |  |  |  |
|            | Sprężarka 2    |  |  |  |  |
|            | Sprężarka 3    |  |  |  |  |
| 6.1<br>bar |                |  |  |  |  |

Rysunek 41: Menu pracy sieciowej

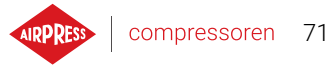

|                   | Konfiguracja sprężarki podrzędnej 1 |              |  |  |  |  |
|-------------------|-------------------------------------|--------------|--|--|--|--|
|                   | Ciśnienie odciążenia                | 10.0 bar 🛛 🖉 |  |  |  |  |
|                   | Ciśnienie dociążenia                | 8.5 bar 🧷    |  |  |  |  |
|                   | Interfejs                           | RS-485 🖉     |  |  |  |  |
|                   | Adres modbus                        | 2 🖉          |  |  |  |  |
| <b>6.1</b><br>bar |                                     |              |  |  |  |  |

Rysunek 42: Menu konfiguracji sprężarki podrzędnej 1

#### 16.7. Konfiguracja sterownika podrzędnego

W celu konfiguracji każdego ze sterowników podrzędnych AirVision One należy w pierwszym kroku skonfigurować port RS-485, do którego podłączona jest sieć. Aby to zrobić należy przejść do zakładki:

Parametry użytkownika -> Konfiguracja wejść/wyjść -> RS-485/RS-485 ISO.

Parametry komunikacji wybranego portu RS-485, czyli "Szybkość transmisji", "Parzystość" oraz "Bity stopu", należy skonfigurować identycznie jak na sterowniku nadrzędnym.

Parametr "Funkcja RS-485/RS-485 ISO" należy wybrać "Podrzędna"

Parametr "Adres modbus" należy wprowadzić dowolny adres, który będzie się pokrywać z wybraną sprężarką podrzędną skonfigurowaną w sterowniku nadrzędnym.

#### Uwaga!

Adresy sterowników w obrębie pojedynczej sieci nie mogą się powtarzać. Każda ze sprężarek podrzędnych powinna mieć nadany inny adres.

Cały proces należy powtórzyć na każdej ze sprężarek podrzędnych.

|                   | RS-485              |           |   |  |  |  |
|-------------------|---------------------|-----------|---|--|--|--|
|                   | Szybkość transmisji | 9600      | 0 |  |  |  |
|                   | Parzystość          | Brak      | 0 |  |  |  |
|                   | Bity stopu          | 1         | 0 |  |  |  |
|                   | Funkcja             | Nadrzędna | 0 |  |  |  |
| <b>6.1</b><br>bar |                     |           |   |  |  |  |

Rysunek 43: Menu konfiguracji portu RS-485

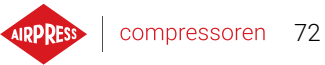

wprowadzenia zmiany należy przejść do zakładki:

#### Parametry użytkownika -> Parametry pracy -> Tryby pracy.

|            | Tryby pracy |  |      |   |  |  |
|------------|-------------|--|------|---|--|--|
|            | Tryb pracy  |  | AUTO | 0 |  |  |
|            | Tryb zdalny |  | NET  | 0 |  |  |
|            |             |  |      |   |  |  |
|            |             |  |      |   |  |  |
|            |             |  |      |   |  |  |
| 6.1<br>bar |             |  |      |   |  |  |

Rysunek 44: Menu konfiguracji trybu zdalnego
## 17. Web Serwer (System wizualizacji)

Sterownik AirVision One standardowo jest wyposażony w system wizualizacji (web serwer), umożliwiający monitoring sprężarki w czasie rzeczywistym, za pośrednictwem sieci lokalnej LAN.

Web serwer przedstawiony jest w postaci strony internetowej, strona hostowana jest bezpośrednio ze sterownika w sieci lokalnej, przez co nie jest wymagana instalacja żadnych programów, do prawidłowego działania wystarczy przeglądarka internetowa na komputerze z dostępem do sieci LAN, do której podłączony został sterownik.

Możliwe jest przeglądanie strony web serwera przez kilku użytkowników jednocześnie, z poziomu kilku komputerów.

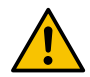

#### Web serwer nie posiada możliwości zdalnej zmiany parametrów sterownika.

#### 17.1. Web serwer - Opis interfejsu graficznego

Web serwer podzielony jest na wiele podstron odpowiadającym poszczególnym zakładką w sterowniku. Możliwości wielu z nich są rozszerzone na web serwerze.

Niezależnie od treści podstrony, którą obecnie przegląda użytkownik, zawsze widoczne pozostają pasek nawigacji po web serwerze oraz pasek górny.

Boczny pasek nawigacji pozwala przejść do dowolnej podstrony systemu wizualizacji, oraz wskazuje na której podstronie obecnie znajduje się użytkownik.

#### Lista podstron web serwera:

- Pulpit AirVision One
- Czujniki
- Zużycie
- Komunikaty
- Liczniki serwisowe
- Praca planowana
- Informacje

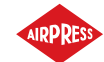

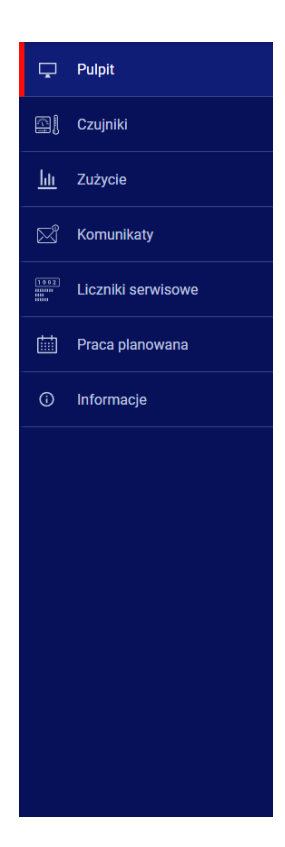

Rysunek 45: Boczny pasek informacyjny web serwer

Pasek górny pozwala na podgląd bazowych parametrów sprężarki niezależnie od podstrony, na której znajduje się użytkownik.

Lista parametrów widocznych na pasku górnym:

- Nazwa sprężarki
- Aktualne wskazanie ciśnienia
- Skrócony status sprężarki
- · Ikona informująca o działaniu wentylatora
- · Ikona silnika zmieniająca kolory analogicznie jak na sterowniku
- Data i godzina ze sterownika

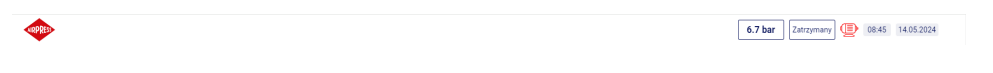

Rysunek 46: Górny pasek informacyjny web serwer

Ρ

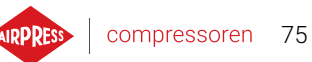

## 17.2. Web serwer - Pulpit AirVision One

Podstrona "Pulpit AirVision One" jest domyślnym widokiem web serwera, przedstawia wszystkie najważniejsze parametry dotyczące kompresora.

### Lista parametrów widocznych na podstronie Pulpit AirVision One

- Wskazanie ciśnienia
- Aktualne nastawy ciśnienia
- Częstotliwość silnika
- Temperatura oleju
- Stan sprężarki
- Stan silnika
- Tryb pracy
- Lista aktywnych komunikatów
- Ikona aktywności pracy sieciowej
- Ikona aktywności pracy planowanej
- Ikona pracy wentylatora
- Ikona pracy osuszacza
- Ikona pracy podgrzewacza
- Ikona spustu kondensatu
- Podstawowe informacje o sprężarce i sterowniku

|                    |                                                                                   | 6.7 bar Zatrzymany 🕑 08.46 14.05.2024                                                                                 |
|--------------------|-----------------------------------------------------------------------------------|----------------------------------------------------------------------------------------------------|
| 🖵 Pulpit           | PULPIT                                                                            |                                                                                                    |
| Coujetki           | Ciśnienie sieci Nastawy ciśnienia Stan sprężanki<br>Ciśnienie odciążenia 10.0 bar | Praca sleciowa Praca planowana                                                                                        |
| <u>hii</u> Zużycie | 6.7 bar Chinese docuparense 8.5 bar                                               |                                                                                                    |
| 🖂 Komunikaty       | Temperatura oleja<br>39°C                                                         | Wyłączona Wyłączona                                                                                                   |
| Liczniki serwisowe | Tryb precy Stan skinka                                                            | 98 Westyldsor<br>wyw.ac/200vr de Osisizaic2                                                                           |
| Praca planowana    |                                                                                   | South Kondensatu                                                                                                    |
| O Informacje       | Tryb automatyczny Silinic zatrzymany                                              | I NEDOSTEPHY III NEDOSTEPHY                                                                                           |
|                    |                                                                                   |                                                                                                    |
|                    | balyan kenantarya<br>Dala Godona Balan Komunikat                                  | Timing a group annotation v200<br>Namer keyny stewards P800<br>Model stewards                                         |
|                    |                                                                                   | Numer songhe geleziki<br>Naziva sopezaki<br>Sociolo sosoriva Owlande holjbyć<br>Proslavent Appene Panka<br>Sp. 1 v.a. |

Rysunek 47: Web serwer widok pulpitu

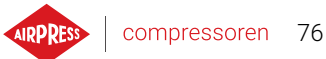

### 17.3. Web serwer - Czujniki

Podstrona "Czujniki" odpowiada zakładce "Czujniki" w sterowniku, wyświetlane są w niej jedynie wartości czujników skonfigurowanych w sterowniku.

Lista czujników dostępnych do podglądu na podstronie "Czujniki":

- Ciśnienie w sieci
- Ciśnienie oleju
- Temperatura oleju
- Temperatura silnika
- Prąd silnika
- Moc silnika
- Częstotliwość wyjściowa

#### 17.4. Web serwer - Zużycie

Podstrona "Zużycie" przedstawia statystyki czasowe ze sterownika, rozszerzając je o wykres kołowy rozkładu pracy na dociążeniu i odciążeniu, lub w przypadku sprężarek wyposażonych w falownik, wykres słupkowy przedstawiający rozkład pracy na poszczególnych zakresach obciążenia.

#### 17.5. Web serwer - Komunikaty

Podstrona "Komunikaty" pozwala na przeglądanie historii komunikatów (Błędy i ostrzeżenia), które wystąpiły na sterowniku w przeszłości lub są aktywne w danym momencie. Aktywne komunikaty wyróżnione są symbolem niebieskiej flagi. Web serwer umożliwia filtrowanie zdarzeń na liście po typie (błąd, ostrzeżenie, aktywne, nieaktywne) lub po dacie. Jest także możliwość wyszukiwania zdarzeń po nazwie.

#### 17.6. Web serwer - Liczniki serwisowe

Podstrona "Liczniki serwisowe" przestawia aktywne na sterowniku liczniki serwisowe oraz ich wartości, dodatkowo wyświetlony jest także pasek postępu każdego licznika. Pasek postępu wskazuje 100% w przypadku zresetowanego licznika, wartość ta spada wraz z upływem godzin/zbliżaniem się daty następnego przeglądu.

#### 17.7. Web serwer - Praca planowana

Podstrona "Praca planowana" przedstawia wszystkie skonfigurowane na sterowniku zdarzenia wraz z ich parametrami oraz statusem, z podziałem na zdarzenia jednorazowe oraz cykliczne.

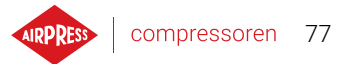

#### 17.8. Web serwer - Informacje

Podstrona "Informacje" powiela informacje z zakładki "Informacje" na sterowniku.

#### 17.9. Uruchomienie i konfiguracja połączenia z web serwerem

W celu konfiguracji web serwera należy przejść do zakładki **Parametry użytkownika -> Konfiguracja wejść/wyjść -> Ustawienia IP**. Następnie należy wybierając z listy skonfigurować, w jaki sposób zostanie przypisany adres IP do sterownika w sieci lokalnej. Dostępne są tryby: Auto(DHCP) oraz tryb statyczny.

W trybie automatycznym adres IP zostanie przypisany automatycznie za pośrednictwem serwera DHCP działającego w sieci (jest to zależne od indywidualnej konfiguracji sieci lokalnej).

W trybie statycznym dostępna jest konfiguracja standardowych parametrów urządzenia sieciowego. Lista parametrów do konfiguracji w trybie statycznym:

- Adres IP
- Maska podsieci
- Brama

#### Uwaga!

Po każdej zmianie dokonanej w wyżej opisanej zakładce należy nacisnąć przycisk "ZAPISZ", w przeciwnym razie parametry nie zostaną zmienione.

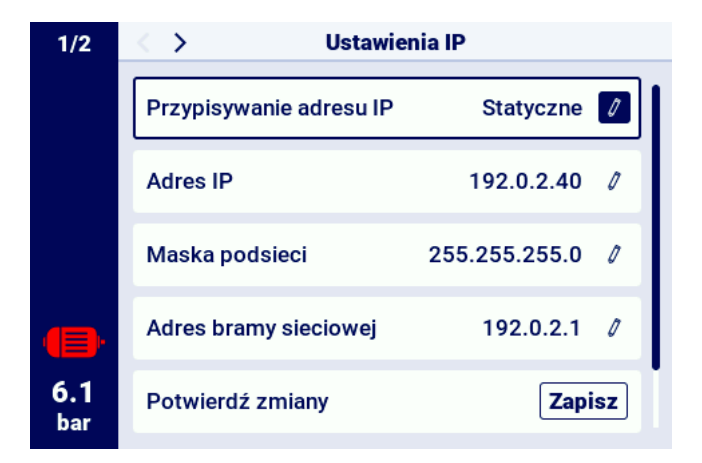

Rysunek 48: Menu konfiguracji adresu IP

W celu sprawdzenia nadanego adresu IP należy przejść do zakładki "Informacje" dostępnej z poziomu głównego menu sterownika. Znajduje się tam także adres MAC urządzenia. Ρ

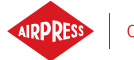

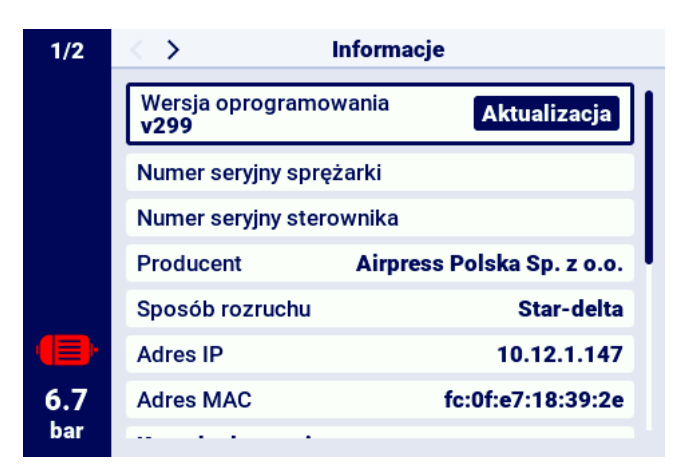

Rysunek 49: Zakładka "Informacje" z widocznym adresem IP oraz MAC

## 18. Ostrzeżenia i błędy

Sterownik informuje o występujących aktualnie błędach oraz ostrzeżeniach w postaci ikon na pasku boczym interfejsu użytkownika. Ikony pozostaną widoczne na ekranie do czasu, aż użytkownik potwierdzi zdarzenia w zakładce "Aktywne ostrzeżenia i błędy", jeżeli przyczyna wystąpienia danego zdarzenia zniknęła. Po potwierdzeniu komunikat zniknie z listy, jeżeli tak się nie stanie oznacza to, że przyczyna widocznego na liście błędu lub ostrzeżenia dalej występuje. Informacje o błędach są również wyświetlane w postaci komunikatu tekstowego na głównym widoku interfejsu, dotyczy to również błędów i ostrzeżeń wewnętrznych falowników, sterownik odczytuje komunikaty falownika i wyświetla je wraz z ich opisem. Komunikaty można podzielić według ich wpływu na pracę sprężarki:

Ostrzeżenie - nie wpływa na pracę sprężarki Błąd Krytyczny - awaryjne (natychmiastowe) zatrzymanie silnika Błąd Niekrytyczny - standardowe zatrzymanie silnika

W przypadku wystąpienia dowolnego błędu ponowny rozruch silnika nie będzie możliwy, dopóki błąd pozostanie aktywny.

### 18.1. Lista ostrzeżeń sterownika AirVision One

| Kod błędu | Nazwa ostrzeżenia                             | Тур         | Opis                                                                                          |
|-----------|-----------------------------------------------|-------------|-----------------------------------------------------------------------------------------------|
| W01       | Konieczny przegląd                            | Ostrzeżenie | Nastąpiła data ustalona przez ser-<br>wisanta, w której należy wykonać<br>przegląd generalny. |
| W02       | Zbliża się czas przeglądu                     | Ostrzeżenie | Zbliża się data ustalona przez ser-<br>wisanta, w której należy przeprowa-<br>dzić przegląd.  |
| W03       | Wysokie ciśnienie w sieci                     | Ostrzeżenie | Ciśnienie w sieci zbliża się do<br>wartości maksymalnej ustawionej<br>przez serwisanta.       |
| W04       | Niskie ciśnienie w sieci                      | Ostrzeżenie | Ciśnienie w sieci zbliża się do war-<br>tości minimalnej ustawionej przez<br>serwisanta.      |
| W05       | Odebrane wartości ciśnień są<br>nieprawidłowe | Ostrzeżenie | Sterownik wyświetla informacje, iż<br>wartości ciśnienia są nieprawidło-<br>we.               |
| W06       | Zbliża się czas wymiany oleju                 | Ostrzeżenie | Zbliża się data ustalona przez ser-<br>wisanta, w której należy wymienić<br>olej.             |

#### Tabela 24: Lista ostrzeżeń sterownia AirVision One

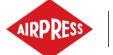

#### Tabela 24: Lista ostrzeżeń sterownia AirVision One

| Kod błędu | Nazwa ostrzeżenia                               | Тур                       | Opis                                                                                                    |
|-----------|-------------------------------------------------|---------------------------|----------------------------------------------------------------------------------------------------|
| W07       | Ostrzeżenie o wysokiej tem-<br>peraturze oleju  | Ostrzeżenie               | Temperatura oleju zbliża się do<br>wartości maksymalnej ustawionej<br>przez serwisanta.                     |
| W08       | Konieczna wymiana oleju                         | Ostrzeżenie               | Nastąpiła data ustalona przez ser-<br>wisanta, w której należy wymienić<br>olej.                            |
| W09       | Zbliża się czas wymiany filtra<br>oleju         | Ostrzeżenie               | Zbliża się data ustalona przez ser-<br>wisanta, w której należy wymienić<br>filtr oleju.                    |
| W10       | Konieczny przegląd filtra ole-<br>ju            | Ostrzeżenie               | Nastąpiła data ustalona przez ser-<br>wisanta, w której należy wykonać<br>przegląd filtra oleju.            |
| W11       | Błąd filtra oleju [OF]                          | Ostrzeżenie               | Czujnik filtra oleju zgłasza, że wy-<br>stąpił błąd.                                                        |
| W12       | Zbliża się czas wymiany se-<br>paratora oleju   | Ostrzeżenie               | Zbliża się data ustalona przez ser-<br>wisanta, w której należy wymienić<br>separator oleju.                |
| W13       | Konieczny przegląd filtra se-<br>paratora oleju | Ostrzeżenie               | Nastąpiła data ustalona przez ser-<br>wisanta, w której należy wykonać<br>przegląd filtra separatora oleju. |
| W14       | Błąd separatora [SEP]                           | Ostrzeżenie               | Czujnik separatora zgłasza, że wy-<br>stąpił błąd.                                                          |
| W15       | Zbliża się czas wymiany filtra<br>powietrza     | Ostrzeżenie               | Zbliża się data ustalona przez ser-<br>wisanta, w której należy wymienić<br>filtr powietrza.                |
| W16       | Konieczny przegląd filtra po-<br>wietrza        | Ostrzeżenie               | Nastąpiła data ustalona przez ser-<br>wisanta, w której należy wykonać<br>przegląd filtra powietrza.        |
| W17       | Błąd filtra powietrza [AF]                      | Ostrzeżenie               | Czujnik filtru powietrza zgłasza, że<br>wystąpił błąd.                                                      |
| W20       | Zbliża się czas sprawdzenia<br>naciągu pasa     | Ostrzeżenie               | Zbliża się data ustalona przez ser-<br>wisanta, w której należy sprawdzić<br>naciąg pasa.                   |
| W21       | Konieczne sprawdzenie na-<br>ciągu pasa         | Ostrzeżenie               | Nastąpiła data ustalona przez ser-<br>wisanta, w której należy sprawdzić<br>naciąg pasa.                    |
| W24       | Brak gotowości osuszacza                        | Ostrzeżenie<br>odnawialne | Osuszacz nie jest gotowy do pracy.                                                                          |

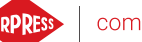

#### Tabela 24: Lista ostrzeżeń sterownia AirVision One

| Kod błędu | Nazwa ostrzeżenia             | Тур         | Opis                                  |
|-----------|-------------------------------|-------------|---------------------------------------|
| W25       | Ostrzeżenie o baterii         | Ostrzeżenie | Przez problem z baterią, sterownik    |
|           |                               |             | nie zapamiętuje daty.                 |
| W26       | Niski poziom naładowania      | Ostrzeżenie | Bateria sterownika zbliża się do roz- |
|           | baterii sterownika            |             | ładowania.                            |
| W27       | Krytycznie niski poziom nała- | Ostrzeżenie | Bateria sterownika za chwilę się      |
|           | dowania baterii sterownika    |             | rozładuje.                            |
| W28       | Zwarcie przekładnika prądo-   | Ostrzeżenie | Czujnik został źle podłączony, bądź   |
|           | wego                          |             | jakaś część została uszkodzona.       |
| W29       | Brak przekładnika prądowego   | Ostrzeżenie | Sterownik wyświetla informacje, że    |
|           |                               |             | sprężarka nie posiada podłączone-     |
|           |                               |             | go przekładnika prądowego.            |
| W34       | Błąd komunikacji pracy sie-   | Ostrzeżenie | Sterownik wyświetla informacje, że    |
|           | ciowej                        |             | wystąpił problem z pracą sieciową.    |
| W35       | Błąd komunikacji sprężarki    | Ostrzeżenie | Sprężarka podrzędna 1 nie jest pod-   |
|           | podrzędnej 1                  |             | łączona do sieci, bądź wystąpił ja-   |
|           |                               |             | kiś błąd uniemożliwiający połącze-    |
|           |                               |             | nie.                                  |
| W36       | Błąd komunikacji sprężarki    | Ostrzeżenie | Sprężarka podrzędna 2 nie jest pod-   |
|           | podrzędnej 2                  |             | łączona do sieci, bądź wystąpił ja-   |
|           |                               |             | kiś błąd uniemożliwiający połącze-    |
|           |                               |             | nie.                                  |
| W37       | Błąd komunikacji sprężarki    | Ostrzeżenie | Sprężarka podrzędna 3 nie jest pod-   |
|           | podrzędnej 3                  |             | łączona do sieci, bądź wystąpił ja-   |
|           |                               |             | kiś błąd uniemożliwiający połącze-    |
|           |                               |             | nie.                                  |
| W40       | Praca sieciowa została wy-    | Ostrzeżenie | Na sterowniku nadrzędnym zosta-       |
|           | łączona na sterowniku nad-    |             | ła wyłączona praca sieciowa, bądź     |
|           | rzędnym                       |             | utracił on połączenie.                |
| W41       | Licznik użytkownika 1 ko-     | Ostrzeżenie | Nastąpiła data ustalona przez ser-    |
|           | nieczny przegląd              |             | wisanta, w której należy wykonać      |
|           |                               |             | przegląd licznika użytkownika 1.      |
| W42       | Licznik użytkownika 2 ko-     | Ostrzeżenie | Nastąpiła data ustalona przez ser-    |
|           | nieczny przegląd              |             | wisanta, w której należy wykonać      |
|           |                               |             | przegląd licznika użytkownika 2.      |
| W43       | Licznik użytkownika 1 zbliża  | Ostrzeżenie | Zbliża się data ustalona przez ser-   |
|           | się czas przeglądu            |             | wisanta, w której należy wykonać      |
|           |                               |             | przegląd generalny.                   |

Ρ

| Kod błędu | Nazwa ostrzeżenia            | Тур         | Opis                                |
|-----------|------------------------------|-------------|-------------------------------------|
| W44       | Licznik użytkownika 2 zbliża | Ostrzeżenie | Zbliża się data ustalona przez ser- |
|           | się czas przeglądu           |             | wisanta, w której należy wykonać    |
|           |                              |             | przegląd generalny.                 |
| W45       | Ostrzeżenie falownika        | Ostrzeżenie | Na falowniku wystąpiło ostrzeże-    |
|           |                              |             | nie.                                |
| W48       | Konieczne nasmarowanie ło-   | Ostrzeżenie | Licznik serwisowy nasmarowania      |
|           | żysk silnika                 |             | łożysk silnika przekroczył ustawio- |
|           |                              |             | ną wartość.                         |
| W49       | Zbliża się czas nasmarowa-   | Ostrzeżenie | Ostrzeżenie o zbliżającym się upły- |
|           | nia łożysk silnika           |             | nięciu licznika serwisowego smaro-  |
|           |                              |             | wania łożysk.                       |

#### Tabela 24: Lista ostrzeżeń sterownia AirVision One

### 18.2. Informacje o ostrzeżeniach falownika DANFOSS

#### Tabela 25: Lista ostrzeżeń falownika DANFOSS

| Kod błędu | Opis błędu                                          |
|-----------|-----------------------------------------------------|
| W1        | Niskie napięcie 10V                                 |
| W2        | Błąd Live zero                                      |
| W3        | Brak silnika                                        |
| W4        | Utrata fazy zasilającej                             |
| W5        | Wysokie napięcie obwodu DC                          |
| W6        | Niskie napięcie obwodu DC                           |
| W7        | Przepięcie DC                                       |
| W8        | Napięcie DC poniżej dopuszczalnego poziomu          |
| W9        | Przeciążenie inwertera                              |
| W10       | Przekroczenie temperatury przy przeciążeniu silnika |
| W11       | Nadmierna temperatura termistora silnika            |
| W12       | Ograniczenie momentu                                |
| W13       | Przetężenie                                         |
| W14       | Błąd uziemienia                                     |
| W17       | Time-out słowa sterującego                          |
| W22       | Hamulec mechaniczny aplikacji dźwigowych            |
| W23   W24 | Błąd wentylatora wewnętrznego   zewnętrznego        |
| W25       | Zwarcie rezystora hamowania                         |
| W26       | Ograniczenie mocy rezystora hamowania               |
| W27       | Błąd czoppera hamulca                               |

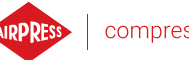

| Kod błędu | Opis błędu                                        |
|-----------|---------------------------------------------------|
| W28       | Kontrola hamulca zakończyła się niepowodzeniem    |
| W34       | Błąd magistrali komunikacyjnej                    |
| W36       | Błąd opcji                                        |
| W47       | Niskie zasilanie 24V                              |
| W49       | Ograniczenie prędkości                            |
| W59       | Ograniczenie prądu                                |
| W62       | Maksymalne ograniczenie częstotliwości wyjściowej |
| W64       | Ograniczenie napięcia                             |
| W65       | Przekroczenie temperatury karty sterującej        |
| W66       | Niska temperatura radiatora                       |
| W68       | Bezpieczny stop włączony                          |
| W69       | Temperatura karty mocy                            |
| W74       | Termistor PTC                                     |
| W87       | DC auto hamowanie                                 |
| W89       | Poślizg hamulca mechanicznego                     |
| W90       | Utrata sygnału enkodera                           |
| W93       | Suchobieg pompy                                   |
| W94       | Funkcja End of Curve                              |
| W95       | Zerwany pas                                       |
| W127      | EMF zbyt wysokie                                  |
| W158      | Osiągnięto limit mocy                             |
| W219      | Odwrócona blokada spręzarki                       |
| Brak      | Opóźniony start                                   |
| Brak      | Opóźniony stop                                    |
| Brak      | Wysoki poziom rozładowania                        |
| Brak      | Niedociążenie multi-motor                         |
| Brak      | Przeciążenie multi-motor                          |
| Brak      | Błąd bezpieczeństwa                               |
| Brak      | Ostrzeżenie KTY                                   |
| Brak      | Ostrzeżenie ECB                                   |
| Brak      | Osiągnięto limit mocy silnika                     |

#### Tabela 25: Lista ostrzeżeń falownika DANFOSS

## 18.3. Informacje o ostrzeżeniach falownika YASKAWA

Ρ

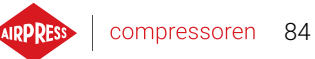

#### Tabela 26: Lista ostrzeżeń falownika YASKAWA

| Kod błędu | Opis błędu                             |
|-----------|----------------------------------------|
| dEv       | Przekroczona odchyłka prędkości        |
| CALL      | Błąd transmisji komunikacji szeregowej |
| oH2       | Przegrzanie przetwornicy               |
| oH3       | Przegrzanie silnika                    |
| DC Uv     | Za małe napięcie zasilania             |

#### 18.4. Informacje o ostrzeżeniach falownika Delta

#### Tabela 27: Lista ostrzeżeń falownika Delta

| Kod błędu | Opis błędu                                                        |
|-----------|-------------------------------------------------------------------|
| CE1       | Błąd kodu funkcji Modbus                                          |
| CE2       | Błędny adres danych Modbus                                        |
| CE3       | Błąd danych Modbus                                                |
| CE4       | Błąd komunikacji Modbus                                           |
| CE10      | Limit czasu transmisji Modbus                                     |
| oH1       | IGBT jest przegrzany ponad poziom ochrony                         |
| oH2       | Przegrzanie kluczowych elementów falownika                        |
| uC        | Niski prąd                                                        |
| oSPd      | Ostrzeżenie o przekroczeniu prędkości                             |
| dAvE      | Ostrzeżenie o odchyłce przekroczenia prędkośći                    |
| PHL       | Ostrzeżenie o utracie fazy wejściowej                             |
| ot1       | Prąd wyjściowy przekroczył poziom wykrywania przekroczenia momen- |
|           | tu obrotowego                                                     |
| ot2       | Prąd wyjściowy przekroczył poziom wykrywania przekroczenia momen- |
|           | tu obrotowego                                                     |
| oH3       | Przegrzanie silnika                                               |
| OPHL      | Utrata fazy wyjściowej                                            |

#### 18.5. Informacje o ostrzeżeniach falownika ABB

#### Tabela 28: Lista ostrzeżeń falownika ABB

| Kod błędu | Opis błędu       |
|-----------|------------------|
| 0xA2B1    | Przetężenie      |
| 0xA2B3    | Zwarcie doziemne |

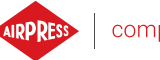

| Kod błędu | Opis błędu                                    |
|-----------|-----------------------------------------------|
| 0xA2B4    | Zwarcie                                       |
| 0xA2BA    | Przeciążenie IGBT                             |
| 0xA3A1    | Przepięcie obwodu IGBT                        |
| 0xA3A2    | Niewystarczające napięcie obwodu DC           |
| 0xA3A3    | Nie naładowano obwodu DC                      |
| 0xA490    | Niepoprawna konfiguracja czujnika temperatury |
| 0xA491    | Temperatura zewnętrzna 1                      |
| 0xA4A0    | Temperatura modułu sterującego                |
| 0xA4A1    | Nadmierna temperatura IGBT                    |
| 0xA4A9    | Chłodzenie                                    |
| 0xA4B0    | Nadmierna temperatura                         |
| 0xA4B1    | Nadmierna różnica tempeartur                  |
| 0xA4B2    | Temperatura IGBT                              |
| 0xA581    | Błąd wentylatora                              |
| 0xA582    | Brak wentylatora pomocniczego                 |
| 0xA5A0    | Bezpieczne wyłączenie momentu                 |
| 0xA5F0    | Sprężenie zwrotne od ładowania                |
| 0xA6A4    | Wartość znamionowa silnika                    |
| 0xA6A5    | Brak danych silnika                           |
| 0xA780    | Utyk silnika                                  |
| 0xA792    | Rezystor hamowania                            |
| 0xA793    | Nadmierna temperatura rezystora hamowania     |
| 0xA79C    | Nadmierna temperatura IGBT czopera hamowania  |
| 0xA7A2    | Błąd otwarcia hamulca mechanicznego           |
| 0xA7CE    | Utrata komunikacji EFB                        |

#### Tabela 28: Lista ostrzeżeń falownika ABB

## 18.6. Lista błędów sterownika AirVision One

| Kod błędu | Nazwa ostrzeżenia        | Тур               | Opis                              |
|-----------|--------------------------|-------------------|-----------------------------------|
| E01       | Błąd asymetrii zasilania | Błąd krytyczny    | Przesunięcie fazowe zasilania.    |
|           |                          | (możliwy auto re- |                                   |
|           |                          | start)            |                                   |
| E02       | Błąd kolejności faz      | Błąd krytyczny    | Wykryto zamienioną kolejność faz. |
| E03       | Błąd termika             | Błąd krytyczny    | Przekroczono temperaturę silnika. |

Tabela 29: Lista błędów sterownika AirVision One

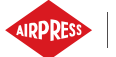

| Tabela 29: Lista błędów sterownika AirVision One | Tabela 29: Lista | błedów sterownika | AirVision One |
|--------------------------------------------------|------------------|-------------------|---------------|
|--------------------------------------------------|------------------|-------------------|---------------|

| Kod błędu | Nazwa ostrzeżenia                          | Тур             | Opis                                                                                                |
|-----------|--------------------------------------------|-----------------|----------------------------------------------------------------------------------------------------|
| E04       | Zbyt wysokie ciśnienie w sieci             | Błąd krytyczny  | Sterownik wyświetla informacje, że<br>wystąpiło zbyt wysokie ciśnienie.                             |
| E05       | Brak czujnika ciśnienia w sie-<br>ci       | Błąd krytyczny  | Sterownik wyświetla informacje, że<br>wystąpił problem z czujnikiem ci-<br>śnienia.                 |
| E06       | Zwarcie czujnika ciśnienia w sieci         | Błąd krytyczny  | Czujnik został źle podłączony, bądź<br>jakaś część została uszkodzona.                              |
| E07       | Nie wybrano czujnika ciśnie-<br>nia        | Błąd krytyczny  | Należy wybrać czujnik ciśnienia.                                                                    |
| E08       | Zbyt wysoka temperatura ole-<br>ju         | Błąd krytyczny  | Sterownik wyświetla informacje, że<br>wystąpiła zbyt wysoka temperatura<br>oleju.                   |
| E09       | Za niska temperatura oleju                 | Błąd odnawialny | Sprężarka nie może prawidłowo<br>pracować, ponieważ temperatura<br>oleju jest zbyt niska.           |
| E10       | Zbyt wolny przyrost tempera-<br>tury oleju | Błąd krytyczny  | Temperatura oleju rośnie zbyt wol-<br>no, by sprężarka prawidłowo mogła<br>pracować.                |
| E11       | Zwarcie czujnika temperatury oleju         | Błąd krytyczny  | Czujnik został źle podłączony, bądź<br>jakaś część została uszkodzona.                              |
| E12       | Brak czujnika temperatury<br>oleju         | Błąd krytyczny  | Sterownik wyświetla informacje, że<br>problem z czujnikiem temperatury<br>oleju.                    |
| E13       | Zbyt niski prąd silnika po star-<br>cie    | Błąd krytyczny  | Prąd dochodzący do silnika jest za<br>niski po starcie by utrzymać prawi-<br>dłową pracę sprężarki. |
| E14       | Zbyt duży prąd silnika                     | Błąd krytyczny  | Prąd dochodzący do silnika jest<br>zbyt wysoki.                                                     |
| E15       | Zanik zasilania                            | Błąd odnawialny | Zasilanie otrzymało nieodpowiedni poziom napięcia.                                                  |
| E16       | Zbyt wysoka temperatura sil-<br>nika       | Błąd krytyczny  | Sterownik wyświetla informacje, że<br>wystąpiła zbyt wysoka temperatura<br>silnika.                 |
| E17       | Brak czujnika temperatury sil-<br>nika     | Błąd krytyczny  | Sterownik wyświetla informacje, że problem z wentylatorem.                                          |
| E18       | Zwarcie czujnika temperatury silnika       | Błąd krytyczny  | Czujnik został źle podłączony, bądź<br>jakaś część została uszkodzona.                              |

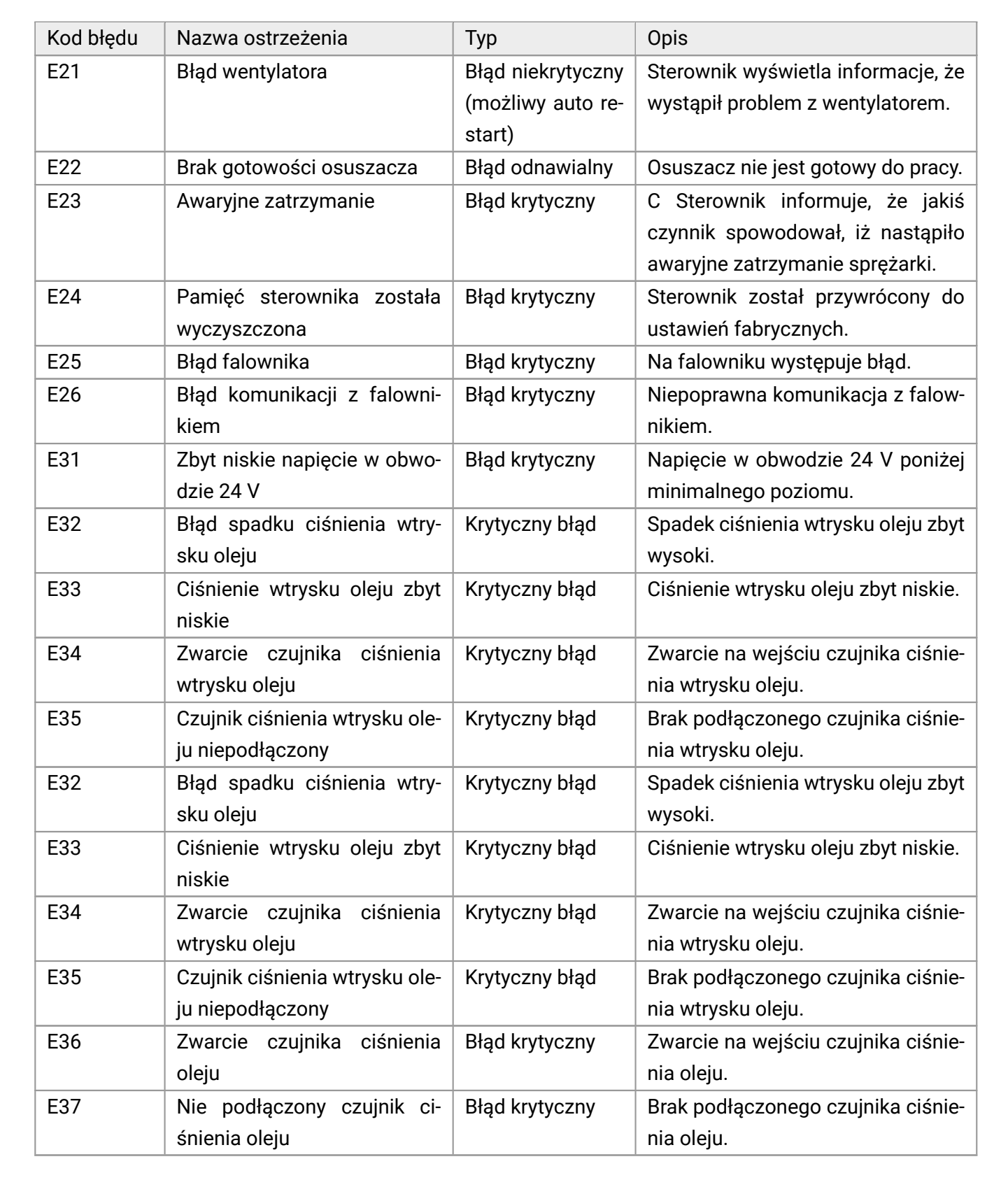

#### Tabela 29: Lista błędów sterownika AirVision One

## 18.7. Błędy falownika DANFOSS

| Kod błędu | Rodzaj błędu   | Opis błędu                                          |
|-----------|----------------|-----------------------------------------------------|
| A2        | Błąd krytyczny | Błąd Live zero                                      |
| A4        | Błąd krytyczny | Utrata fazy zasilającej                             |
| A7        | Błąd krytyczny | Przepięcie DC                                       |
| A8        | Błąd krytyczny | Napięcie DC poniżej dopuszczalnego poziomu          |
| A9        | Błąd krytyczny | Przeciążenie inwertera                              |
| A10       | Błąd krytyczny | Przekroczenie temperatury przy przeciążeniu silnika |
| A11       | Błąd krytyczny | Nadmierna temperatura termistora silnika            |
| A12       | Błąd krytyczny | Ograniczenie momentu                                |
| A13       | Błąd krytyczny | Przetężenie                                         |
| A14       | Błąd krytyczny | Błąd uziemienia                                     |
| A16       | Błąd krytyczny | Zwarcie                                             |
| A17       | Błąd krytyczny | Time-out słowa sterującego                          |
| A22       | Błąd krytyczny | Hamulec mechaniczny aplikacji dźwigowych            |
| A23       | Błąd krytyczny | Błąd wentylatora                                    |
| A25       | Błąd krytyczny | Zwarcie rezystora hamowania                         |
| A26       | Błąd krytyczny | Ograniczenie mocy reezystora hamowania              |
| A27       | Błąd krytyczny | Błąd czoppera hamulca                               |
| A28       | Błąd krytyczny | Kontrola hamulca zakończyła się niepowodzeniem      |
| A30       | Błąd krytyczny | Brak fazy U silnika                                 |
| A31       | Błąd krytyczny | Brak fazy V silnika                                 |
| A32       | Błąd krytyczny | Brak fazy W silnika                                 |
| A33       | Błąd krytyczny | Błąd układu wstępnego ładowania w fazie rozruchu    |
| A34       | Błąd krytyczny | Błąd magistrali komunikacyjnej                      |
| A36       | Błąd krytyczny | Awaria zasilania                                    |
| A38       | Błąd krytyczny | Błąd wewnętrzny                                     |
| A46       | Błąd krytyczny | Zasilanie karty mocy                                |
| A47       | Błąd krytyczny | Niskie zasilanie 24 V                               |
| A48       | Błąd krytyczny | Niskie zasilanie 1,8 V                              |
| A49       | Błąd krytyczny | Ograniczenie prędkości                              |
| A57       | Błąd krytyczny | Błąd wewnętrzny AMA                                 |
| A59       | Błąd krytyczny | Ograniczenie prądu                                  |
| A60       | Błąd krytyczny | Blokada zewnętrzna                                  |
| A63       | Błąd krytyczny | Słaby hamulec mechaniczny                           |
| A65       | Błąd krytyczny | Przekroczenie temperatury karty sterującej          |
| A67       | Błąd krytyczny | Konfiguracja opcjonalnego modułu uległa zmianie     |

## Tabela 30: Lista błędów falownika DANFOSS

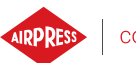

| Kod błędu | Rodzaj błędu   | Opis błędu                                        |
|-----------|----------------|---------------------------------------------------|
| A68       | Błąd krytyczny | Bezpieczny stop włączony                          |
| A69       | Błąd krytyczny | Temperatura karty mocy                            |
| A70       | Błąd krytyczny | Nieprawidłowa konfiguracja FC                     |
| A72       | Błąd krytyczny | Niebezpieczna awaria                              |
| A74       | Błąd krytyczny | Termistor PTC                                     |
| A80       | Błąd krytyczny | Przetwornica częstotliwości sprowadzona do nastaw |
|           |                | fabrycznych                                       |
| A83       | Błąd krytyczny | Nieprawidłowa kombinacja opcji                    |
| A84       | Błąd krytyczny | Brak opcji bezpieczeństwa                         |
| A90       | Błąd krytyczny | Monitor sprzężenia zwrotnego                      |
| A94       | Błąd krytyczny | Koniec krzywej                                    |
| A95       | Błąd krytyczny | Uszkodzony pas silnika                            |
| A99       | Błąd krytyczny | Wirnik zablokowany                                |
| Brak      | Błąd krytyczny | Błąd KTY                                          |
| Brak      | Błąd krytyczny | Błąd ECB                                          |
| Brak      | Błąd krytyczny | Brak informacji o przepływie lub ciśnieniu        |
| Brak      | Błąd krytyczny | Błąd startu                                       |
| Brak      | Błąd krytyczny | Brak przepływu                                    |

#### Tabela 30: Lista błędów falownika DANFOSS

#### 18.8. Błędy falownika YASKAWA

#### Tabela 31: Lista błędów falownika YASKAWA

| Kod błędu | Rodzaj błędu   | Opis błędu                          |
|-----------|----------------|-------------------------------------|
| Uv1       | Błąd krytyczny | Zbyt małe napięcie                  |
| SC        | Błąd krytyczny | Zwarcie wyjścia lub błąd IGBT       |
| GF        | Błąd krytyczny | Błąd uziemienia                     |
| оС        | Błąd krytyczny | Przekroczenie prądu                 |
| ov        | Błąd krytyczny | Przekroczenie napięcia              |
| оН        | Błąd krytyczny | Przegrzanie radiatora               |
| oH1       | Błąd krytyczny | Przegrzanie radiatora               |
| oL1       | Błąd krytyczny | Przeciążenie silnika                |
| oL2       | Błąd krytyczny | Przeciążenie napędu                 |
| PF        | Błąd krytyczny | Zanik fazy wejściowej               |
| LF        | Błąd krytyczny | Zanik fazy wyjściowej               |
| oH4       | Błąd krytyczny | Przegrzanie silnika 2 (wejście PTC) |

| Kod błędu | Rodzaj błędu   | Opis błędu                           |
|-----------|----------------|--------------------------------------|
| CE        | Błąd krytyczny | Awaria komunikacji MEMOBUS/Modbus    |
| EF1       | Błąd krytyczny | Awaria zewnętrzna (wejścia S1 do S6) |
| SCF       | Błąd krytyczny | Błąd układu bezpieczeństwa           |
| oH3       | Błąd krytyczny | Przegrzanie silnika 1 (wejście PTC)  |

#### Tabela 31: Lista błędów falownika YASKAWA

## 18.9. Błędy falownika Delta

## Tabela 32: Lista błędów falownika Delta

| Kod błędu | Opis błędu                                                           |
|-----------|----------------------------------------------------------------------|
| ocA       | Przetężenie podczas przyśpieszania                                   |
| ocd       | Przetężenie podczas hamowania                                        |
| ocn       | Przetężenie podczas pracy pracy w stanie ustalonym                   |
| GFF       | Błąd uziemienia                                                      |
| 000       | Przepięcie IGBT                                                      |
| ocS       | Przetężenie w czasie postoju                                         |
| ovA       | Przepięcie w szynie DC przy stałej prędkości                         |
| ovd       | Przepięcie na szynie DC podczas hamowania                            |
| ovn       | Przepięcie na szynie DC przy stałej prędkości                        |
| ovS       | Przepięcie na szynie DC w stanie zatrzymania                         |
| LvA       | Podczas przyśpieszania napięcie szyny DC jest mniejsze niż Pr. 06-00 |
| Lvd       | Podczas hamowania napięcie szyny DC jest mniesjze niż Pr. 06-00      |
| Lvn       | Przy stałej prędkości napięcie szyny DC jest mniejsze niż Pr. 06-00  |
| LvS       | W stanie zatrzymania napięcie szyny DC jest mniejsze niż Pr. 06-00   |
| OrP       | Utrata fazy                                                          |
| oH1       | IGBT jest przegrzany ponad poziom ochrony                            |
| oH2       | Przegrzanie kluczowych elementów falownika                           |
| tH1o      | Błąd zabezpieczenia termicznego IGBT                                 |
| tH2o      | Błąd kondensatora                                                    |
| oL        | Przeciążenie. Falownik wykrywa nadmierny prąd na wyjściu             |
| oH3       | Przegrzanie silnika                                                  |
| ot1       | Prąd wyjściowy przekroczył poziom wykrywania przekroczenia momen-    |
|           | tu obrotowego                                                        |
| ot2       | Prąd wyjściowy przekroczył poziom wykrywania przekroczenia momen-    |
|           | tu obrotowego                                                        |
| uC        | Wykryty niski prąd                                                   |

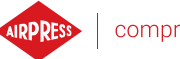

| Kod błędu | Opis błędu                                                |
|-----------|-----------------------------------------------------------|
| cd1       | Błąd prądu fazy U                                         |
| cd2       | Błąd prądu fazy V                                         |
| cd3       | Błąd prądu fazy W                                         |
| Hd0       | Błąd sprzętowy CC (Zacisk prądowy)                        |
| Hd1       | Błąd sprzętowy OC                                         |
| Hd2       | Błąd sprzętowy OV                                         |
| Hd3       | Błąd sprzętowy OCC                                        |
| EF        | Błąd zewnętrzny                                           |
| EF1       | Zatrzymanie awaryjne                                      |
| CE1       | Błąd kodu funkcji Modbus                                  |
| CE2       | Błędny adres danych Modbus                                |
| CE3       | Błąd danych Modbus                                        |
| CE4       | Błąd komunikacji Modbus                                   |
| CE10      | Limit czasu transmisji Modbus                             |
| bF        | Błąd tranzystora hamulca                                  |
| S1        | Zatrzymanie awaryjne                                      |
| BRK       | Błąd hamulca zewnętrznego                                 |
| OPLH      | Utrata fazy wyjściowej                                    |
| oL3       | Zabezpieczenie przeciążeniowe przy niskiej częstotliwości |

#### Tabela 32: Lista błędów falownika Delta

## 18.10. Błędy falownika Inovance

#### Tabela 33: Lista błędów falownika Inovance

| Kod błędu | Opis błędu                                               |
|-----------|----------------------------------------------------------|
| Err02     | Przekroczenie prądu podczas przyśpieszania               |
| Err03     | Przekroczenie prądu podczas hamowania                    |
| Err04     | Przekroczenie prądu podczas pracy ze stałą prędkością    |
| Err05     | Przekroczenie napięcia podczas przyśpieszania            |
| Err06     | Przekroczenie napięcia podczas hamowania                 |
| Err07     | Przekroczenie napięcia podczas pracy ze stałą prędkością |
| Err08     | Usterka zasilania sterowania                             |
| Err09     | Zbyt niskie napięcie                                     |
| Err10     | Przeciążenie falownika                                   |
| Err11     | Przeciążenie silnika                                     |
| Err12     | Brak fazy wejściowej                                     |

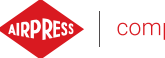

| Kod błędu | Opis błędu                                      |
|-----------|-------------------------------------------------|
| Err13     | Brak fazy wyjściowej                            |
| Err14     | Przegrzanie modułu IGBT                         |
| Err15     | Błąd zewnętrzny                                 |
| Err16     | Błąd komunikacji                                |
| Err17     | Błąd styku                                      |
| Err18     | Błąd wykrycia prądu                             |
| Err19     | Błąd podczas autotuningu                        |
| Err20     | Błąd enkodera                                   |
| Err21     | Błąd odczytu pamięci EEPROM                     |
| Err22     | Awaria falownika                                |
| Err23     | Zwarcie do uziemienia                           |
| Err26     | Skumulowany czas pracy osiągnięty               |
| Err29     | Skumulowany czas zasilania osiągnięty           |
| Err30     | Brak zewnętrznego obciążenia silnika            |
| Err31     | Brak sygnału PID podczas pracy                  |
| Err40     | Pik prądowy                                     |
| Err41     | Błąd przełączania silnika podczas pracy         |
| Err42     | Zbyt duże odchylenie prędkości                  |
| Err43     | Przekroczenie dopuszczalnej prędkości silnika   |
| Err45     | Przekroczenie dopuszczalnej temperatury silnika |

#### Tabela 33: Lista błędów falownika Inovance

## 18.11. Błędy falownika ABB

#### Tabela 34: Lista błędów falownika ABB

| Kod błędu | Opis błędu                       |
|-----------|----------------------------------|
| 0x2310    | Przetężenie                      |
| 0x2330    | Zwarcie doziemne                 |
| 0x2340    | Zwarcie                          |
| 0x2381    | Przeciążenie tranzystora IGBT    |
| 0x3130    | Utrata fazy wejściowej           |
| 0x3181    | Błąd okablowania/uziemienia      |
| 0x3210    | Przepięcie łącza DC              |
| 0x3220    | Niedostateczne napięcie łącza DC |
| 0x3381    | Utrata fazy wyjściowej           |
| 0x4110    | Temperatura karty sterowania     |

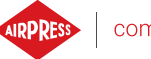

## Tabela 34: Lista błędów falownika ABB

| Kod błędu | Opis błędu                                      |
|-----------|-------------------------------------------------|
| 0x4210    | Nadmierna temperatura IGBT                      |
| 0x4290    | Chłodzenie                                      |
| 0x42F1    | Temperatura IGBT                                |
| 0x4310    | Nadmierna temperatura                           |
| 0x4380    | Nadmierna różnica temperatur                    |
| 0x4981    | Temperatura zewnętrzna 1                        |
| 0x4982    | Temperatura zewnętrzna 2                        |
| 0x5080    | Uszkodzony wentylator                           |
| 0x5081    | Uszkodzony wentylator pomocniczy                |
| 0x5090    | Błąd urządzenia bezpiecznego wyłączania momentu |
| 0x5091    | Bezpieczne wyłączanie momentu                   |
| 0x5094    | Temperatura obwodu pomiarowego                  |
| 0x5089    | Błąd obwodu SMT                                 |
| 0x5098    | Błąd komunikacji I/O                            |
| 0x50A0    | Wentylator                                      |
| 0x5682    | Utrata jednostki mocy                           |
| 0x5691    | Obwód pomiarowy ADC                             |
| 0x5692    | Błąd zasilania karty jednostki mocy             |
| 0x5693    | Obwód pomiarowy DFF                             |
| 0x5696    | Sprężenie zwrotne od stanu jednostki mocy       |
| 0x5697    | Sprężenie zwrotne od ładowania                  |
| 0x5698    | Nieznany błąd sprężenia zwrotnego               |
| 0x64B1    | Wewnętrzny błąd SSW                             |
| 0x6681    | Utrata komunikacji EFB                          |
| 0x7121    | Utyk silnika                                    |
| 0x7181    | Rezystor hamowania                              |
| 0x7183    | Nadmierna temperatura rezystora hamowania       |
| 0x7184    | Okablowanie rezystora hamowania                 |
| 0x7191    | Zwarcie czopera rezystora hamowania             |
| 0x7192    | Nadmierna temperatura IGBT czopera hamowania    |
| 0x7310    | Za duża prędkość                                |
| 0x73F0    | Za duża częstotliwość                           |
| 0x9081    | Zewnętrzny błąd 1                               |
| 0xFA81    | STO 1                                           |
| 0xFA82    | STO 2                                           |

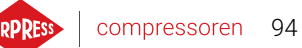

# 19. Wymiary sterownika

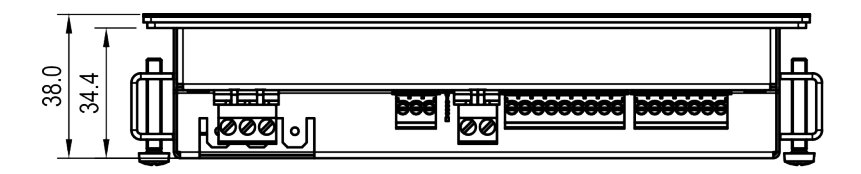

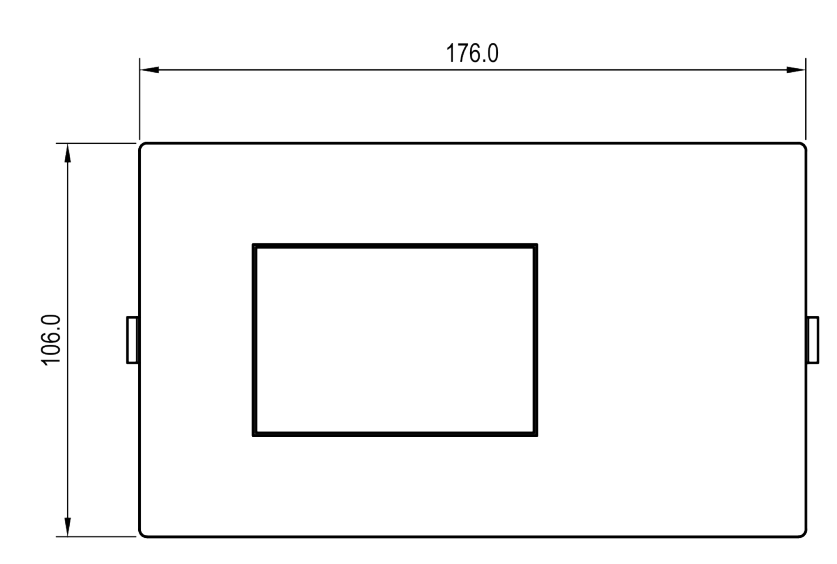

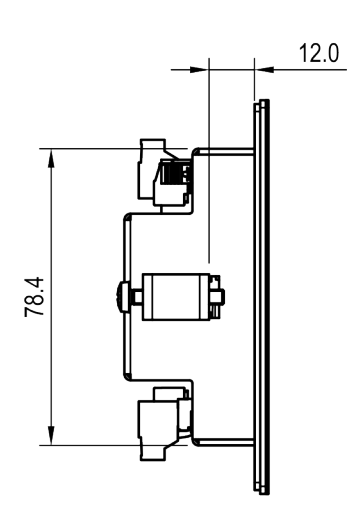

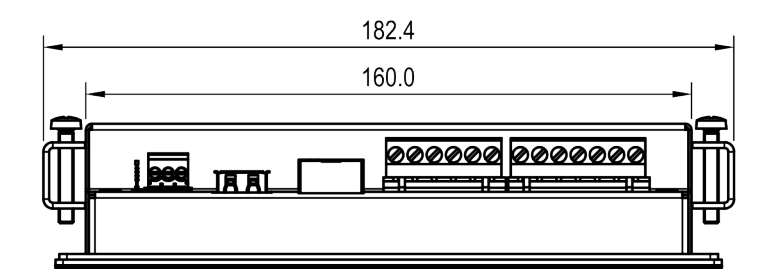

Rysunek 50: Rysunek obudowy sterownika